# Time Sync User Manual

A-TSM A-TSM/B

Document No. D107-009 01/2024 Revision 1.31

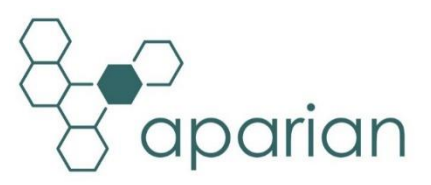

# CONTENTS

| 1. | Pre  | face  |                                              | 6  |
|----|------|-------|----------------------------------------------|----|
|    | 1.1. | Intr  | oduction to the Time Sync module             | 6  |
|    | 1.2. | Fea   | tures                                        | 8  |
|    | 1.3. | Arc   | hitecture                                    | 9  |
|    | 1.4. | Add   | litional Information1                        | .1 |
|    | 1.5. | Sup   | port1                                        | .1 |
| 2. | Inst | allat | ion1                                         | .2 |
|    | 2.1. | Mo    | dule Layout1                                 | .2 |
|    | 2.2. | Mo    | dule Mounting1                               | .4 |
|    | 2.3. | Pov   | ver1                                         | .5 |
|    | 2.4. | Ant   | enna1                                        | .5 |
|    | 2.5. | Ant   | enna cabling1                                | .6 |
|    | 2.6. | Ligh  | Itning Protection1                           | .7 |
|    | 2.7. | Eth   | ernet Port1                                  | .8 |
| 3. | Set  | up    |                                              | .9 |
|    | 3.1. | Inst  | all Configuration Software1                  | .9 |
|    | 3.2. | Net   | work Parameters1                             | .9 |
|    | 3.3. | Crea  | ating a New Project2                         | 4  |
|    | 3.4. | Tim   | e Sync parameters2                           | 6  |
|    | 3.4. | 1.    | General2                                     | 6  |
|    | 3.4. | 2.    | Time Services2                               | 7  |
|    | 3.4. | 3.    | Advanced2                                    | 9  |
|    | 3.4. | 4.    | Remote Targets - Enhanced3                   | 0  |
|    | 3.4. | 5.    | Remote Target - Legacy3                      | 3  |
|    | 3.4. | 6.    | Modbus Server3                               | 4  |
|    | 3.5. | Mo    | dule Download3                               | 5  |
|    | 3.6. | Log   | ix Integration3                              | 7  |
|    | 3.6. | 1.    | RSLogix 5000 Configuration (PRe-Version 20)3 | 7  |
|    | 3.6. | 2.    | Studio 5000 Configuration (Version 20+)4     | 2  |
|    | 3.7. | PC s  | setup for NTP4                               | 6  |
|    | 3.8. | Log   | ix Time Synchronization Setup4               | 17 |

|    | 3.8. | 1.     | Logix Setup                             | 7        |
|----|------|--------|-----------------------------------------|----------|
| 4. | Dev  | ice F  | irmware Update49                        | )        |
| 5. | Оре  | eratio | on52                                    | <u>)</u> |
| 5. | 1.   | Time   | e Synchronization                       | <u>)</u> |
|    | 5.1. | 1.     | Source: GPS – Output: 1588 PTP53        | 3        |
|    | 5.1. | 2.     | Source: NTP Client – Output: 1588 PTP53 | 3        |
|    | 5.1. | 3.     | Source : GPS – Output: NTP Server       | ł        |
|    | 5.1. | 4.     | Source: 1588 PTP – Output: NTP Server   | ł        |
|    | 5.1. | 5.     | Legacy – Remote Target55                | 5        |
| 5. | 2.   | Posi   | tioning56                               | 5        |
| 5. | 3.   | Velc   | city & odometer                         | 7        |
| 5. | 4.   | RSLo   | ogix / Studio 5000 assemblies57         | 1        |
|    | 5.4. | 1.     | Input Assembly                          | 3        |
|    | 5.4. | 2.     | Output Assembly61                       | L        |
| 5. | 5.   | Mod    | bus Server Mapping61                    | L        |
| 6. | Diag | gnos   | tics65                                  | 5        |
| 6. | 1.   | LED    | 565                                     | 5        |
| 6. | 2.   | Mod    | lule Status Monitoring in Slate66       | 5        |
|    | 6.2. | 1.     | General67                               | 7        |
|    | 6.2. | 2.     | GPS Status68                            | 3        |
|    | 6.2. | 3.     | Time70                                  | )        |
|    | 6.2. | 4.     | CIP Sync71                              | L        |
|    | 6.2. | 5.     | NTP72                                   | <u>)</u> |
|    | 6.2. | 6.     | Position73                              | 3        |
|    | 6.2. | 7.     | Relative Position74                     | ł        |
|    | 6.2. | 8.     | Distance75                              | 5        |
|    | 6.2. | 9.     | Accuracy                                | 5        |
|    | 6.2. | 10.    | Satellites77                            | 1        |
|    | 6.2. | 11.    | Remote Targets77                        | 1        |
|    | 6.2. | 12.    | Modbus78                                | 3        |
|    | 6.2. | 13.    | PCCC80                                  | )        |
|    | 6.2. | 14.    | ENIP81                                  | L        |
|    | 6.2. | 15.    | TCP / ARP81                             | Ĺ        |

| 6.3.   | Module Event Log                   | 82 |
|--------|------------------------------------|----|
| 6.4.   | Web Server                         | 83 |
| 7. Tec | chnical Specifications             | 85 |
| 7.1.   | Dimensions                         | 85 |
| 7.2.   | Electrical                         | 86 |
| 7.3.   | Ethernet                           | 86 |
| 7.4.   | GPS                                | 87 |
| 7.5.   | GPS Antenna                        | 87 |
| 7.6.   | 1588 PTP / NTP                     | 88 |
| 7.7.   | Legacy Device Time Synchronization | 88 |
| 7.8.   | Certifications                     | 88 |
| Index  |                                    | 90 |

# **Revision History**

| Revision                                                                  | Date             | Comment                                                          |  |
|---------------------------------------------------------------------------|------------------|------------------------------------------------------------------|--|
| 1.0                                                                       | 13 Apr 2015      | Initial document                                                 |  |
| 1.1 29 May 2015                                                           |                  | Update minimum Request Packet Interval (RPI) to 1ms from 10ms    |  |
| 1.2                                                                       | 25 August 2015   | Add UL Listed mark                                               |  |
| 1.3 30 September 2015 Add indication that UTC time in input image is accu |                  | Add indication that UTC time in input image is accurate time.    |  |
| 1.4                                                                       | 19 May 2016      | Add ODVA Conformance mark                                        |  |
| 1.5 26 June 2016 Updated temperature range                                |                  | Updated temperature range                                        |  |
| 1.6 11 August 2016 Added RoHS                                             |                  | Added RoHS2 compliant to certifications                          |  |
| 1.7                                                                       | 22 November 2016 | per 2016 Added Remote Target functionality.                      |  |
| 1.8                                                                       | 23 May 2017      | Add support for two additional interface modes.                  |  |
|                                                                           |                  | Add RCM Conformance mark.                                        |  |
| 1.9                                                                       | 5 July 2017      | Added additional specifications                                  |  |
|                                                                           |                  | Added support for 1588 PTP Peer-to-Peer (P2P) delay mechanism    |  |
| 1.10                                                                      | 29 August 2017   | Added support for 1588 PTP holdover reporting                    |  |
| 1.11                                                                      | 5 October 2017   | Added UL Class 1 Division 2                                      |  |
| 1.12                                                                      | 22 November 2017 | Added support for NTP Time source                                |  |
| 1.13                                                                      | 4 May 2018       | Added specification for 1588 PTP Network Transport UDP/IEEE802.3 |  |

| 1.14 | 5 June 2018      | Added extended voltage range                                                              |
|------|------------------|-------------------------------------------------------------------------------------------|
| 1.15 | 30 April 2019    | Added Time Sync Series B to user manual                                                   |
| 1.16 | 25 October 2019  | Added NTP connected to Logix input assembly status                                        |
| 1.17 | 12 November 2019 | Added method of dynamically updating the Remote Target Time zone.                         |
| 1.18 | 28 November 2019 | Added Modbus Server functionality                                                         |
| 1.19 | 5 August 2020    | Increased ARP Connection count from 20 to 100                                             |
| 1.20 | 20 October 2020  | Added GPS Position and Velocity data to Modbus mapping when operating as a Modbus Server. |
| 1.21 | 6 January 2021   | Added option for DIP Switch 4 – Fixed IP Address                                          |
| 1.22 | 13 April 2021    | Updated UL Hazardous Certification (6.8)                                                  |
| 1.23 | 4 March 2022     | Added dual NTP server IP addresses                                                        |
| 1.24 | 4 August 2022    | Added information required for UL regarding open type device enclosures.                  |
| 1.25 | 16 December 2022 | Updated Modbus Date Time description.                                                     |
| 1.26 | 15 January 2023  | Added KCC certification.                                                                  |
| 1.27 | 17 January 2023  | Update support contact details                                                            |
| 1.28 | 28 March 2023    | Added NTP Client Drift and Jump parameters.                                               |
|      |                  | Added PTP Grandmaster indication.                                                         |
|      |                  | Add GPS Spoofing detection.                                                               |
|      |                  | Added time zone to Remote Targets.                                                        |
|      |                  | Added time zone when operating as a Modbus Server.                                        |
|      |                  | Added Logix EDS AOP setup.                                                                |
|      |                  | Update Logix input assembly status bits.                                                  |
| 1.29 | 6 October 2023   | Fixed errors in section 5.1.                                                              |
| 1.30 | 13 November 2023 | Added UKCA Conformance Mark                                                               |
| 1.31 | 26 January 2024  | Added Enhanced Remote Target functionality                                                |

# **1. PREFACE**

# 1.1. INTRODUCTION TO THE TIME SYNC MODULE

This manual describes the installation, operation, and diagnostics of the Aparian Time Sync module. The Time Sync module provides high accuracy time synchronization across traditional Ethernet networks using 1588 Precision Time Protocol (PTP) as well as Network Time Protocol (NTP).

The module is also capable of writing time information directly to Allen-Bradley MicroLogix, SLC500, PLC5 and Micro800 devices, as well as any Modbus-TCP Server device.

The Time Sync module can also operate as a Modbus TCP Server where a Modbus TCP Master can read the relevant time data from the Time Sync module.

The Time Sync module also provides GPS position and velocity data using the on-board GPS receiver. The Time Sync module is a stand-alone device allowing it to serve a wide variety of platforms.

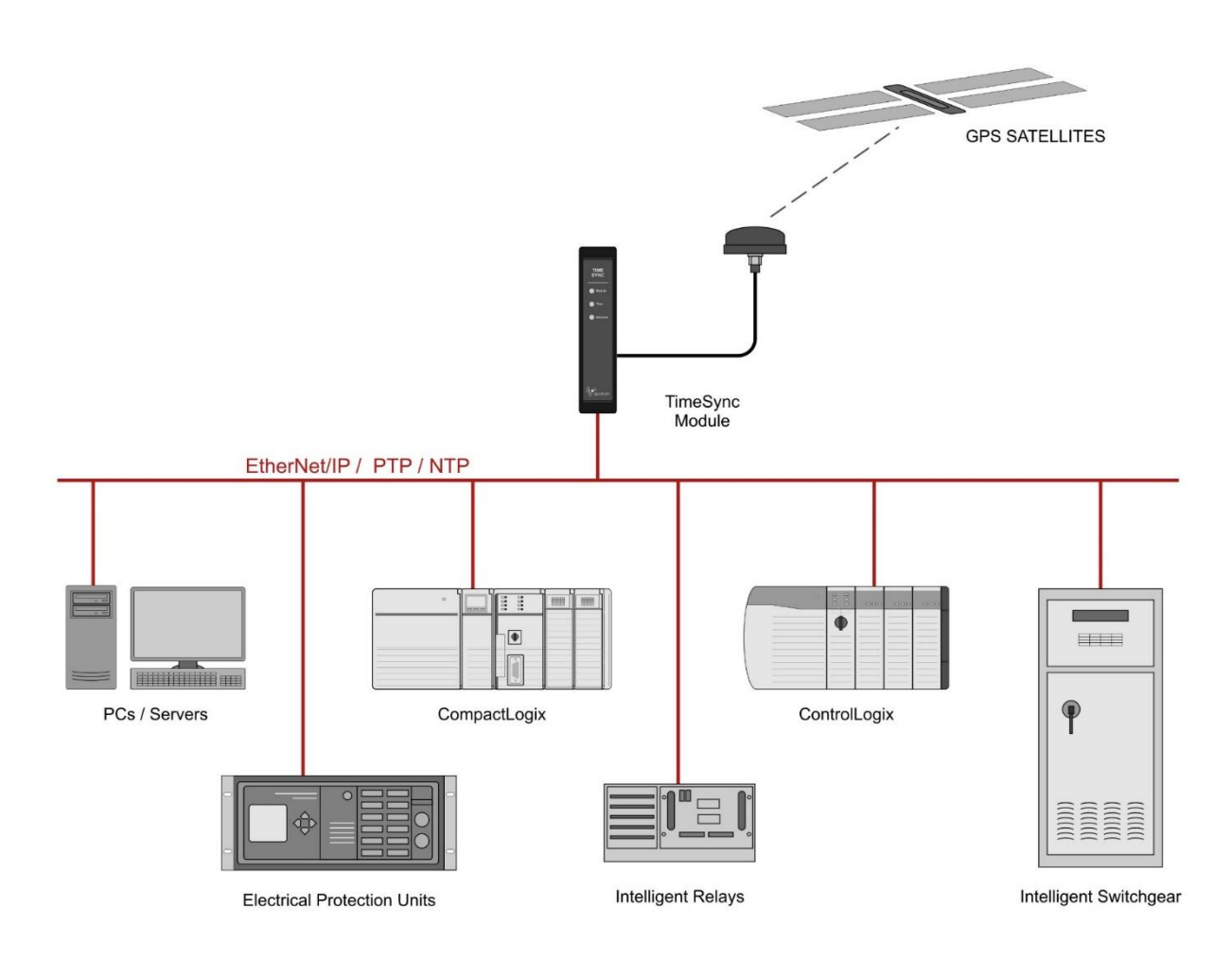

Figure 1.1. – Typical architecture

# 1.2. FEATURES

The Time Sync module provides a cost-effective solution for high accuracy time synchronization across a range of applications. The Time Sync module also provides the user with position and velocity information using GPS.

| Mode     | Description                                                                                          |
|----------|----------------------------------------------------------------------------------------------------|
| Time     | The module is configured to only use the GPS constellation                                           |
|          | for best time accuracy.                                                                              |
| Position | The module is configured to use GPS, SBAS and GLONASS                                                |
|          | satellite constellations to provide the most accurate                                                |
|          | positioning information.                                                                             |
| Custom   | This mode allows the user to select the constellations that are needed for the required application. |

Table 1.1. – Modes of Operation

The Time Sync module is configured using the Aparian Slate application. This program can be downloaded from <u>www.aparian.com</u> free of charge. Slate offers various configuration methods, including a controller tag browser.

Hereafter the Time Sync module will be referred to as the **module**.

The module is a stand-alone device allowing it to operate across various platforms. The module can also seamlessly connect and integrate with Rockwell Automation's Allen Bradley equipment. The module can operate in either a Logix "owned" or standalone mode. In standalone mode the module can be configured and connected to an Ethernet network to accurately synchronize devices using 1588 PTP and NTP. With a Logix connection the input and output assemblies will provide timing, positioning, and diagnostic information which will be available in the Logix controller environment in addition to the PTP and NTP services.

The module uses an on-board GPS receiver to provide accurate time and position information. Because the module is stand-alone and connects to various devices over an Ethernet network the module can be placed as close as possible to the antenna position removing the need for costly low-loss coaxial cables.

The on-board GPS receiver also provides velocity and an odometer reading allowing the user to implement the module in various vehicle and tracking applications. The GPS accuracy information provides the user/controller with quality metrics for the position, velocity, and odometer information. A built-in webserver provides detailed diagnostics of system configuration and operation, including the display of GPS time, position, and velocity, without the need for any additional software.

# 1.3. ARCHITECTURE

The figure below provides an example of the typical network setup.

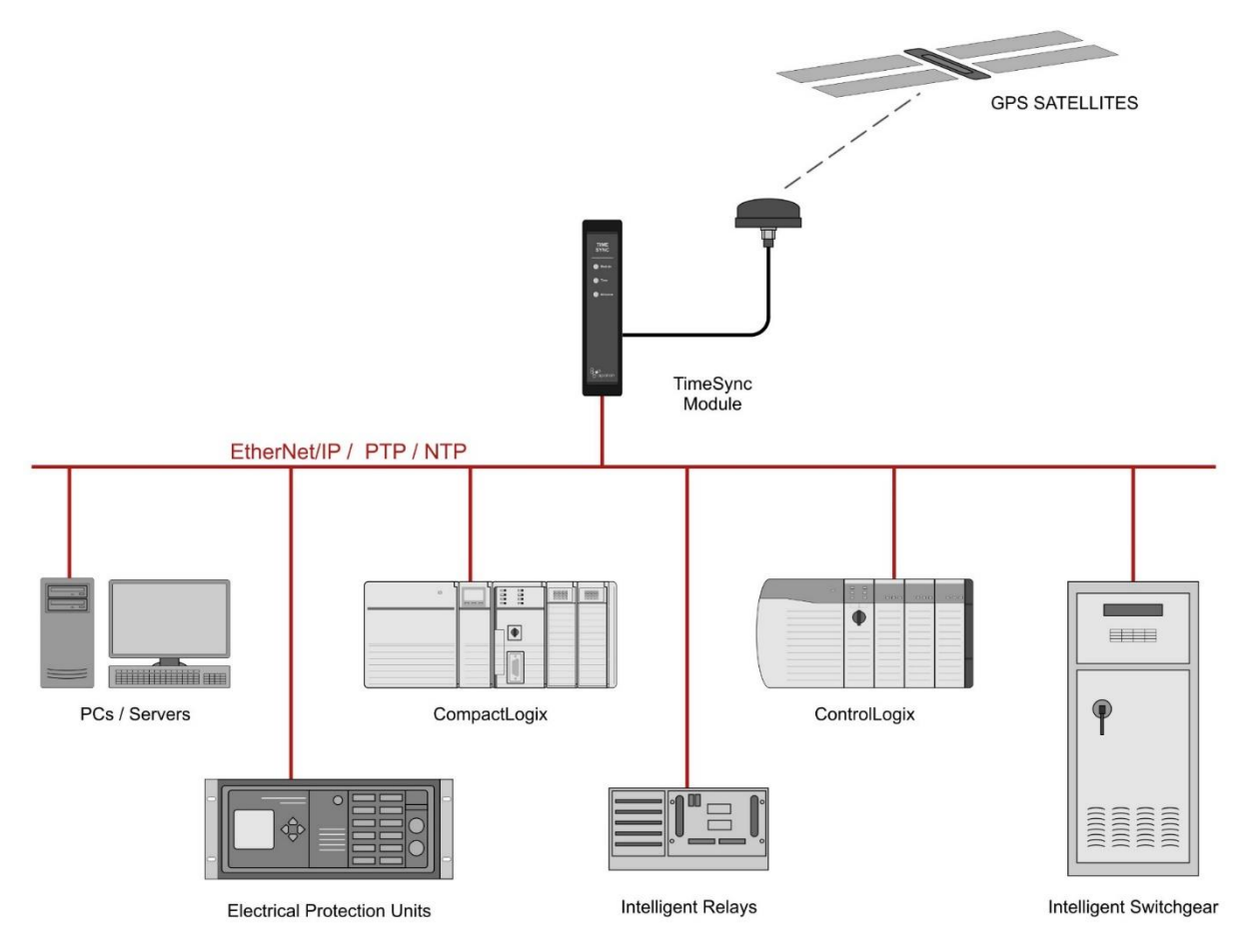

Figure 1.2. - Example of a typical network setup for a timing application

The module can synchronize various devices across various platforms over traditional Ethernet using 1588 PTP and NTP.

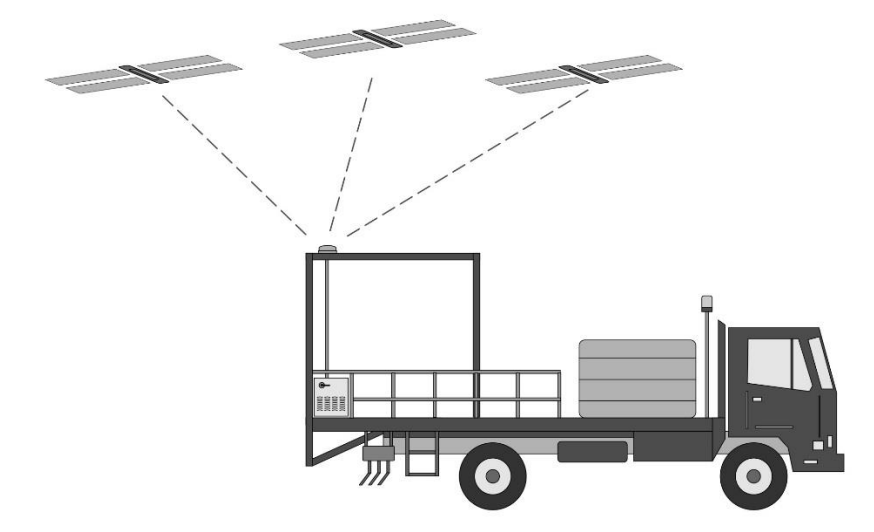

With position, velocity, and odometer information various tracking and positioning applications can be implemented.

Figure 1.3. - Example of a typical position and velocity application

Using the accuracy information provided calculated decisions can be made for various positioning applications including collision warning and avoidance systems.

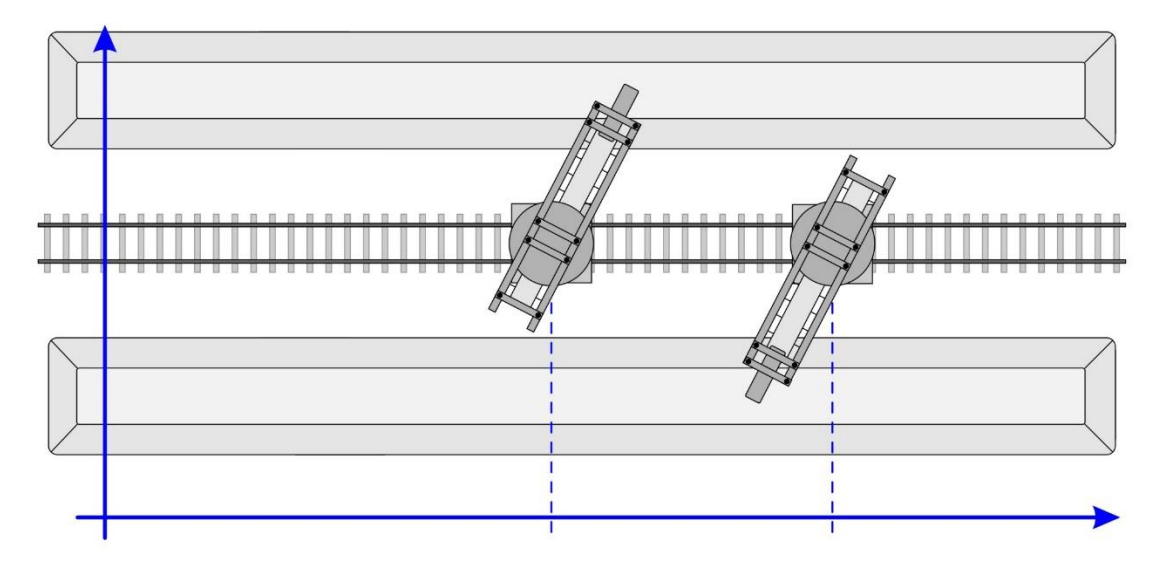

Figure 1.4. – Stacker / Reclaimer Example

# 1.4. ADDITIONAL INFORMATION

The following documents contain additional information that can assist the user with the module installation and operation.

| Resource                                                            | Link                                                                                                    |  |  |
|---------------------------------------------------------------------|----------------------------------------------------------------------------------------------------|--|--|
| Slate Installation                                                  | http://www.aparian.com/software/slate                                                                                |  |  |
| Time Sync User Manual<br>Time Sync Datasheet<br>Example Code & UDTs | http://www.aparian.com/products/timesync                                                                             |  |  |
| Ethernet wiring standard                                            | www.cisco.com/c/en/us/td/docs/video/cds/cde/cde205_220_420/installa<br>tion/guide/cde205_220_420_hig/Connectors.html |  |  |
| GPS information                                                     | https://www.u-blox.com/images/stories/the_gps_dictionary.pdf                                                         |  |  |
| 1588 Precision Time Protocol<br>(PTP)                               | http://www.ieee1588.com/                                                                                             |  |  |
| Network Time Protocol (NTP)                                         | http://www.ntp.org/documentation.html                                                                                |  |  |
| CIPSync                                                             | https://www.odva.org/Home/ODVATECHNOLOGIES/CIP/CIPTechnologyOverview/<br>CIPSync.aspx                                |  |  |

Table 1.2. - Additional Information

# 1.5. SUPPORT

Technical support is provided via the Web (in the form of user manuals, FAQ, datasheets etc.) to assist with installation, operation, and diagnostics.

For additional support the user can use either of the following:

| Resource            | Link                                                                 |  |  |
|---------------------|----------------------------------------------------------------------|--|--|
| Contact Us web link | https://www.prosoft-technology.com/Services-Support/Customer-Support |  |  |
| Support email       | support@prosoft-technology.com                                       |  |  |

Table 1.3. – Support Details

# 2. INSTALLATION

# 2.1. MODULE LAYOUT

The module has three ports at the bottom of the enclosure as shown in the figure below. The ports are used for Ethernet, GPS antenna and power. The power port uses a three way connector which is used for the DC power supply and the earth connection.

The GPS antenna connector provides connection to the provided GPS antenna.

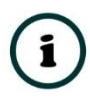

**NOTE:** The module is supplied with a GPS antenna. Various other GPS antennas can be used Care must be taken to ensure they comply with the receiver antenna specifications.

The Ethernet cable must be wired according to industry standards which can be found in the additional information section of this document.

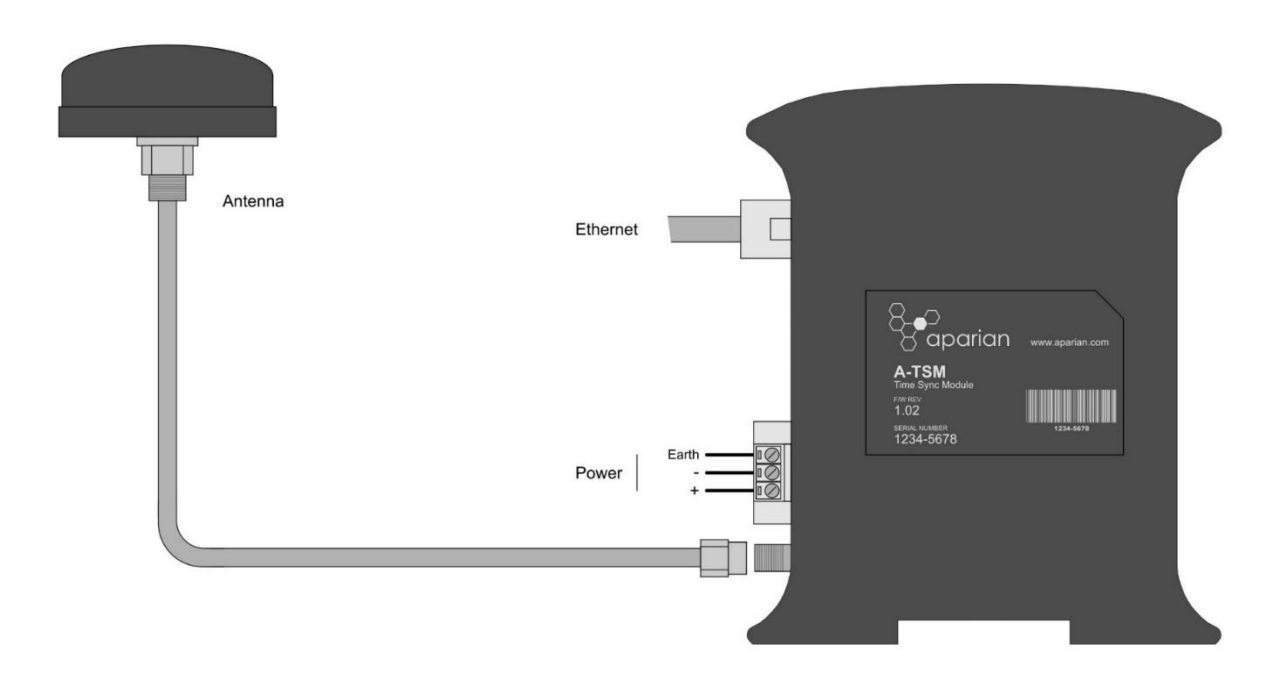

Figure 2.1. – Time Sync module side view

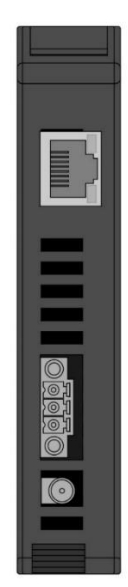

Figure 2.2. - Time Sync module bottom view

The module provides three diagnostic LEDs as shown in the front view figure below. These LEDs are used to provide information regarding the module system operation, the Ethernet interface, and the GPS receiver pulse-per-second (PPS).

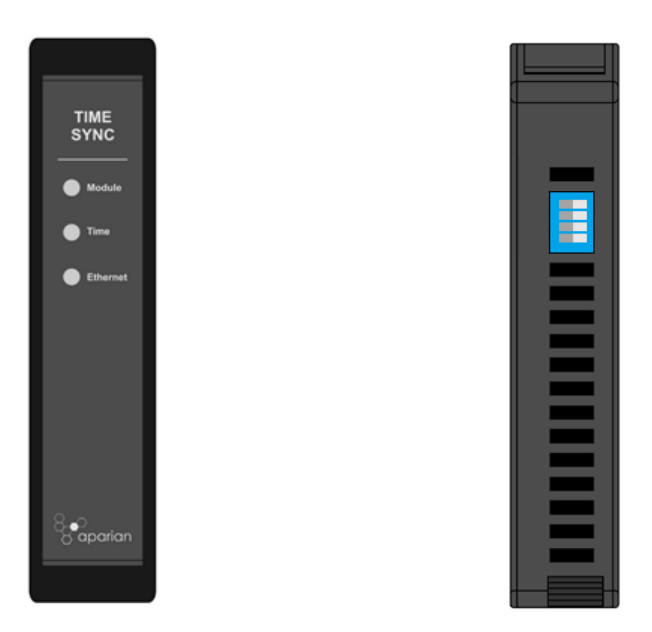

Figure 2.3. – Time Sync front and top view

The module provides four DIP switches at the top of the enclosure as shown in the top view figure above.

| DIP Switch   | Description                                                                                                    |
|--------------|----------------------------------------------------------------------------------------------------|
| DIP Switch 1 | Used to force the module into "Safe Mode". When in "Safe Mode" the module will not<br>load the application firmware and will wait for new firmware to be downloaded. This<br>should only be used in the rare occasion when a firmware update was interrupted at<br>a critical stage. |
| DIP Switch 2 | This will force the module into DHCP mode which is useful when the user has forgotten the IP address of the module.                                                                                                    |
| DIP Switch 3 | Reserved                                                                                                    |
| DIP Switch 4 | When this DIP Switch is set at bootup it will force the module Ethernet IP address to 192.168.1.100 and network mask 255.255.255.0. The user can then switch the DIP switch off and assign the module a static IP address if needed.                                                 |

Table 2.1. - DIP Switch Settings

### 2.2. MODULE MOUNTING

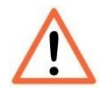

**NOTE:** This module is an open-type device and is meant to be installed in an enclosure suitable for the environment such that the equipment is only accessible with the use of a tool.

The module provides a DIN rail clip to mount onto a 35mm DIN rail.

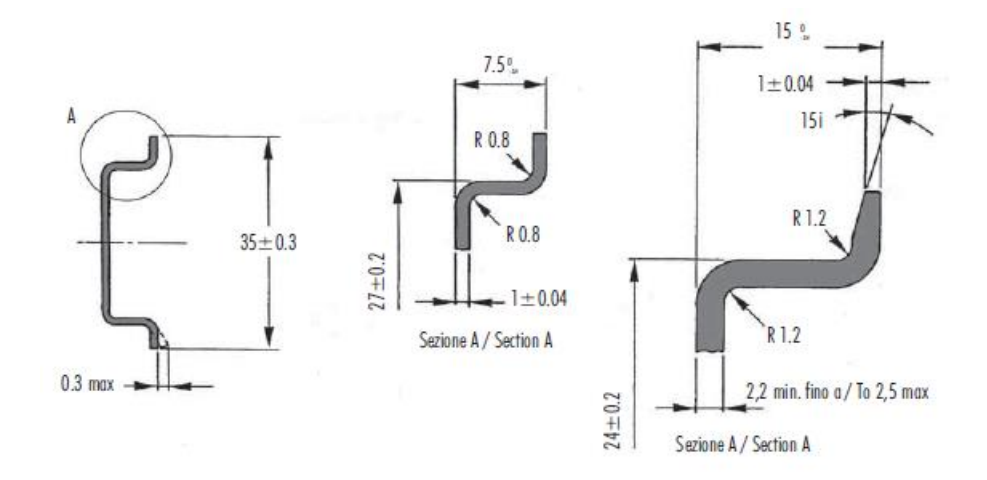

Figure 2.4 - DIN rail specification

The DIN rail clip is mounted on the bottom of the module at the back as shown in the figure below. Use a flat screwdriver to pull the clip downward. This will enable the user to mount the module onto the DIN rail. Once the module is mounted onto the DIN rail the clip must be pushed upwards to lock the module onto the DIN rail.

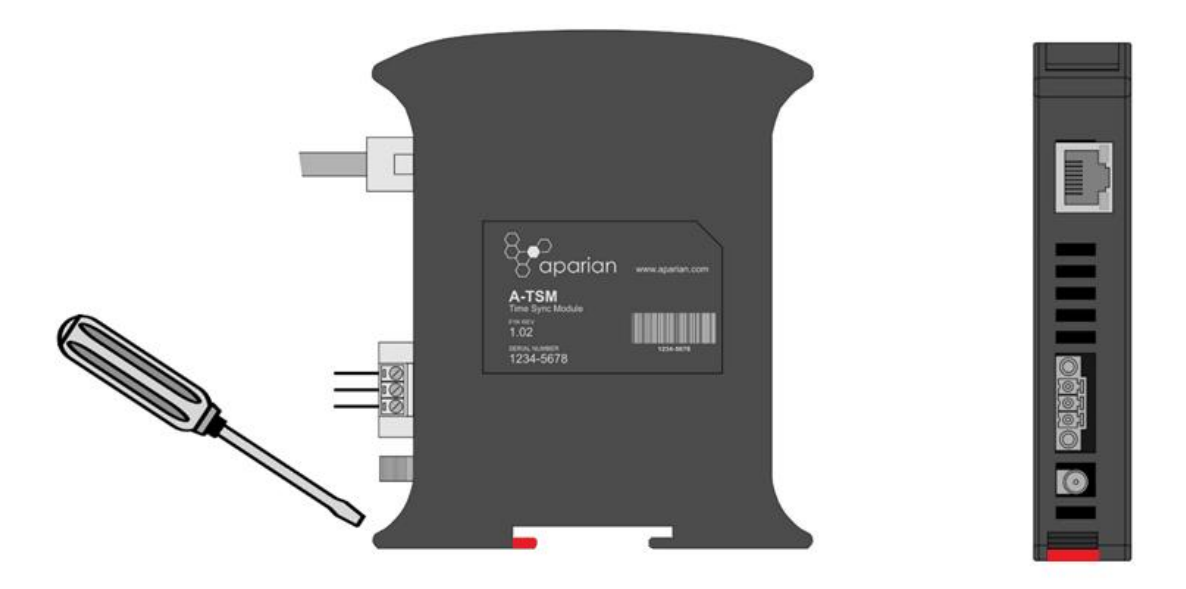

Figure 2.5 - DIN rail mouting

# 2.3. POWER

A three-way power connector is used to connect Power+, Power– (ground), and earth. The module requires an input voltage of 10 – 28Vdc. **Refer** to the technical specifications section in this document.

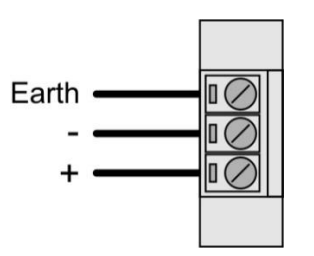

Figure 2.6 - Power connector

# 2.4. ANTENNA

The supplied GPS antenna must be connected to the SMA antenna port. The GPS antenna must be mounted in such a way to provide the maximum view of the sky. The less restricted the view the antenna has of the sky, the better the accuracy the module will be able to provide.

Various indicators can be used tp asses the quality of the antenna's view of the sky. These indicators, listed in Table 2.2 below can be found in the Status page of the module in Slate, as well as the input assembly when connected to an Allen-Bradley controller.

| Indicator       | Description                                                                     |
|-----------------|---------------------------------------------------------------------------------|
| Satellite Count | The satellite count is the number of satellites the GPS receiver is currently   |
|                 | tracking. If this number is low (< 5) then the antenna is either mounted        |
|                 | incorrectly, the antenna cable is damaged, or there is interference with the    |
|                 | GPS signal.                                                                     |
| PDOP            | Position Dilution Of Precision is the measure of accuracy in a 3-Dimensional    |
|                 | position. Refer to table 2.3 for a meaning of DOP values. Refer to section 1.4  |
|                 | for additional information regarding GPS DOP values.                            |
| HDOP            | Horizontal Dilution Of Precision is the measure of accuracy in a 2- Dimensional |
|                 | position (e.g. latitude and longitude). Refer to table 2.3 for a meaning of DOP |
|                 | values. Refer to section 1.4 for additional information regarding GPS DOP       |
|                 | values.                                                                         |
| VDOP            | Vertical Dilution Of Precision is the measure of accuracy in a 1- Dimensional   |
|                 | position (e.g. altitude). Refer to table 2.3 for a meaning of DOP values. Refer |
|                 | to section 1.4 for additional information regarding GPS DOP values.             |

Table 2.2. – Antenna sky view quality indicators

Dilution of precision values are used to indicate if satellites are clustered into a single area of the sky which can indicate the antenna has an obstructed view of the sky. Below is a general indication of DOP values:

| DOP Value | Rating    |
|-----------|-----------|
| < 1       | Ideal     |
| 1-2       | Excellent |
| 2-5       | Good      |
| 5-10      | Moderate  |
| 10-20     | Fair      |
| >20       | Poor      |

Table 2.3. – DOP value indicators

### 2.5. ANTENNA CABLING

The supplied antenna has the 3m antenna cable. This may be extended by the use of additional lengths 50 Ohm coaxial cable.

| Cable Type | Max. Length | Loss / 100ft | Min Bend | Cable    | Connector   |
|------------|-------------|--------------|----------|----------|-------------|
|            |             | at 1.5GHz    | Radius   | Diameter | Types       |
|            |             |              | (Inches) | (Inches) |             |
| RG58/U     | 15m / 50ft  | 18.0 dB      | 2″       | 0.193"   | SMA, TNC    |
| LMR240     | 30m / 100ft | 9.87 dB      | 0.75″    | 0.240"   | SMA, TNC, N |
| LMR400     | 55m / 180ft | 5.13 dB      | 1″       | 0.405″   | TNC, N      |
| LMR600     | 90m / 300ft | 3.32 dB      | 1.5″     | 0.590"   | TNC, N      |

Table 2.4. - Cable Extension Options

It is recommended that this cable use male connectors and adaptors and bulkhead connectors use female. LMR400 and LMR600 cable cannot be connected directly to the module because the SMA antenna connector on the modules cannot support the weight of these cables. It is recommended that a short RG58/U fly lead be used to connect the thicker coax to the module.

| Component              | Connector                  |
|------------------------|----------------------------|
| Antenna                | SMA Male                   |
| Adaptor                | SMA Female to TNC Female   |
| Extension Cable LMR400 | TNC Male to TNC Male 150ft |
| Bulkhead Adaptor       | TNC Female to TNC Female   |
| Fly Lead Cable RG58/U  | TNC Male to SMA Male 3ft   |
| Module                 | SMA Female                 |

For example, if a 150ft extension is required:

Table 2.5. – Cable Example

It is recommended that the antenna cable extensions be minimized by moving the module closer to the antenna. However, if longer extensions are required, an amplifier can be used. Amplifiers should be have DC pass through capability and a gain that makes up for the cable attenuation. Amplifiers need to be mounted at the antenna end of the extension cable.

# 2.6. LIGHTNING PROTECTION

Lightning strike protection can be added to the antenna cable circuit. As with the amplifier the arrestor needs to pass DC power to the antenna and a have a pass band around 1.5GHz. The *PolyPhaser DGXZ+15TFTF-A* is an example of a suitable arrestor. Care must be taken to follow the manufacturer's installation instructions.

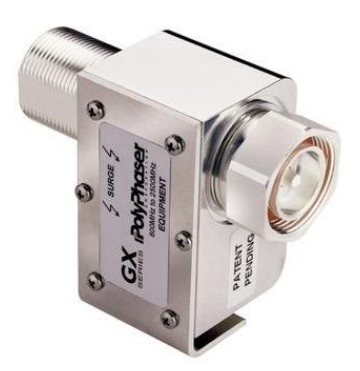

Figure 2.7. - Lightning Arrestor

# 2.7. ETHERNET PORT

The Ethernet connector should be wired according to industry standards. Refer to the additional information section in this document for further details.

# 3. SETUP

# **3.1. INSTALL CONFIGURATION SOFTWARE**

All the network setup and configuration of the module is achieved by means of the Aparian Slate device configuration environment. This software can be downloaded from <a href="http://www.aparian.com/software/slate">http://www.aparian.com/software/slate</a>.

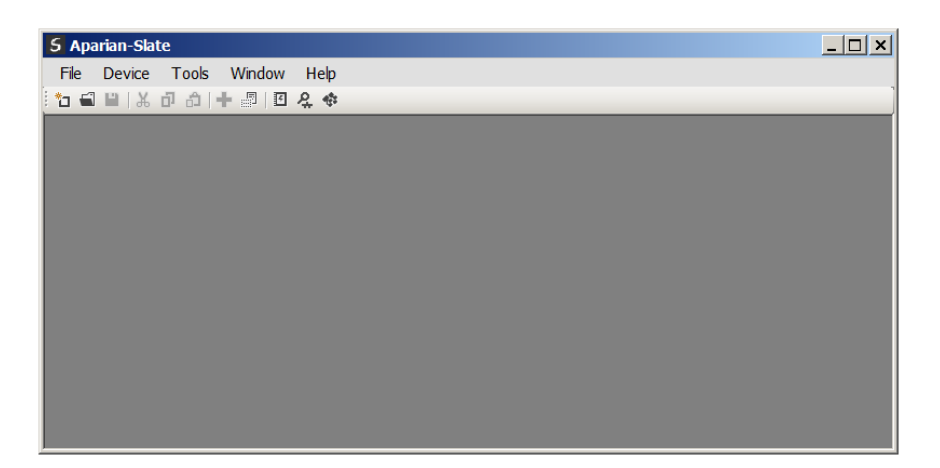

Figure 3.1. - Aparian Slate Environment

# 3.2. NETWORK PARAMETERS

The module will have DHCP (Dynamic Host Configuration Protocol) enabled as factory default. Thus, a DHCP server must be used to provide the module with the required network parameters (IP address, subnet mask, etc.). There are a number of DHCP utilities available, however it is recommended that the DHCP server in Slate be used.

Within the Slate environment, the DHCP server can be found under the Tools menu.

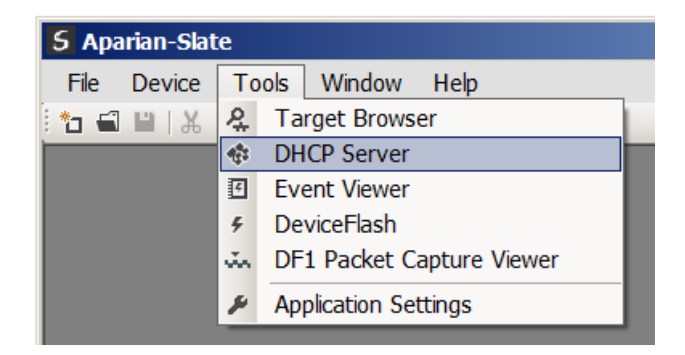

Figure 3.2. - Selecting DHCP Server

Once opened, the DHCP server will listen on all available network adapters for DHCP requests and display their corresponding MAC addresses.

| S DHCP Server     |         |          |         |             |        |          |          | ; |
|-------------------|---------|----------|---------|-------------|--------|----------|----------|---|
| MAC Address       | Vendor  | Requests | Elapsed | Assigned IP | Assign | Status   | Identity |   |
| 00:60:35:21:AB:2C | Aparian | 2        | 1       |             | Assign | Discover |          |   |
|                   |         |          |         |             |        |          |          |   |
|                   |         |          |         |             |        |          |          |   |
|                   |         |          |         |             |        |          |          |   |
|                   |         |          |         |             |        |          |          |   |
|                   |         |          |         |             |        |          |          |   |
|                   |         |          |         |             |        |          |          |   |

Figure 3.3. - DHCP Server

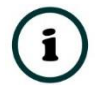

**NOTE:** If the DHCP requests are not displayed in the DHCP Server it may be due to the local PC's firewall. During installation the necessary firewall rules are automatically created for the Windows firewall. Another possibility is that another DHCP Server is operational on the network and it has assigned the IP address.

To assign an IP address, click on the corresponding "Assign" button. The IP Address Assignment window will open.

| DHCP Server       |         |            |               |                  |             |          |          | <u>_ 🗆 ×</u> |
|-------------------|---------|------------|---------------|------------------|-------------|----------|----------|--------------|
| MAC Address       | Vendor  | Requests   | Elapsed       | Assigned IP      | Assign      | Status   | Identity |              |
| 00:60:35:21:AB:2C | Aparian | 16         | 2             |                  | Assign      | Discover |          |              |
|                   |         | S Assign I | P Address     | for MAC : 00:60: | 35:21:AB:2C | _        | . 🗆 🗙    |              |
|                   |         | IP Address |               |                  | Recent      |          |          |              |
|                   |         | 192 .      | 168 _         | 1 41             | 192.168.1.2 | 23       |          |              |
|                   |         | ,<br>I Ena | able Static ( | Disable DHCP)    |             |          |          |              |
|                   |         |            |               | Ok               | Cancel      | ]        |          |              |

Figure 3.4. - Assigning IP Address

The required IP address can then be either entered, or a recently used IP address can be selected by clicking on an item in the Recent List.

If the "Enable Static" checkbox is checked, then the IP address will be set to static after the IP assignment, thereby disabling future DHCP requests.

Once the IP address window has been accepted, the DHCP server will automatically assign the IP address to the module and then read the Identity object Product name from the device.

The successful assignment of the IP address by the device is indicated by the green background of the associated row.

| DHCP Server       |         |          |         |              |        |            |           | _ 0 |
|-------------------|---------|----------|---------|--------------|--------|------------|-----------|-----|
| MAC Address       | Vendor  | Requests | Elapsed | Assigned IP  | Assign | Status     | Identity  |     |
| 00:60:35:21:AB:2C | Aparian | 262      | 6       | 192.168.1.41 | Assign | Set Static | Time Sync |     |
|                   |         |          |         |              |        |            |           |     |
|                   |         |          |         |              |        |            |           |     |
|                   |         |          |         |              |        |            |           |     |
|                   |         |          |         |              |        |            |           |     |
|                   |         |          |         |              |        |            |           |     |
|                   |         |          |         |              |        |            |           |     |

Figure 3.5. - Successful IP address assignment

It is possible to force the module back into DHCP mode by powering up the device with DIP switch 2 set to the On position.

A new IP address can then be assigned by repeating the previous steps.

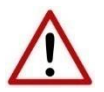

**NOTE:** It is important to return DIP switch 2 back to Off position, to avoid the module returning to a DHCP mode after the power is cycled again.

If the module's DIP switch 2 is in the On position during the address assignment, the user will be warned by the following message.

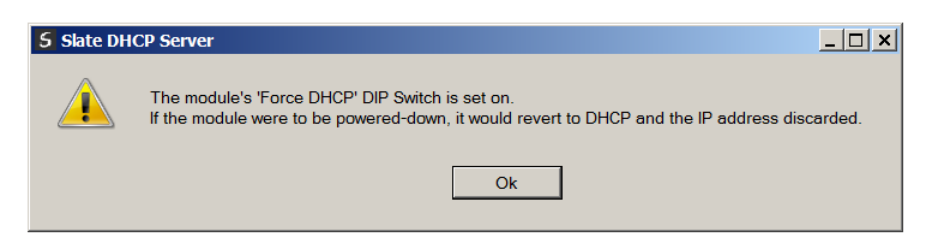

Figure 3.6. - Force DHCP warning

In addition to the setting the IP address, a number of other network parameters can be set during the DHCP process. These settings can be viewed and edited in Slate's Application Settings, in the DHCP Server tab.

Once the DHCP process has been completed, the network settings can be set using the Ethernet Port Configuration via the Target Browser.

The Target Browser can be accessed under the Tools menu.

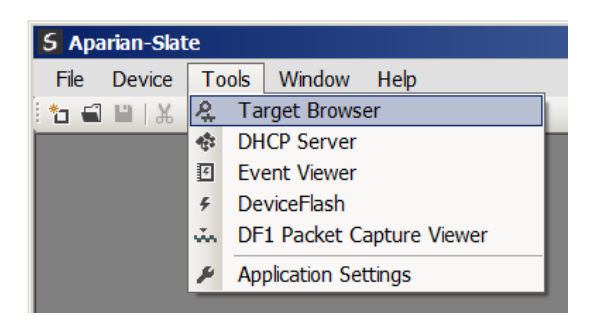

Figure 3.7. - Selecting the Target Browser

The Target Browser automatically scans the Ethernet network for EtherNet/IP devices.

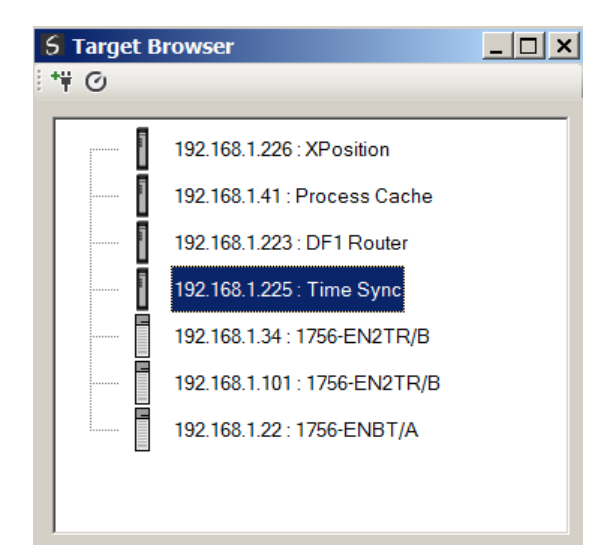

Figure 3.8. - Target Browser

Right-clicking on a device, reveals the context menu, including the Port Configuration option.

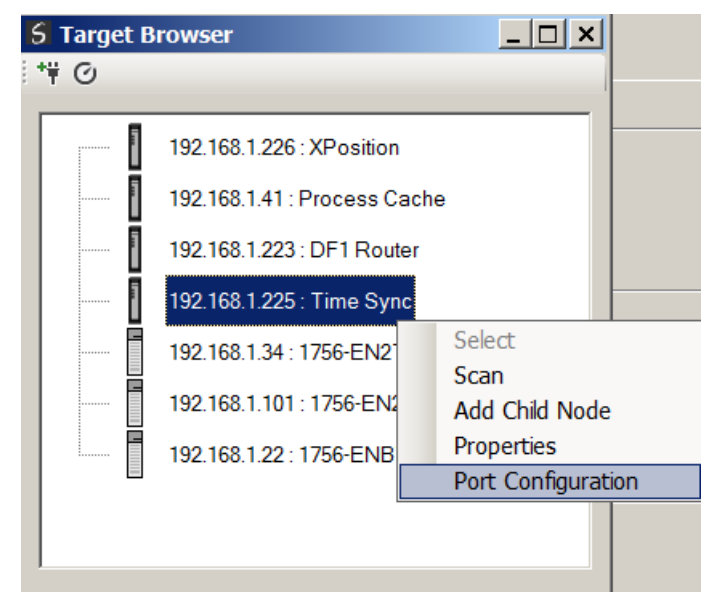

Figure 3.9. - Selecting Port Configuration

All the relevant Ethernet port configuration parameters can be modified using the Port Configuration window.

| S Ethernet Port Configu                                                | ration                        |                                                                                  |
|------------------------------------------------------------------------|-------------------------------|----------------------------------------------------------------------------------|
| Port Configuration Interfac                                            | e Statistics Media Statistics |                                                                                  |
| Network Configuration<br>O Dynamic<br>O Static<br>Static Configuration | Type Method DHCP 💌            | Speed / Duplex Configuration<br>Auto-negotiate<br>Manual<br>Manual Configuration |
| IP Address                                                             | 192 . 168 . 1 . 225           | Port Speed 100 -                                                                 |
| Subnet Mask                                                            | 255 . 255 . 255 . 0           | Duplex Full Duplex                                                               |
| Default Gateway                                                        | 192 . 168 . 1 . 1             |                                                                                  |
| Primary NS                                                             | 192 . 168 . 1 . 2             | General                                                                          |
| Secondary NS                                                           | 192 . 168 . 1 . 3             | MAC Address 00:60:35:21:AB:2C                                                    |
| Domain Name                                                            | Aparian office                |                                                                                  |
| Host Name                                                              |                               | Refresh                                                                          |
|                                                                        | Ok Ca                         | ancel                                                                            |

Figure 3.10. - Port Configuration

Alternatively, these parameters can be modified using Rockwell Automation's RSLinx software.

# 3.3. CREATING A NEW PROJECT

Before the user can configure the module, a new Slate project must be created. Under the File menu, select New.

| 5 /  | Aparian-Slat    | te                |
|------|-----------------|-------------------|
| File | e Device        | Tools Window Help |
|      | <u>N</u> ew     | 🎦 🏳   🕂 👘   🖽 🤱 🚸 |
|      | <u>O</u> pen    |                   |
| ×    | Close           |                   |
|      | <u>S</u> ave    |                   |
|      | Save <u>A</u> s |                   |
|      | Recent          | •                 |
|      | E <u>x</u> it   |                   |
|      |                 |                   |

Figure 3.11. - Creating a new project

A Slate project will be created, showing the Project Explorer tree view. To save the project use the Save option under the File menu.

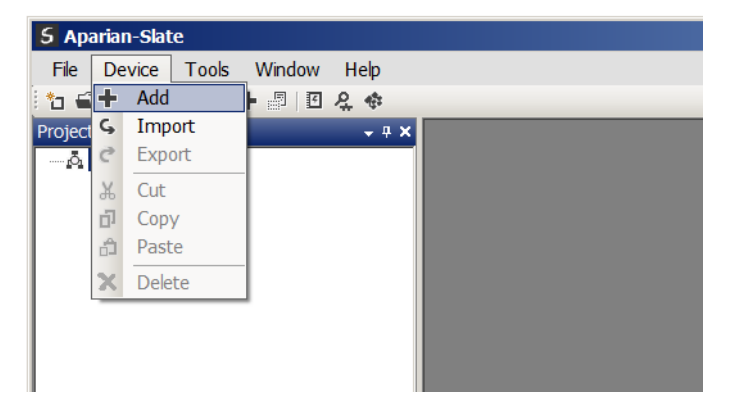

A new device can now be added by selecting Add under the Device menu.

Figure 3.12. - Adding a new device

In the Add New Device window select the Time Sync module and click the Ok button.

| 5 Add Ne   | w Device           |                                          | × |
|------------|--------------------|------------------------------------------|---|
| Select Dev | ісе Туре           |                                          |   |
| Image      | Device Name        | Description                              | ^ |
| I.         | J1939 Router       | SAE J1939 to Logix Communication Module  |   |
|            | Modbus Router      | Modbus to Logix Communication Module     |   |
|            | Modbus Router 485  | Modbus 485 to Logix Communication Module |   |
|            | Process Cache      | Process Cache Module                     |   |
|            | Process Cache Plus | Process Cache Module - Historian         |   |
|            | Time Sync          | Time Synchronization Module              |   |
|            | XPosition          | External Positioning Module              | ~ |
|            |                    | Ok                                       |   |

Figure 3.13 – Selecting a new Time Sync module.

The device will appear in the Project Explorer tree as shown below, and its configuration window opened.

The device configuration window can be reopened by either double clicking the module in the Project Explorer tree or right clicking the module and selecting *Configuration*.

| S TimeSync - Configurat | ion                                                                     | - • • |
|-------------------------|-------------------------------------------------------------------------|-------|
| General Time Services   | Advanced Remote Targets - Enhanced Remote Target - Legacy Modbus Server |       |
| Identity                |                                                                         |       |
| Instance Name           | TimeSync                                                                |       |
| Description             | North Plant                                                             |       |
| IP Address              | 192 . 168 . 1 . 235 Major Revision 1 ~                                  |       |
| Operational Mode        |                                                                         |       |
| Primary Mode            | Time ~                                                                  |       |
| Remote Target Mode      |                                                                         |       |
| Remote Mode             | Enhanced V                                                              |       |
|                         |                                                                         |       |
|                         | Ok Apply Cancel Help                                                    |       |

Figure 3.14. – Time Sync module configuration.

Refer to the additional information section in this document for Slate's installation and operation documentation.

### 3.4. TIME SYNC PARAMETERS

The Time Sync module parameters will be configured by Slate. **Refer** to the additional information section for documentation and installation links for Aparian Slate. The Time Sync parameter configuration consists of a general configuration as well as advanced configuration. When downloading this configuration into the module it will be saved in non-volatile memory that persists when the module is powered down.

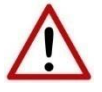

**NOTE:** When a firmware upgrade is performed the module will clear all Time Sync configuration.

3.4.1. GENERAL

The general configuration is shown in the figure below. The Time Sync general configuration window is opened by either double clicking on the module in the tree or right-clicking the module and selecting *Configuration*.

| S TimeSync - Configurat | tion                                                                    | - • × |
|-------------------------|-------------------------------------------------------------------------|-------|
| General Time Services   | Advanced Remote Targets - Enhanced Remote Target - Legacy Modbus Server |       |
| Identity                |                                                                         |       |
| Instance Name           | TimeSync                                                                |       |
| Description             | North Plant                                                             |       |
| IP Address              | 192 . 168 . 1 . 235 Major Revision 1 v                                  |       |
| Operational Mode        |                                                                         |       |
| Primary Mode            | Time v                                                                  |       |
| Remote Target Mode      | 9                                                                       |       |
| Remote Mode             | Enhanced V                                                              |       |
|                         |                                                                         |       |
|                         | Ok Apply Cancel Help                                                    |       |

Figure 3.15. - General Configuration.

| Parameter      | Description                                                                                                    |
|----------------|----------------------------------------------------------------------------------------------------|
| Instance Name  | This parameter is a user defined name to identify between various Time Sync modules.                                                                                                    |
| Description    | This parameter is used to provide a more detail description of the application for the module.                                                                                                    |
| IP Address     | The IP address of the target module                                                                                                    |
| Major Revision | The major revision of the module                                                                                                    |
| Primary mode   | There are three primary modes that can be selected for the Time Sync module. Time                                                                                                    |
|                | When time is selected as the primary mode the module will configure the GPS receiver to provide maximum time accuracy. This is achieved by enabling only the GPS satellite constellation.                        |
|                | Position                                                                                                    |
|                | When position is selected as the primary mode the module will configure the GPS receiver to provide maximum position accuracy. This is achieved by enabling GPS, SBAS, and the GLONASS satellite constellations. |
|                | Custom                                                                                                    |
|                | When custom is selected the user can preselect the satellite constellations required in the advanced configuration.                                                                                              |
| Remote Target  | There are two Remote Target Modes:                                                                                                    |
| Mode           | Legacy                                                                                                    |
|                | In Legacy mode, only a single remote target can be selected.                                                                                                    |
|                | Enhanced                                                                                                    |
|                | In Enhanced mode, up to 10 remote targets can be selected.                                                                                                    |
|                | NOTE: The Enhanced mode requires module firmware revision 1.023 or greater.                                                                                                    |

#### The general configuration consists of the following parameters:

Table 3.1. - General configuration parameters.

### 3.4.2. TIME SERVICES

The Time Services configuration is shown in the figure below. The configuration window is opened by either double clicking on the module in the tree or right-clicking the module followed by selecting *Configuration*. Once in the configuration window select the *Time Services* tab.

Setup

| ierar mile ocrytees   | Advanced   | Remote Large | ets - Enhanced | Remote Target - Legacy | Modbus Server       |                     |           |
|-----------------------|------------|--------------|----------------|------------------------|---------------------|---------------------|-----------|
| Time Services         |            |              |                |                        |                     |                     |           |
| Time Source           | GPS/PTP    |              | $\sim$         |                        | 🗹 Enable PTP (Preci | sion Time Protocol) | )         |
|                       |            |              |                |                        | Enable NTP Serve    | r (Network Time Pr  | otocol)   |
| PTP (Precision Time F | Protocol)  |              |                |                        |                     |                     |           |
| Network Transport     | l          | UDP IPv4     | $\sim$         |                        | Time to Live        | 64 (1               | TTL hops) |
| Master Delay Mech     | nanism E   | End to End   | ~              |                        | GPS Holdover Time   | 0 (s                | 3)        |
| ITP Client (Network T | ime Protoc | ol)          |                |                        |                     |                     |           |
| NTP Server IP Add     | Iress 1    | 0_0          | . 0 .          | . 0                    | Update Interval     | 10 (s               | ;)        |
| NTP Server IP Add     | Iress 2    | 0_0          | . 0 .          | . 0                    | Inactive Timeout    | 300 (s              | ;)        |
|                       |            |              |                |                        |                     |                     |           |

Figure 3.16. - Time Services Configuration.

### The *Time Services* configuration consists of the following parameters:

| Parameter               | Description                                                                                                    |
|-------------------------|----------------------------------------------------------------------------------------------------|
| Time Source             | The TSM can retrieve its time from either of the following:                                                                                                    |
|                         | <ul> <li>GPS/PTP – Using the GPS system or if this is not available from another<br/>1588 PTP Master on the network.</li> </ul>                                                                                                    |
|                         | • NTP – The TSM can connect to a NTP server and retrieve its time. The user can select either NTP Client or NTP Symmetric.                                                                                                    |
| Enable PTP              | The user can enable/disable the 1588 PTP functionality on the module. Thus, the module will not send out any PTP Sync, Follow-up, or Delay Response messages.                                                                                                    |
| Enable NTP              | The user can enable/disable the NTP functionality on the module. Thus, the module will not respond to any NTP requests.                                                                                                    |
| Master Delay Mechanism  | When operating as a 1588 PTP Grandmaster the module can support either of the following 1588 PTP delay mechanisms:                                                                                                    |
|                         | • End-to-End (E2E)                                                                                                    |
|                         | • Peer-to-Peer (P2P)                                                                                                    |
| TTL                     | The Time-To-Live parameter for PTP. The number of network hops the PTP message can take before it is discarded.                                                                                                    |
| GPS Holdover Time       | The time (in seconds) the Time Sync Module will keep reporting a 1588 PTP Clock Class <i>Primary Reference Hold</i> after it has lost a fix on the GPS satellites (the Primary Reference). This will allow the Time Sync Module to still be the PTP Master for a configurable amount of time once the GPS fix has been lost. |
| NTP Server IP Address 1 | The IP Address of the Primary NTP Server which will be used as a Time source                                                                                                    |

| NTP Server IP Address 2 | The IP Address of the Secondary NTP Server which will be used as a Time source                                         |
|-------------------------|----------------------------------------------------------------------------------------------------|
| Update Interval         | This is how often (in seconds) the TSM will contact the NTP Server to retrieve time.                                   |
| Inactive Time           | This is for how long the TSM must not have heard from the NTP Server before setting the NTP Server connected to false. |

Table 3.2. – Time Services configuration parameters.

#### 3.4.3. Advanced

The Advanced configuration is shown in the figure below. This configuration window is opened by either double clicking on the module in the tree or right clicking the module followed by selecting *Configuration*. Once in the configuration window select the *Advanced* tab.

| neral Time Services  | Advanced   | Remote Targets - Enhanced | Remote Target - Legacy | Modbus Server |  |  |
|----------------------|------------|---------------------------|------------------------|---------------|--|--|
| GPS Positioning      |            |                           |                        |               |  |  |
| Speed Profile        | Fast       |                           | $\checkmark$           |               |  |  |
| Custom Constellation |            |                           |                        |               |  |  |
| ✓ GPS                |            | SBAS                      |                        |               |  |  |
| GLONASS              |            | BeiDou                    |                        |               |  |  |
| NTP Corrections      |            |                           |                        |               |  |  |
| Max. Drift Crawl     |            | 20000 (ns)                |                        |               |  |  |
| Max. Second Diffe    | rence Jump | 2 (s)                     |                        |               |  |  |
|                      |            |                           |                        |               |  |  |

Figure 3.17 - Advanced configuration.

The *Advanced* configuration consists of the following parameters:

| Parameter     | Description                                                                                                    |
|---------------|----------------------------------------------------------------------------------------------------|
| Speed profile | There are two speed profiles that can be configured for the Time Sync module. These profiles allow for the most accurate odometer readings for a given speed. |
|               | Fast                                                                                                    |
|               | In this mode the GPS receiver will be configured to provide the most accurate odometer reading for fast moving (e.g. vehicle). <b>Slow</b>                    |

| In this mode the GPS receiver will be configured to provide the most accurate odometer reading for slow moving (e.g. walking).                                                                                                    |
|----------------------------------------------------------------------------------------------------|
| The custom constellation will only be available when the user has selected<br>the Custom primary mode in the general configuration. This setting allows<br>the user to select which constellations must be used for the solution. The<br>options are GPS, GLONASS, SBAS, and BeiDou. |
|                                                                                                    |
| The maximum rate (in nanosecond) at which the 1588 PTP clock is allowed to crawl to the desired time when operating as a NTP Client and a 1588 PTP Master.<br>Default: 20,000ns                                                                                                    |
| The maximum time difference (in seconds) between the NTP Server and the TSM module before the 1588 PTP time is corrected with a step change. <b>Default:</b> 2s                                                                                                    |
|                                                                                                    |

Table 3.3. - Advanced configuration parameters.

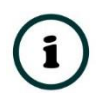

**NOTE:** When GPS is selected, either GLONASS or BeiDou can be selected, but not both simultaneously.

### 3.4.4. REMOTE TARGETS - ENHANCED

The **Remote Targets** – **Enhanced** configuration is shown in the figure below. This configuration window is opened by either double clicking on the module in the tree or right clicking the module followed by selecting *Configuration.* Once in the configuration window select the **Remote Targets** – **Enhanced** tab.

|       | emote Time Zone         |        | UTC + 02:00   |        | $\sim$        |      |      |          |            |        |              |
|-------|-------------------------|--------|---------------|--------|---------------|------|------|----------|------------|--------|--------------|
| emote | e Targets (max. 10 iten | ns.)   |               |        |               |      |      |          |            |        |              |
|       | Target Type             |        | Action        |        | IP Address    | Node | File | Register | Update Rat | te     | Summary      |
| + 1   | MicroLogix 1400         | $\sim$ | Set Time      | $\sim$ | 192.168.1.30  |      |      |          | 1 minute   | $\sim$ | (RTC:0)      |
| 2     | MicroLogix 1400         | $\sim$ | Get Time Zone | ~      | 192.168.1.30  |      | 10   | 20       | 10 seconds | $\sim$ | (N10:20)     |
| 3     | Micro800                | $\sim$ | Set Time      | $\sim$ | 192.168.1.126 |      |      |          | 1 minute   | $\sim$ | (CIP Object) |
| 4     | Modbus TCP              | ~      | Set Time      | $\sim$ | 192.168.1.118 | 10   |      | 5100     | 10 seconds | ~      | (HR: 5100)   |
| 5     | PLC5                    | $\sim$ | Set Time      | ~      | 192.168.1.240 |      | 2    | 18       | 1 minute   | $\sim$ | (S2:18)      |
| 6     | SLC500/MicroLogix       | ~      | Set Time      | ~      | 192.168.1.241 |      | 2    | 37       | 1 minute   | ~      | (S2:37)      |
|       |                         | $\sim$ |               | ~      |               |      |      |          |            | ~      |              |

Figure 3.18 – Remote Targets – Enhanced configuration.

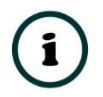

**NOTE:** The *Remote Targets – Enhanced* mode requires module firmware revision 1.023 or greater.

The *Remote Targets - Enhanced* configuration consists of the following parameters:

| Parameter                                                              | Description                                                                                                    |  |  |  |  |
|------------------------------------------------------------------------|----------------------------------------------------------------------------------------------------|--|--|--|--|
| Initial Remote Time Zone                                               | The internal Time Zone to be used until the first Get Time Zone action is take                                                                                                    |  |  |  |  |
|                                                                        | This value is used after the Time Sync module powers-up.                                                                                                    |  |  |  |  |
| Remote Target List – A Maximum of 10 Remote Target Items can be added. |                                                                                                    |  |  |  |  |
| Target Type                                                            | <ul> <li>The remote device type, either:</li> <li>PLC5</li> <li>SLC500 / MicroLogix (except MicroLogix 1400)</li> <li>Modbus TCP</li> <li>MicroLogix 1400</li> <li>Micro800</li> </ul>                                                                                                    |  |  |  |  |
| Action                                                                 | The action to be taken:<br>Set Time<br>The Set Time action writes the local time (using the current internal Time Zone)<br>to the target. The type of message sent depends on the Remote Target Type.<br>Get Time Zone<br>The Get Time Zone action reads a tag or register from the Remote Target and<br>updates the internal Time Zone value with this value.<br>NOTE: The Time Zone value is expected to be a signed integer value in minutes.<br>For example:<br>A value of 120 would indicate a time zone of UTC + 2 (120 minutes = 2hours).<br>A value of -180 would indicate a time zone of UTC - 3 (180 minutes = 3hours).<br>NOTE: Only 1 Get Time Zone item is allowed in the list. |  |  |  |  |
| IP Address                                                             | The IP Address of the remote device.                                                                                                    |  |  |  |  |
| Node                                                                   | The Modbus node address. (Only applicable for Modbus TCP.)                                                                                                    |  |  |  |  |
| File                                                                   | PLC Data file number. (Only applicable for PLC5, SLC500 and MicroLogix.)                                                                                                    |  |  |  |  |
| Register                                                               | PLC Data register (PLC5, SLC500 and MicroLogix) or Modbus holding register (Modbus TCP)                                                                                                    |  |  |  |  |
| Update Rate                                                            | <ul> <li>The rate at which the Time is written to the remote device. Options include:</li> <li>1 second</li> <li>10 seconds</li> <li>1 minute</li> <li>30 minutes</li> </ul>                                                                                                    |  |  |  |  |

|         | • 1 hour                                                                        |
|---------|---------------------------------------------------------------------------------|
|         | • 6 hours                                                                       |
|         | • 12 hours                                                                      |
|         | • 24 hours                                                                      |
| Summary | A summary of the target object, tag or register to be read from, or written to. |

Table 3.4. – Remote Targets – Enhanced configuration parameters

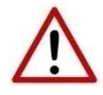

**WARNING:** Care must be taken when selecting the remote device and register. Incorrect configuration, and the subsequent module writing to incorrect PLC addresses or Modbus registers, may have unexpected consequences and could result in personal injury and/or equipment damage.

The user can also dynamically update the Remote Time Zone by using a Logix Message Instruction. The user will need to send an INT with the number of minutes for the time zone adjustment (including the day light saving if applicable). For example;

- If the time zone is GMT + 2, then the user will need to send 120.
- If the time zone is GMT 3.5, then the user will need to send -210.

| Parameter           | Description                       |
|---------------------|-----------------------------------|
| Service Code        | 0x10 (Hex) – Set Single Attribute |
| Class               | 0x40A (Hex)                       |
| Instance            | 1                                 |
| Attribute           | 0x0C (Hex)                        |
| Request Data Length | 2 Bytes                           |

3.4.4.1. TIME ZONE CIP MESSAGE:

Table 3.5. – Remote Target Time Zone Adjust Message Parameters

### A. REQUEST DATA:

| Parameter | Data Type | Description                                                |
|-----------|-----------|------------------------------------------------------------|
| Time Zone | INT       | The signed number of minutes for the time zone adjustment. |

Table 3.6. – Remote Target Time Zone Adjust Request

B. RESPONSE DATA:

| Parameter | Data Type | Description |
|-----------|-----------|-------------|
| None      | -         | -           |

Table 3.7. – Remote Target Time Zone Adjust Response

#### 3.4.5. REMOTE TARGET - LEGACY

The Remote Target - Legacy configuration is shown in the figure below. This configuration window is opened by either double clicking on the module in the tree or right clicking the module followed by selecting *Configuration*. Once in the configuration window select the *Remote Target – Legacy* tab.

| S TSM_Mods - Configuration                                                                    | - • × |
|-----------------------------------------------------------------------------------------------|-------|
| General Time Services Advanced Remote Targets - Enhanced Remote Target - Legacy Modbus Server |       |
| Remote Target                                                                                 |       |
| Remote Type SLC500/MicroLogix ~                                                               |       |
| IP Address 192 . 168 . 1 . 30                                                                 |       |
| Node                                                                                          |       |
| File 12 Register 20 N12:20                                                                    |       |
| Update Rate 1 minute ~                                                                        |       |
| Time Zone                                                                                     |       |
| Remote Time Zone UTC + 04:00 V                                                                |       |
| Enable Dynamic Time Zone                                                                      |       |
| File 13 Register 16 (N13:16)                                                                  |       |
|                                                                                               |       |
| Ok Apply Cancel Help                                                                          |       |

Figure 3.19 – Remote Target configuration

#### The **Remote Target - Legacy** configuration consists of the following parameters:

| Parameter   | Description                          |
|-------------|--------------------------------------|
| Remote Type | The remote device type, either:      |
|             | None (Disabled)                      |
|             | • PLC5                               |
|             | SLC500 / MicroLogix                  |
|             | Modbus TCP                           |
| IP Address  | The IP Address of the remote device. |

| Node                     | The Modbus node address. (Only applicable for Modbus TCP.)                                                                                                    |  |  |
|--------------------------|----------------------------------------------------------------------------------------------------|--|--|
| File                     | PLC Data file number. (Only applicable for PLC5, SLC500 and MicroLogix.)                                                                                                    |  |  |
| Register                 | PLC Data register (PLC5, SLC500 and MicroLogix) or Modbus holding register (Modbus TCP)                                                                                                    |  |  |
| Update Rate              | <ul> <li>The rate at which the Time is written to the remote device. Options include: <ul> <li>1 second</li> <li>10 seconds</li> <li>1 minute</li> <li>30 minutes</li> <li>1 hour</li> <li>6 hours</li> <li>12 hours</li> <li>24 hours</li> </ul> </li> </ul>                                                                                                    |  |  |
| Remote Time Zone         | The time zone of the remote device. This value is added to the UTC time before being written.                                                                                                    |  |  |
| Enable Dynamic Time Zone | When this parameter is not selected, then the time zone added to the local module time is the static value selected in the <i>Remote Time Zone</i> parameter.<br>When <i>Enable Dynamic Time Zone</i> is selected, then the time zone used will be read from the Remote Target at the configured PLC File or Modbus Register.                                         |  |  |
| File (TZ)                | <ul> <li>PLC Data file number where the Time Zone can be found. (Only applicable for PLC5, SLC500 and MicroLogix.).</li> <li><b>NOTE:</b> The Time zone is a signed value in minutes. For example a value of 120 would indicate a time zone of UTC + 2 (120minutes = 2hours). A value of -180 would indicate a time zone of UTC - 3 (180minutes = 3hours).</li> </ul> |  |  |
| Register (TZ)            | PLC Data register (PLC5, SLC500 and MicroLogix) or Modbus holding register (Modbus TCP) where the Time Zone can be found.<br><b>NOTE:</b> The Time zone is a signed value in minutes. For example a value of 120 would indicate a time zone of UTC + 2 (120minutes = 2hours). A value of -180 would indicate a time zone of UTC – 3 (180minutes = 3hours).            |  |  |

Table 3.8. – Remote Target configuration parameters

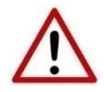

**WARNING:** Care must be taken when selecting the remote device and register. Incorrect configuration, and the subsequent module writing to incorrect PLC addresses or Modbus registers, may have unexpected consequences and could result in personal injury and/or equipment damage.

### 3.4.6. MODBUS SERVER

The Modbus Server configuration is shown in the figure below. The configuration window is opened by either double clicking on the module in the tree or right clicking the module followed by selecting *Configuration*. Once in the configuration window select the *Modbus Server* tab.

| S TSM_Mods - Configuration                                                                    | - • × |
|-----------------------------------------------------------------------------------------------|-------|
| General Time Services Advanced Remote Targets - Enhanced Remote Target - Legacy Modbus Server |       |
| Modbus Server                                                                                 |       |
| Node Address 1                                                                                |       |
| Holding Register Start 100                                                                    |       |
|                                                                                               |       |
|                                                                                               |       |
|                                                                                               |       |
| Ok Apply Cancel Help                                                                          |       |

Figure 3.20 – Modbus Server configuration.

The Modbus Server configuration consists of the following parameters:

| Parameter              | Description                                                    |  |  |
|------------------------|----------------------------------------------------------------|--|--|
| Node Address           | The Modbus Node address for the TSM.                           |  |  |
| Holding Register Start | The Modbus Holding Register address where the data will start. |  |  |
|                        | See section 5.5 for the structure of the data.                 |  |  |

Table 3.9. – Modbus Server configuration parameters.

# 3.5. MODULE DOWNLOAD

Once the Time Sync configuration has been completed, it must be downloaded to the module.

Before downloading the Connection Path of the module should be set. This path will automatically default to the IP address of the module, as set in the module configuration. It can however be modified, if the Time Sync module is not on a local network.

The Connection path can be set by right-clicking on the module and selecting the Connection Path option.

| 5 Aparian-Slate - MyProject |              |                      |    |              |  |  |
|-----------------------------|--------------|----------------------|----|--------------|--|--|
| File De                     | evice        | Tools Window         | He | elp          |  |  |
| *1 🛋 🖬                      | I   X        | 000                  | ę. | 45           |  |  |
| Project Ex                  | plore        | er                   |    | <b>- ₽ ×</b> |  |  |
| ⊡ <mark>o</mark> MyProject  |              |                      |    |              |  |  |
| ė 🖡                         | Time         | Svnc (TimeSvnc)      |    | _            |  |  |
|                             | ×            | Configuration        |    |              |  |  |
|                             | 8            | Connection Path      |    |              |  |  |
|                             | 11           | Go Online            |    |              |  |  |
|                             | ∔            | Download             |    |              |  |  |
|                             | 1            | Upload               |    |              |  |  |
|                             | $\checkmark$ | Verify Configuration |    |              |  |  |
|                             | ŋ            | Сору                 |    | _            |  |  |
|                             | ¢            | Export               |    |              |  |  |
|                             | ×            | Delete               |    |              |  |  |
| · ·                         |              |                      |    |              |  |  |

Figure 3.21. - Selecting Connection Path.

The new connection path can then be either entered manually or selected by means of the Target Browser.

| S TimeSync - Conn                | _ 🗆 X |        |        |
|----------------------------------|-------|--------|--------|
| Connection Path<br>192.168.1.225 | Ok    | Cancel | Browse |

Figure 3.22. - Connection Path.

To initiate the download, right-click on the module and select the Download option.

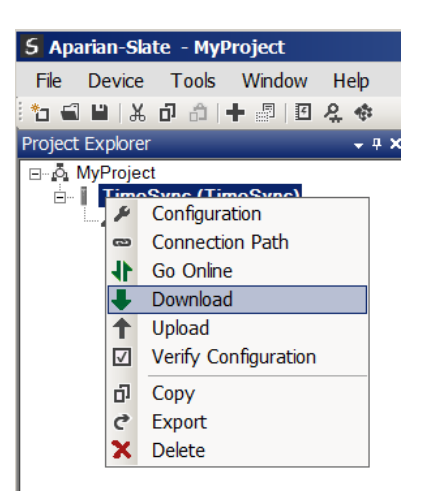

Figure 3.23. - Selecting Download.
Once complete, the user will be notified that the download was successful.

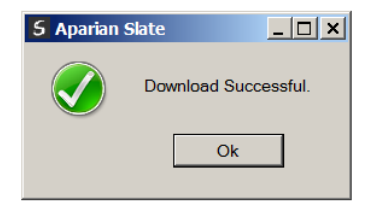

Figure 3.24. - Successful download.

Within the Slate environment the module will be in the Online state, indicated by the green circle around the module.

The module is now configured and will start operating immediately.

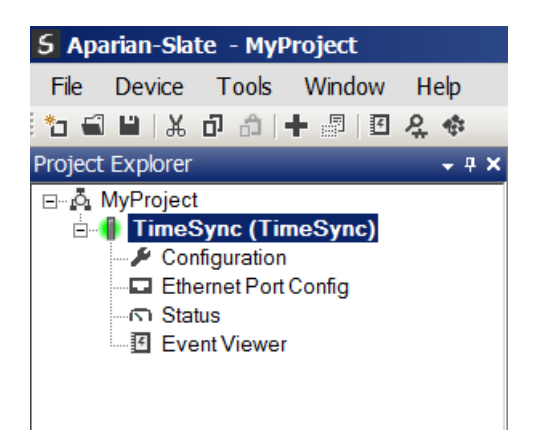

Figure 3.25. - Module online.

## 3.6. LOGIX INTEGRATION

The Time Sync modules can be easily integrated with Allen-Bradley Logix family of controllers. For Logix versions 20 and beyond, the modules can be added using the EDS Add-On-Profile (AOP), which is described in section 3.6.2.

For older versions (19 and below), the module must be added using a Generic Profile which is described in section 3.6.1.

3.6.1. RSLOGIX 5000 CONFIGURATION (PRE-VERSION 20)

3.6.1.1. ADD MODULE TO I/O CONFIGURATION

The module can operate in either a Logix "owned" or standalone mode. When the module operates in a Logix "owned" mode the Time Sync module will need to be added to the RSLogix 5000 I/O tree. The module will need to be added as a generic Ethernet module. This is achieved by right clicking on the Ethernet Bridge in the RSLogix 5000 and selecting *New Module* after which the *ETHERNET-MODULE* is selected to be added as shown in the figure below.

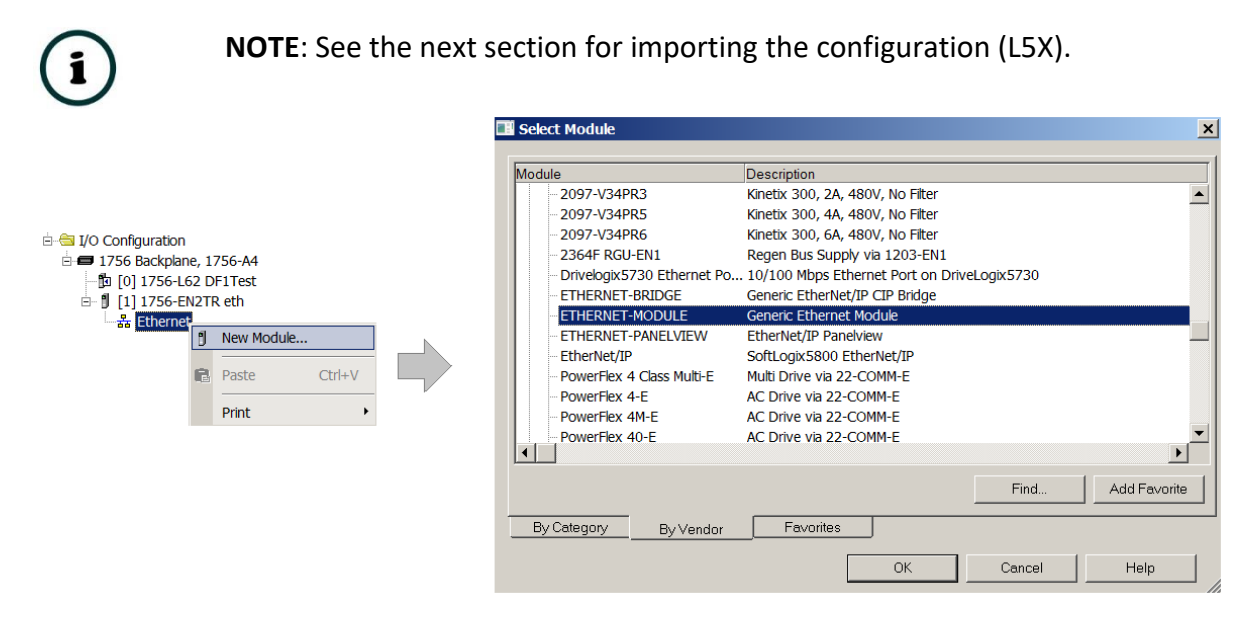

Figure 3.26 - Add a Generic Ethernet Module in RSLogix 5000.

The user must enter the IP address of the Time Sync module that will be used. The assembly instance and size must also be added for the input, output, and configuration in the connection parameters section. Below are the required connection parameters.

| Connection Parameter | Assembly Instance | Size        |  |
|----------------------|-------------------|-------------|--|
| Input                | 105               | 53 (32-bit) |  |
| Output               | 106               | 3 (32-bit)  |  |
| Configuration        | 102               | 0 (8-bit)   |  |

Table 3.10. - RSLogix class 1 connection parameters for the Time Sync module

| 🔣 Module Prope                  | erties: eth (ETHERNET-MODULE 1.:              | 1)               |                                 |       | ×                            |  |  |  |  |
|---------------------------------|-----------------------------------------------|------------------|---------------------------------|-------|------------------------------|--|--|--|--|
| General* Connection Module Info |                                               |                  |                                 |       |                              |  |  |  |  |
| Туре:                           | Type: ETHERNET-MODULE Generic Ethernet Module |                  |                                 |       |                              |  |  |  |  |
| Vendor:                         | Allen-Bradley                                 |                  |                                 |       |                              |  |  |  |  |
| Parent:                         | eth                                           |                  |                                 |       |                              |  |  |  |  |
| Name:<br>Description:           | TSM01                                         | Connection Parar | neters<br>Assembly<br>Instance: | Size: |                              |  |  |  |  |
|                                 |                                               | Input            | 105                             | 53    | ▲ (32-bit)                   |  |  |  |  |
|                                 | <b>V</b>                                      | Output:          | 106                             | 3     | <ul><li>▲ (32-bit)</li></ul> |  |  |  |  |
| Comm Format:                    | st Name                                       | Configuration:   | 102                             | 0     | ÷ (8-bit)                    |  |  |  |  |
| IP Addres                       | s: 192 . 168 . 1 . 225                        | Status Input:    |                                 |       |                              |  |  |  |  |
| C Host Nam                      | ie:                                           | Status Output:   |                                 |       |                              |  |  |  |  |
| Status: Offline                 | ОК                                            | Cancel           | Apply                           |       | Help                         |  |  |  |  |

Figure 3.27 - RSLogix General module properties in RSLogix 5000.

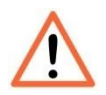

**NOTE:** The user will need to enter the exact connection parameters before the module will establish a class 1 connection with the Logix controller.

Next the user needs to add the connection requested packet interval (RPI). This is the rate at which the input and output assemblies are exchanged. The recommended value is 200ms. Refer to the technical specification section in this document for further details on the limits of the RPI.

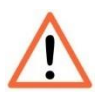

**NOTE**: Although the module is capable of running with an RPI of 1ms, it is recommended to set the RPI to 200ms, to avoid unnecessary loading of the module processor.

| General* Connection* Module Info  |                         |                   |
|-----------------------------------|-------------------------|-------------------|
|                                   |                         |                   |
| Requested Packet Interval (RPI):  | 200.0 ÷ ms              | (1.0 - 3200.0 ms) |
| 🔲 Inhibit Module                  |                         |                   |
| Major Fault On Controller If Conn | ection Fails While in R | un Mode           |
| 🔽 Use Unicast Connection over Et  | herNet/IP               |                   |

Figure 3.28 - Connection module properties in RSLogix 5000.

Once the module has been added to the RSLogix 5000 I/O tree the user must assign the User Defined Types (UDTs) to the input and output assemblies. The user can import the required UDTs by right-clicking on *User-Defined* sub-folder in the *Data Types* folder of the I/O tree and selecting *Import Data Type*. The assemblies are then assigned to the UDTs with a ladder copy instruction (COP) as shown in the figure below.

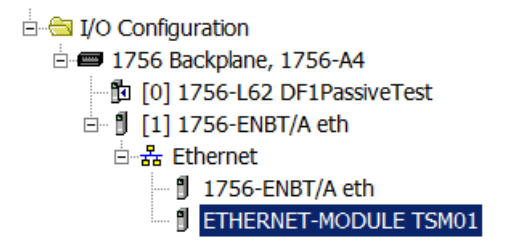

Figure 3.29 – RSLogix 5000 I/O module tree.

#### 3.6.1.2. IMPORTING UDTS AND MAPPING ROUTINES

To simplify the mapping of the input image, an RSLogix 5000 Routine Partial Import (L5X) file is provided.

This file can be imported by right-clicking on the required Program and selecting the Import Routine option.

| Controller Test1     Tasks     Tasks     Task     Tasks     Tasks |   |                |        |
|----------------------------------------------------------------------------------------------------|---|----------------|--------|
| 🖻 🚭 MainTask                                                                                                    |   | New Routine    |        |
| Progra                                                                                                    |   | Import Routine |        |
| 🔤 🛅 MainRo                                                                                                    | X | Cut            | Ctrl+X |
| Unscheduled     Motion Groups                                                                                                    |   | Сору           | Ctrl+C |
| Add-On Instruct                                                                                                    | B | Paste          | Ctrl+V |
| Data Types                                                                                                    |   | Delete         | Del    |
| Irends I/O Configuratio                                                                                                    |   | Verify         |        |

Figure 3.30. – RSLogix 5000 Importing Time Sync specific routine and UDTs.

| 🞇 Import Routin | e                 |                                |            | ×           |
|-----------------|-------------------|--------------------------------|------------|-------------|
| Look in:        | 👢 TimeSync        | •                              | G 🤌 📂 🖽 🗸  |             |
| <u>0-</u>       | Name 🔺            |                                | ▼ Date mod | ified 🗸     |
|                 | 🔎 TimeSyncExar    | nple.L5X                       | 2015/04/3  | 13 09:25 PM |
| Recent Places   |                   |                                |            |             |
|                 |                   |                                |            |             |
| Desktop         |                   |                                |            |             |
| <u></u>         |                   |                                |            |             |
|                 |                   |                                |            |             |
| Libraries       |                   |                                |            |             |
| <b>1</b>        |                   |                                |            |             |
| Computer        |                   |                                |            |             |
|                 |                   |                                |            |             |
| Network         |                   |                                |            |             |
|                 | •                 |                                |            | Þ           |
|                 | File name:        | TimeSyncExample.L5X            | •          | Import      |
|                 | Files of type:    | RSLogix 5000 XML Files (*.L5X) | <b>v</b>   | Cancel      |
|                 | Files containing: | Routine                        | •          | Help        |
|                 | Into:             | ■MainProgram                   | •          |             |
|                 |                   |                                |            |             |

Figure 3.31. - Selecting partial import file.

The import will create the following:

- The required UDTs (user defined data types)
- Two controller tags representing the Input and Output assemblies.
- A routine mapping the Time Sync module to the aforementioned tags.
- An example of how to reset the odometer.

The user may need to change the routine to map to the correct Time Sync module instance name, and make sure that the mapping routine is called by the Program's Main Routine.

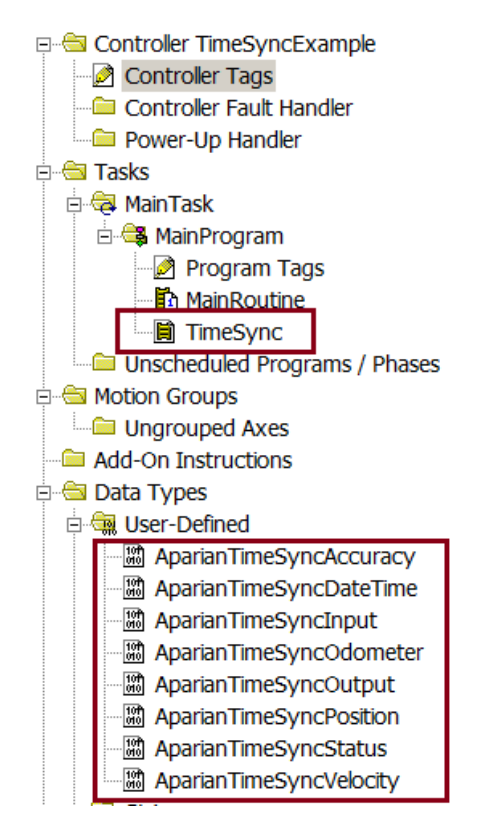

Figure 3.32. - Imported RSLogix 5000 objects.

Refer to the additional information section of this document for an example RSLogix 5000 project as well as the required UDTs.

#### 3.6.2. Studio 5000 Configuration (Version 20+)

Integration with the Logix family in Studio5000 makes use of the EDS AOP. Before the module can be added to the tree the module's EDS file must be registered. Using RSLinx, the EDS file can be uploaded from the device after which the EDS Hardware Installation tool will be invoked to complete the registration.

Alternatively, the EDS file can be downloaded from the product web page at <u>https://www.aparian.com/products/timesync#downloads</u> and registered manually using the EDS Hardware Installation Tool shortcut under the Tools menu in Studio 5000.

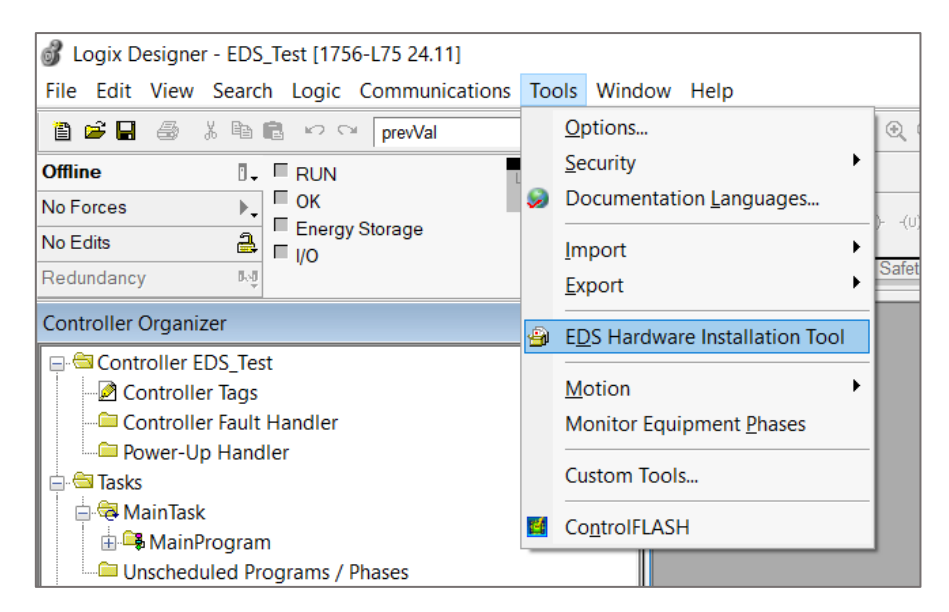

Figure 3.33. - EDS Hardware Installation Tool.

After the EDS file has been registered, the module can be added to the Logix IO tree in Studio 5000. Under a suitable Ethernet bridge module in the tree, select the Ethernet network, rightclick and select the New Module option.

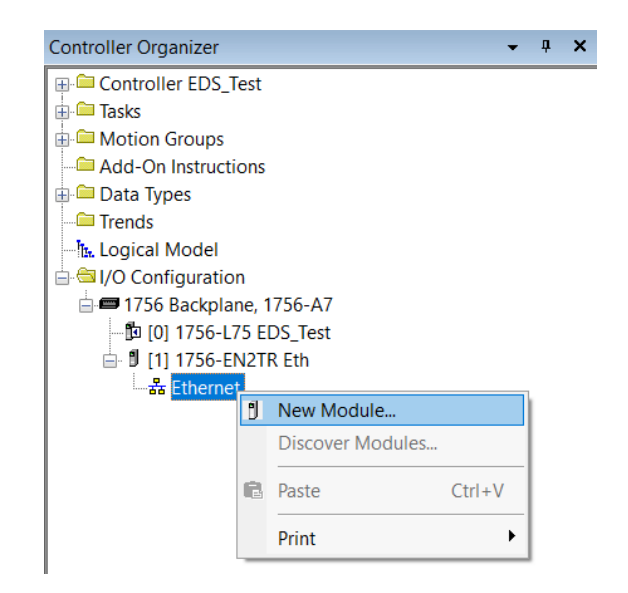

Figure 3.34. – Adding a module.

The module selection dialog will open. To find the module more easily, use the Vendor filter to select only the Aparian modules as shown in the figure below.

| lect Module Type      |               |               |                        |                  |
|-----------------------|---------------|---------------|------------------------|------------------|
| Catalog Module Discov | ery Favorites |               |                        |                  |
| time                  |               | Clear Filters |                        | Show Filters *   |
| Catalog Number        | Description   | Vendor        | Category               |                  |
| A-TSM                 | Time Sync     | Aparian Inc.  | Communications Adapter |                  |
|                       |               |               |                        |                  |
|                       |               |               |                        |                  |
|                       |               |               |                        |                  |
|                       |               |               |                        |                  |
|                       |               |               |                        |                  |
|                       |               |               |                        |                  |
|                       |               |               |                        |                  |
|                       |               |               |                        |                  |
|                       |               |               |                        |                  |
|                       |               |               |                        |                  |
| 2 of 746 Module T     | ypes Found    |               |                        | Add to Favorites |
| Close on Creat        | e             |               | Create                 | Close Help       |

Figure 3.35. – Selecting the module.

Locate and select the Time Sync module and select the *Create* option. The module configuration dialog will open, where the user must specify the Name and IP address as a minimum to complete the instantiation.

| New Module                                                                   |                                                                                                    |                                                 | ×  |
|------------------------------------------------------------------------------|----------------------------------------------------------------------------------------------------|-------------------------------------------------|----|
| General*                                                                     | General                                                                                                    |                                                 |    |
| - Connection<br>- Module Info<br>- Internet Protocol<br>- Port Configuration | Type:<br>Vendor:<br>Parent<br>Name:<br>Description:<br>Module Defin<br>Revision:<br>Electronic Ke<br>Connections: | A-TSM Time Sync<br>Aparian Inc:<br>Eth<br>TSM01 |    |
| Status: Creating                                                             |                                                                                                    | OK Cancel He                                    | lp |

Figure 3.36. – Module instantiation.

| 🗄 🔄 I/O Configuration       |  |  |  |  |  |
|-----------------------------|--|--|--|--|--|
| 🖶 📼 1756 Backplane, 1756-A7 |  |  |  |  |  |
| 🔁 [0] 1756-L75 EDS_Test     |  |  |  |  |  |
| 🖮 🖞 [1] 1756-EN2TR Eth      |  |  |  |  |  |
| 🛓 🚠 Ethernet                |  |  |  |  |  |
| 🖞 1756-EN2TR Eth            |  |  |  |  |  |
| A-TSM TSM01                 |  |  |  |  |  |

Once the instantiation is complete the module will appear in the Logix IO tree.

Figure 3.37. – Logix IO tree.

The Module Defined Data Types will automatically be created during the instantiation process. These data types provide meaningful structures to the module data. An excerpt of the Input Image is shown in the following figure.

| Name <u>=</u>                   | Value 🔶        | For 🔶 | Style   | Data Type                |
|---------------------------------|----------------|-------|---------|--------------------------|
| ⊡-TSM01:I                       | {}             | {     |         | _055A:A_TSM_5E0DA793:I:0 |
| TSM01:I.ConnectionFaulted       | 0              |       | Decimal | BOOL                     |
|                                 | 0              |       | Decimal | DINT                     |
| ⊞-TSM01:I.Status                | 2#0000_0000_00 |       | Binary  | DINT                     |
| TSM01:I.ConfigurationValid      | 0              |       | Decimal | BOOL                     |
| TSM01:I.PtpEnabled              | 0              |       | Decimal | BOOL                     |
| TSM01:I.NtpEnabled              | 0              |       | Decimal | BOOL                     |
| -TSM01:I.AntennaShort           | 0              |       | Decimal | BOOL                     |
| -TSM01:I.Fix2D                  | 0              |       | Decimal | BOOL                     |
| -TSM01:I.Fix3D                  | 0              |       | Decimal | BOOL                     |
| -TSM01:I.FixAutonomous          | 0              |       | Decimal | BOOL                     |
| -TSM01:I.FixDifferential        | 0              |       | Decimal | BOOL                     |
| -TSM01:I.NTPSource1Connected    | 0              |       | Decimal | BOOL                     |
| -TSM01:I.NTPSource2Connected    | 0              |       | Decimal | BOOL                     |
| -TSM01:I.IsPtpGrandMaster       | 0              |       | Decimal | BOOL                     |
| TSM01:I.GpsSpoofingDetected     | 0              |       | Decimal | BOOL                     |
| -TSM01:I.InterferenceIndication | 0.0            |       | Float   | REAL                     |
| TSM01:I.SatelliteCount          | 0              |       | Decimal | SINT                     |
| TSM01:I.UTC_0                   | 0              |       | Decimal | DINT                     |
| TSM01:I.UTC_1                   | 0              |       | Decimal | DINT                     |
| ⊞ TSM01:I.DTYear                | 0              |       | Decimal | INT                      |
| ⊞-TSM01:I.DTMonth               | 0              |       | Decimal | SINT                     |
| ⊞ TSM01:I.DTDay                 | 0              |       | Decimal | SINT                     |
| TSM01:I.DTHour                  | 0              |       | Decimal | SINT                     |
| TSM01:I.DTMinute                | 0              |       | Decimal | SINT                     |
| TSM01:I.DTSecond                | 0              |       | Decimal | SINT                     |
| TSM01:I.DTNanoSecond            | 0              |       | Decimal | DINT                     |
| TSM01:I.VelTrueCourseOverGround | 0.0            |       | Float   | REAL                     |

Figure 3.38. – Module Defined Data Type.

## 3.7. PC SETUP FOR NTP

Personal computers and servers can be setup to synchronize their clocks to the Time Sync module using Microsoft Windows Time Service. To configure the time source the user must left click on the clock at the bottom right of the taskbar as shown below and select *Change Date and Time settings*:

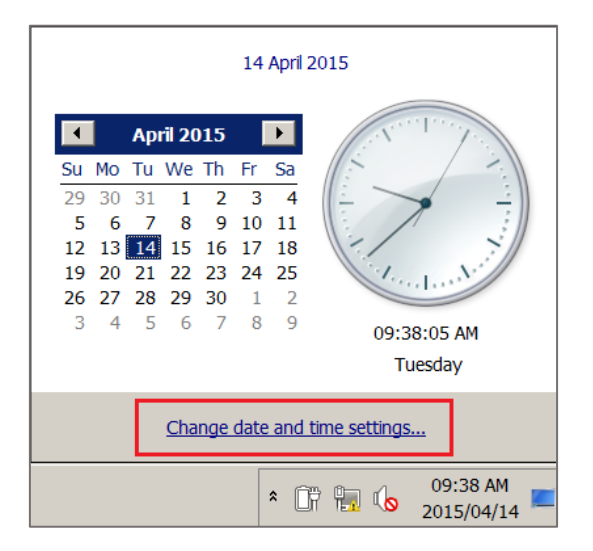

Figure 3.39. – Opening the windows date and time settings.

Next the user must select *Change settings* in the Internet Time tab as shown below:

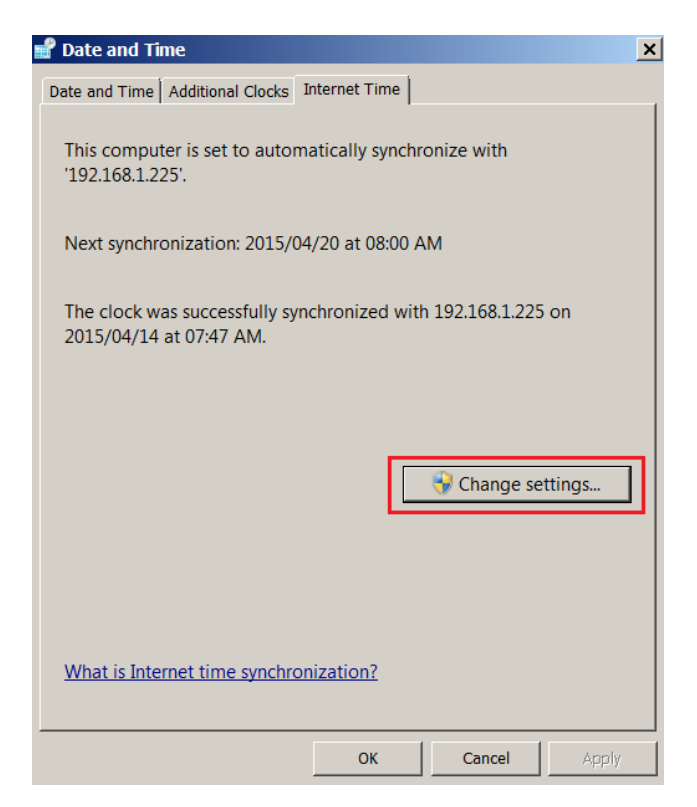

Figure 3.40. – Changing Windows time settings.

The IP address of the Time Sync module must be entered here to enable Windows to synchronize to the Time Sync module using NTP as shown below. To ensure that the synchronization is operating as indented the user can press Update now to test the connection.

| 🚅 Internet Time Settings                                                              | × |
|---------------------------------------------------------------------------------------|---|
| Configure Internet time settings:                                                     |   |
| Synchronize with an Internet time server                                              |   |
| Server: 192.168.1.225   Update now                                                    |   |
| The clock was successfully synchronized with 192.168.1.225 on 2015/04/14 at 07:47 AM. |   |
| OK Cancel                                                                             |   |

Figure 3.41. – Entering the new time server IP address.

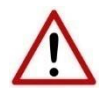

**NOTE:** The user might originally need to press the **Update Now** a few times as the Windows Time Service changes servers.

# 3.8. LOGIX TIME SYNCHRONIZATION SETUP

Once the Time Sync module has been setup and the user is planning to use 1588 PTP for time synchronization and a Logix system is being used, then certain module will need to be setup for Time Synchronization.

3.8.1. LOGIX SETUP

If the Logix rack setup is using an Ethernet bridge (e.g., 1756-EN2TR) to synchronize the backplane to the 1588 PTP Ethernet network, then the *Time Sync and Motion* option needs to be enabled on the Ethernet bridge (as shown below). The Logix controller must also have the *Enable Time Synchronize* set to enable the Logix controller to synchronize to the 1588 PTP Master (as shown below).

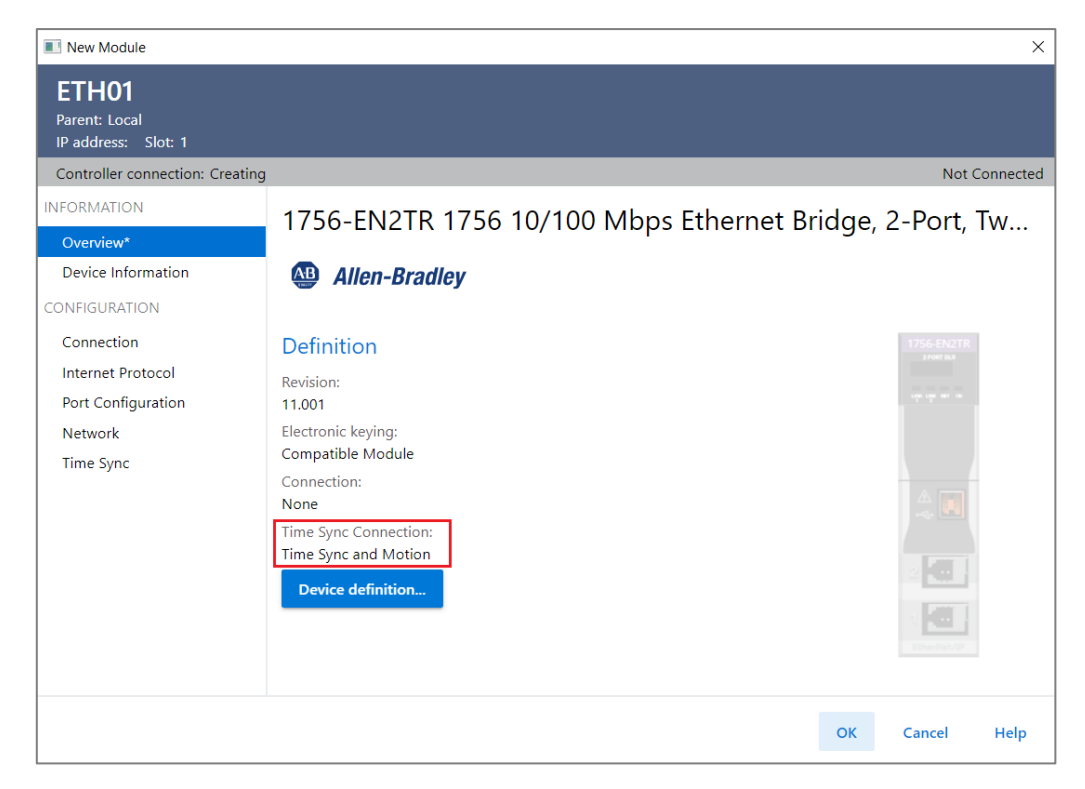

Figure 3.42. – Ethernet Bridge Time Sync Connection.

| Controller Prop                                                                        | erties - TSM_Te                                                                        | est                                                                           |                                                                                                    |                                                                                                    |                                           |        |         |
|----------------------------------------------------------------------------------------|----------------------------------------------------------------------------------------|-------------------------------------------------------------------------------|----------------------------------------------------------------------------------------------------|----------------------------------------------------------------------------------------------------|-------------------------------------------|--------|---------|
| Redundancy                                                                             | /                                                                                      | Nonvolatile Memory                                                            | Memor                                                                                                    | / Se                                                                                                    | ecurity                                   | Ala    | rm Log  |
| General                                                                                | Major Faults                                                                           | Minor Faults                                                                  | Date/Time*                                                                                                    | Advanced                                                                                                    | SFC Exec                                  | cution | Project |
| (i) The Date and<br>Use these fiel                                                     | Time displayed<br>ds to configure T<br>Set Date, Ti                                    | I here is Controller loca<br>Time attributes of the C<br>ime and Zone from Wo | al time, not workstation<br>ontroller.                                                                                                    | i local time.                                                                                                    |                                           |        |         |
| Date and Time:                                                                         |                                                                                        |                                                                               | Cha                                                                                                    | nge Date and Tim                                                                                                    | e 🗲                                       |        |         |
| Time Zone:                                                                             | Adjust for D                                                                           | aylight Saving (+00:00                                                        | ) <b>*</b>                                                                                                    |                                                                                                    |                                           |        |         |
| Enable Time S Is the system t Is a synchroniz Duplicate CST CST Mastersh No CST master | Synchronization<br>ime master<br>zed time slave<br>master detecte<br>ip disabled<br>er | ] 🏊                                                                           | DANGER. If time syn<br>online, active axes i<br>chassis, or any othe<br>may experience une<br>controllers may fault<br>exists in the local ch | nchronization is dis<br>n any controller in 1<br>r synchronized de<br>xypected motion. §<br>if no other time ma<br>assis.<br>Advanced | sabled<br>his<br>vice,<br>Safety<br>sater |        |         |
|                                                                                        |                                                                                        |                                                                               | ОК                                                                                                    | Cancel                                                                                                    | Арр                                       | ly     | Help    |

Figure 3.43. – Logix Controller Time Synchronization Enable.

# 4. DEVICE FIRMWARE UPDATE

The TSM module supports in-field firmware upgrading. The latest firmware for the module can be downloaded from the Aparian website **www.aparian.com**. The firmware is digitally signed, so only the correct firmware can be used.

To firmware upgrade the module, follow the steps below:

• From the *Tools* menu in Slate, select the *DeviceFlash* utility.

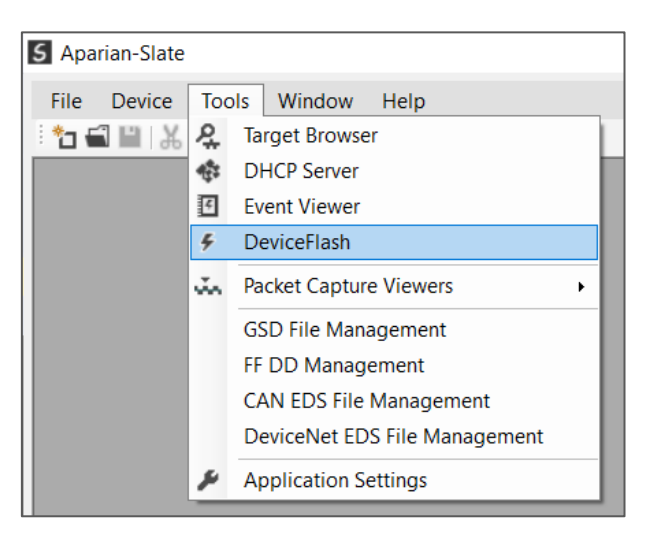

Figure 4.1 – Select DeviceFlash utility from Slate.

• When the utility opens, the user will be prompted to select the binary file to be used to firmware upgrade the module.

| Select a Device Flash File                                              |                    |                 |                  |           | ×             |
|-------------------------------------------------------------------------|--------------------|-----------------|------------------|-----------|---------------|
| $\leftarrow$ $\rightarrow$ $\checkmark$ $\uparrow$ 📜 $\Rightarrow$ This | PC > Docu          | ments > Aparian | ~                | ن<br>ب Se | earch Aparian |
| Organize   New folder                                                   |                    |                 |                  |           | := • 🔳 ?      |
| 🧢 This PC                                                               | ^                  | Name            | Date modified    | Туре      | Size          |
| 3D Objects                                                              |                    | PCE_TS_1022.afb | 2023/03/27 15:04 | AFB File  | 353 KB        |
| E. Desktop                                                              |                    |                 |                  |           |               |
| Documents                                                               |                    |                 |                  |           |               |
| 🖶 Downloads                                                             |                    |                 |                  |           |               |
| Music                                                                   |                    |                 |                  |           |               |
| Pictures                                                                |                    |                 |                  |           |               |
| 📑 Videos                                                                |                    |                 |                  |           |               |
| 🔩 OS (C:)                                                               |                    |                 |                  |           |               |
| 🥩 Network                                                               |                    |                 |                  |           |               |
| File name                                                               |                    | 22 afb          |                  | < Device  | Flach (* afb) |
| File hame                                                               | . <u>rec_13_10</u> | 22.010          |                  | Op        | Den Cancel    |

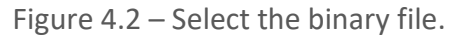

• After selecting the file, the user will be prompted to select the device to firmware upgrade on the local network.

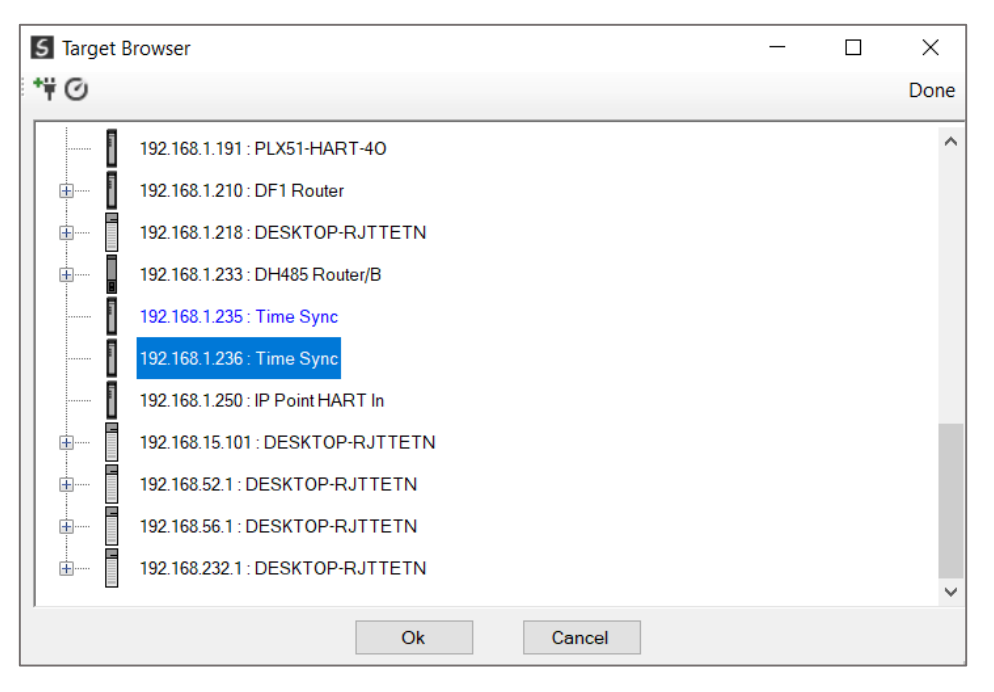

Figure 4.3 – Select the device to be updated.

• After the device selection the user will be prompted if the device flash must start. The firmware update will take less than 2 minutes to complete.

| 5 | Device Flash    |             |               |        |
|---|-----------------|-------------|---------------|--------|
| 1 | File Tools      |             |               |        |
| ł | - <i>F</i>      |             |               |        |
| [ | Parameter       | Source File | Target Device | ^      |
|   | Path            | PCE_TS_1022 | 192.168.1.236 |        |
|   | Product         | Time Sync   | Time Sync     |        |
|   | Vendor          | 1370        | 1370          |        |
|   | Device Type     | 12          | 12            |        |
|   | Product Code    | 102         | 102           |        |
|   | Revision        | 1.020       | 1.022         | $\sim$ |
|   |                 | Flash       | Cancel        |        |
| S | ending Chunk 18 | 3           |               |        |

Figure 4.4 – Firmware update busy.

• Once the firmware update has successfully completed, the Target Device textboxes will display green.

| S Device Flash |             |               |        |
|----------------|-------------|---------------|--------|
| File Tools     |             |               |        |
| 🚔 🚥 🗲          |             |               |        |
| Parameter      | Source File | Target Device | ^      |
| Path           | PCE_TS_1022 | 192.168.1.236 |        |
| Product        | Time Sync   | Time Sync     |        |
| Vendor         | 1370        | 1370          |        |
| Device Type    | 12          | 12            |        |
| Product Code   | 102         | 102           |        |
| Revision       | 1.020       | 1.022         | $\sim$ |
|                | Flash       | Cancel        |        |
| Complete       |             |               |        |

Figure 4.5 – Firmware update successfully completed.

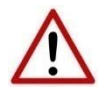

**NOTE:** If for any reason the firmware update failed (e.g. power down during the update), then the module will revert back to the bootloader. The user can then simply reflash the module again to update it to the latest application firmware.

# 5. OPERATION

## 5.1. TIME SYNCHRONIZATION

The preferred method of accurate time synchronization is achieved using 1588 PTP over an Ethernet network. The accuracy of the time synchronization is dependent on the Ethernet switching equipment, network architecture, boundary clocks, and end devices.

Switches that are PTP enabled will allow for the best accuracy timing results as the randomness in the delay between packets being sent from and to the Time Sync module is at the lowest possible level. Switches that are not PTP enabled or are of lower quality can result in large random delays between switching packets which results in lower quality time synchronization. When the Time Sync module is directly connected to a PTP enabled end device with a good quality GPS fix, time error can be as low as 100ns. The more Ethernet switches between the master clock (Time Sync module) and the end device the larger the random delays the less accurate the time will be.

The user also has the ability to change various PTP parameters using the CIPSync communication object. These values can be changed in Slate under the CIPSync tab of the Status window when online. This is shown below:

| S Aparian-Slate - TSM01Test   |                         |                      |                            |                    |           |             |
|-------------------------------|-------------------------|----------------------|----------------------------|--------------------|-----------|-------------|
| File Device Tools Window Help |                         |                      |                            |                    |           |             |
| 1 🖬 🗎 👗 🗇 🗇 🕂 📳 🖾 🛠 🍫         |                         |                      |                            |                    |           |             |
| Project Explorer • 7 ×        | TimeSync - Status       |                      |                            |                    |           | - • •       |
| Configuration                 | General GPS Status Time | CIPSync NTP Position | Relative Position Distance | Accuracy Satellite | Modbus EN | NIP TCP/ARP |
| Status                        | UTC System Time         | Tuesday,             | 28 March 2023 09:50:38     |                    |           |             |
|                               | Identity                | 006035FFFE200608     | Announce Interval          | 2.00 (s)           | Set       |             |
|                               | Class                   | 6                    | Sync Interval              | 1.00 (s)           | Set       |             |
|                               | Accuracy                | 34                   | Priority 1                 | 128                | Set       |             |
|                               | Variance                | 65535                | Priority 2                 | 128                | Set       |             |
|                               | Туре                    | 128                  | Domain Number              | 0                  | Set       |             |
|                               | Local Status            | Grand Master         |                            |                    |           |             |
|                               | Grand Master Source     | 006035FFFE200608     |                            |                    |           |             |
|                               |                         |                      |                            |                    |           |             |
|                               |                         |                      |                            |                    |           |             |

Figure 5.1. – CIPSync parameters.

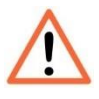

**NOTE:** It is recommended that the user do not change these values unless it is required as it can result in non-ideal timing performance depending on the network architecture.

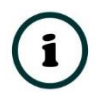

**NOTE:** For further information regarding the announce interval, sync interval, priority 1, priority 2, and domain number refer to the additional information section 1.4 under CIP Sync and 1588 PTP.

Switches and network architecture can also affect the time synchronization accuracy when using NTP. Thus, the closer the Time Sync module to the end device the better the time accuracy between the clock master and client. The PC time is generally only accurate to about 10ms when using NTP (RFC1305). Once the module has been enabled to support NTP using Slate there is no further configuration required.

The Gregorian date and time (Year, Day, Month etc.) as well as the raw UTC time is provided in Slate as well as the input assembly of the module (see section 4.4.1).

5.1.1. SOURCE: GPS – OUTPUT: 1588 PTP

When the time source is setup for GPS / PTP (as shown below), then the TSM will use either the GPS receiver or the 1588 PTP network to synchronize it's time. When the TSM has GPS lock, then it will always use the GPS receiver to synchronize it's local time. When GPS lock is lost (e.g., the GPS antenna is unplugged or something is blocking the GPS antenna view of the sky), then the TSM will only use another PTP source if the clock quality is better than its own.

When the *Enable PTP* option is set, then the TSM will attempt to become the 1588 PTP Grand Master on the Ethernet network, to which all other PTP device will synchronize.

| S TimeSync - Configuration                                 |                                                                                    |
|------------------------------------------------------------|------------------------------------------------------------------------------------|
| General Time Services Advanced Remote Target Modbus Server |                                                                                    |
| Time Source GPS / PTP ~                                    | Enable PTP (Precision Time Protocol)     Enable NTP Server (Network Time Protocol) |

Figure 5.2. – Source: GPS – Output: 1588 PTP.

5.1.2. SOURCE: NTP CLIENT – OUTPUT: 1588 PTP

When the time source is setup for NTP Client or NTP Symmetric (as shown below), then the TSM will use the time from the NTP Server to synchronize it's time.

When the *Enable PTP* option is set, then the TSM will attempt to become the 1588 PTP Grand Master on the Ethernet network, to which all other PTP device will synchronize.

| TimeSync - Configuration                                   |                                                                                    |
|------------------------------------------------------------|------------------------------------------------------------------------------------|
| General Time Services Advanced Remote Target Modbus Server |                                                                                    |
| Time Source NTP Client ~                                   | Enable PTP (Precision Time Protocol)     Enable NTP Server (Network Time Protocol) |

Figure 5.3. – Source: NTP – Output: 1588 PTP.

### 5.1.3. SOURCE : GPS – OUTPUT: NTP SERVER

When the time source is setup for GPS / PTP (as shown below), then the TSM will use either the GPS receiver or the 1588 PTP network to synchronize it's time. When the TSM has GPS lock, then it will always use the GPS receiver to synchronize it's local time. When GPS lock is lost (e.g., the GPS antenna is unplugged or something is blocking the GPS antenna view of the sky), then the TSM will only use another PTP source if the clock quality is better than its own.

When the *Enable NTP* option is set, then the TSM will operate as a NTP Server to which NTP Clients can connect and synchronize their time.

| S TimeSync - Configuration                                 |                                                                                    |
|------------------------------------------------------------|------------------------------------------------------------------------------------|
| General Time Services Advanced Remote Target Modbus Server |                                                                                    |
| Time Source GPS / PTP                                      | Enable PTP (Precision Time Protocol)     Enable NTP Server (Network Time Protocol) |

Figure 5.4. – Source: GPS – Output: NTP.

## 5.1.4. SOURCE: 1588 PTP – OUTPUT: NTP SERVER

When the time source is setup for GPS / PTP (as shown below), then the TSM will use either the GPS receiver or the 1588 PTP network to synchronize it's time. If the GPS antenna is removed and GPS lock is lost then the TSM will only use another PTP source if the clock quality is better than its own.

When the *Enable NTP* option is set, then the TSM will operate as a NTP Server to which NTP Clients can connect and synchronize their time.

| TimeSync - Configuration                                   |                                                                                    |
|------------------------------------------------------------|------------------------------------------------------------------------------------|
| General Time Services Advanced Remote Target Modbus Server |                                                                                    |
| Time Source GPS/PTP V                                      | Enable PTP (Precision Time Protocol)     Enable NTP Server (Network Time Protocol) |

Figure 5.5. – Source: GPS – Output: NTP.

#### 5.1.5. LEGACY - REMOTE TARGET

5.1.5.1. SET TIME

The Remote Target functionality provides a method to update the time of one of the following devices:

- Allen-Bradley PLC5
- Allen-Bradley SLC500
- Allen-Bradley MicroLogix (non-1400)
- Allen-Bradley MicroLogix 1400
- Allen-Bradley Micro800 (EtherNet/IP versions)
- Modbus TCP Server device

Irrespective of the choice of the device, the time is always written as 6 (16bit) integers as follows:

| Address      | Datatype | Description                    |
|--------------|----------|--------------------------------|
| Register     | INT      | Year in YYYY format, e.g. 2016 |
| Register + 1 | INT      | Month                          |
| Register + 2 | INT      | Day                            |
| Register + 3 | INT      | Hour                           |
| Register + 4 | INT      | Minute                         |
| Register + 5 | INT      | Second                         |

Table 5.1. – Remote Target date-time data format.

This format allows the time to be written directly to the system time of the PLC / SLC, as follows:

- PLC5: **\$2:18**
- SLC500/MicroLogix: S2:37

Alternatively, the date-time can be written to an N file, and then subsequently copied to the status file using ladder logic.

5.1.5.2. TIME ZONE READ

When *Enable Dynamic Time Zone* is set, then the TSM will attempt to read the time zone from the remote target before the time is updated in the remote target. The format of the time zone (for SLC, PLC5, and Modbus device) is a signed 16-bit integer with the units being minutes.

For example a value of 120 would indicate a time zone of UTC + 2 (120minutes = 2hours). A value of -180 would indicate a time zone of UTC – 3 (180minutes = 3hours).

## 5.2. POSITIONING

The module provides position information that can either be used in its raw format as well as a relative format. The module provides Latitude, Longitude, and Altitude (LLA) information in its raw format in the input assembly (see section 4.4.1).

The position can also be output in a relative LLA position. This affords better accuracy in the input assembly by avoiding the errors associated with single floating-point math. The user can enter the reference LLA position into the output assembly of the module which will be subtracted from the raw LLA data, (using double floating-point math,) providing LLA that is relative to the reference position as shown below:

| ⊟ ts_input.Position                   | {}         | {} |       | AparianTimeSy |
|---------------------------------------|------------|----|-------|---------------|
| ts_input.Position.Latitude            | -26.10634  |    | Float | REAL          |
| ts_input.Position.Longtitude          | 28.002226  |    | Float | REAL          |
| ts_input.Position.Altitude            | 1608.9     |    | Float | REAL          |
| ts_input.Position.ReferenceLatitude   | 0.0        |    | Float | REAL          |
| ts_input.Position.ReferenceLongtitude | 0.0        |    | Float | REAL          |
| ts_input.Position.ReferenceAltitude   | 0.0        |    | Float | REAL          |
|                                       | -26.106339 |    | Float | REAL          |
| ts_input.Position.RelativeLongtitude  | 28.002224  |    | Float | REAL          |
| ts_input.Position.RelativeAltitude    | 1608.9     |    | Float | REAL          |
| ts_input.Position.RelativeNorth       | 2661743.0  |    | Float | REAL          |
| ts_input.Position.RelativeEast        | -3216551.3 |    | Float | REAL          |
| ts_input.Odometer                     | {}         | {} |       | AparianTimeSy |
| <sup></sup> ts_input.Accuracy         | {}         | {} |       | AparianTimeSy |
| ⊟⁻ts_output                           | {}         | {} |       | AparianTimeSy |
| ts_output.ReferenceLatitude           | 0.0        |    | Float | REAL          |
| ts_output.ReferenceLongtitude         | 0.0        |    | Float | REAL          |
| Lts_output.ReferenceAltitude          | 0.0        |    | Float | REAL          |

Figure 5.6. – Relative position with **no** reference position.

| ⊟ ts_input.Position            |                                       | {}              | {} |       | AparianTimeSy |  |
|--------------------------------|---------------------------------------|-----------------|----|-------|---------------|--|
|                                | ts_input.Position.Latitude            | -26.106316      |    | Float | REAL          |  |
|                                | ts_input.Position.Longtitude          | 28.002222       |    | Float | REAL          |  |
|                                | ts_input.Position.Altitude            | 1606.2          |    | Float | REAL          |  |
|                                | ts_input.Position.ReferenceLatitude   | -26.108511      |    | Float | REAL          |  |
|                                | ts_input.Position.ReferenceLongtitude | 28.006868       |    | Float | REAL          |  |
|                                | ts_input.Position.ReferenceAltitude   | 1600.0          |    | Float | REAL          |  |
| I                              | ts_input.Position.RelativeLatitude    | 2.19713780e-003 |    | Float | REAL          |  |
|                                | ts_input.Position.RelativeLongtitude  | -0.004645029    |    | Float | REAL          |  |
| Ι                              | ─ts_input.Position.RelativeAltitude   | 6.2             |    | Float | REAL          |  |
| Ι                              | ─ts_input.Position.RelativeNorth      | -244.31885      |    | Float | REAL          |  |
|                                | ts_input.Position.RelativeEast        | 463.80078       |    | Float | REAL          |  |
| Ŀ                              | ts_input.Odometer                     | {}              | {} |       | AparianTimeSy |  |
| <sup>i</sup> ts_input.Accuracy |                                       | {}              | {} |       | AparianTimeSy |  |
| -[                             | ts_output                             | {}              | {} |       | AparianTimeSy |  |
| I                              | ts_output.ReferenceLatitude           | -26.108511      |    | Float | REAL          |  |
|                                | ts_output.ReferenceLongtitude         | 28.006868       |    | Float | REAL          |  |
| I                              | ts_output.ReferenceAltitude           | 1600.0          |    | Float | REAL          |  |

Figure 5.7. – Relative position with reference position.

In addition to the relative LLA position the module also provides a relative North and relative East position for the given reference. These values are given in meters from the reference point and simplify the application logic required for equipment positioning and collision avoidance systems.

## 5.3. VELOCITY & ODOMETER

The module provides velocity and an odometer reading making it ideal for vehicle and tracking solutions. The velocity is provided in knots as well as kilometres per hour (km/h). The true course over ground is the direction which the Time Sync module's antenna is moving in. This is measured in degrees from True North.

The odometer provides the distance travelled since it was reset as well as a total distance travelled. The odometer can be reset from either Slate or the RSLogix 5000 environment by using a message instruction. Refer to the example code for the resetting of the odometer. Depending on the speed profile selected in the General configuration of the module different filters and algorithms will be applied to provide the best accuracy distance measurement.

# 5.4. RSLOGIX / STUDIO 5000 ASSEMBLIES

When the module operates in a Logix "owned" mode the Logix controller will establish a class 1 cyclic communication connection with the Time Sync module. An input and output assembly is exchanged at a fix interval. The UDTs provided will convert the input and output arrays into

tag based assemblies. Refer to the additional information section in this document for the input and output UDTs.

5.4.1. INPUT ASSEMBLY

The following parameters are used in the input assembly of the module.

| Parameter                  | Datatype | Description                                                                                                    |
|----------------------------|----------|----------------------------------------------------------------------------------------------------|
| Instance                   | STRING   | This parameter is the instance name of the module that was configured under the general Time Sync configuration in Slate.                                                                                                    |
| Status.ConfigValid         | BOOL     | Set if a valid configuration is executing in the module.                                                                                                    |
| Status.PTPEnabled          | BOOL     | Set if PTP has been enabled in the module.                                                                                                    |
| Status.NTPEnabled          | BOOL     | Set if NTP has been enabled in the module.                                                                                                    |
| Status.AntennaShort        | BOOL     | Set if a short was detected on the antenna.                                                                                                    |
|                            |          | (i) NOTE: Once a short was detected it will take at least a minute before the fault will be indicated as cleared even if the short was removed immediately.                                                                                                    |
| Status.Fix2D               | BOOL     | Set if the GPS receiver has obtained a 2-dimensional fix                                                                                                    |
| Status.Fix3D               | BOOL     | Set if the GPS receiver has obtained a 3-dimensional fix                                                                                                    |
| Status.FixAutonomous       | BOOL     | Set if the GPS receiver has obtained autonomous fix. This bit<br>can be used to determine if the module has sufficient<br>satellites to provide accurate time and position information.                                                                                                    |
| Status.FixDifferential     | BOOL     | Set if the GPS receiver has obtained differential fix. This will<br>only be possible if the differential satellite constellation has<br>been enabled (i.e. SBAS). When the module is set into<br>position mode the SBAS constellation is automatically<br>enabled. In time mode it is disabled.<br>WAAS (North America) and EGNOS (Europe) are examples of<br>SBAS systems. |
| Status.NTPSource1Connected | BOOL     | Used to indicate if the NTP Time Source 1 is connected.                                                                                                    |
| Status.NTPSource2Connected | BOOL     | Used to indicate if the NTP Time Source 2 is connected.                                                                                                    |
| Status.isPtpGrandMaster    | BOOL     | The local TSM is the Grandmaster on the 1588 PTP network.                                                                                                    |
| Status.GpsSpoofingDetected | BOOL     | Will indicate if GPS Spoofing is detected.                                                                                                    |
| InterferenceIndication     | REAL     | This is the indicator (0-100%) of the currently detected narrowband interference over all currently configured signal bands.           NOTE: It is necessary to run the receiver in an uniammed environment to determine                                                                                                    |
|                            |          | an appropriate value for the unjammed                                                                                                    |

|                               |      | case. If the value rises significantly above<br>this threshold, this indicates that a<br>continuous wave jammer is present.                                                                                                    |
|-------------------------------|------|----------------------------------------------------------------------------------------------------|
| SatelliteCount                | SINT | This is the count of satellites used for the position and time fix.                                                                                                    |
|                               |      |                                                                                                    |
| DateTime.UTC                  | LINT | This is the amount of microseconds since January, 1, 1970.<br>When displayed in the Date/Time format the current date<br>will be shown with the relevant time zone offset. The time<br>zone offset that will be applied is that of the PC.                                                                                                  |
|                               |      | <b>NOTE:</b> The UTC time in the input image is accurate time. Thus in systems where CIPSync/PTP cannot be used and the user is setting the wallclock time with a SSV instruction the UTC time in the input image of the TimeSync module must be used as the source. The UTC time is as accurate as the configured module RPI (min of 1ms). |
|                               |      | (i)<br>NOTE: When using the TSM EDS AOP to add<br>the module to the Logix IO tree, the UTC<br>will be structured as two DINTs rather than<br>a single LINT. The user will need to copy the<br>two DINTs to a single LINT if the full UTC<br>with date time view wants to be used.                                                           |
| DateTime.Year                 | INT  | Current year.                                                                                                    |
| DateTime.Month                | SINT | Current month.                                                                                                    |
| DateTime.Day                  | SINT | Current day.                                                                                                    |
| DateTime.Hour                 | SINT | Current hour.                                                                                                    |
| DateTime.Minute               | SINT | Current minute.                                                                                                    |
| DateTime.Second               | SINT | Current second.                                                                                                    |
| DateTime.Nanosecond           | DINT | Current nanosecond.                                                                                                    |
|                               |      |                                                                                                    |
| Velocity.TrueCourseOverGround | REAL | This is the true course over ground and is measured in degrees from true north.                                                                                                    |
| Velocity.SpeedOverGroundKnots | REAL | The current speed of the module's antenna in Knots.                                                                                                    |
| Velocity.SpeedOverGroundKmh   | REAL | The current speed of the module's in Km/h.                                                                                                    |
|                               |      |                                                                                                    |
| Position.Latitude             | REAL | Current latitude in degrees format (e.g26.106388 degrees).<br>A negative indicates the position is in the southern<br>hemisphere.                                                                                                    |

| Position.Longitude             | REAL | Current longitude in degrees format (e.g. 28.00225 degrees).<br>A negative indicates the position is in the western<br>hemisphere.                                              |  |  |  |  |
|--------------------------------|------|----------------------------------------------------------------------------------------------------|--|--|--|--|
| Position.Altitude              | REAL | Current altitude in meters above mean sea level.                                                                                                    |  |  |  |  |
| Position.ReferenceLatitude     | REAL | The reference latitude position from the output assembly in degrees format (e.g26.106388 degrees).                                                                              |  |  |  |  |
| Position.ReferenceLongitude    | REAL | The reference longitude position from the output assembly in degrees format (e.g. 28.00225 degrees).                                                                            |  |  |  |  |
| Position.ReferenceAltitude     | REAL | Reference altitude from the output assembly in meters.                                                                                                    |  |  |  |  |
| Position.RelativeLatitude      | REAL | Relative latitude in degrees format (Raw latitude less Reference latitude). A negative would indicate south of the reference LLA position.                                      |  |  |  |  |
| Position.RelativeLongitude     | REAL | Relative longitude in degrees format (Raw longitude less Reference longitude). A negative would indicate west of the reference LLA position.                                    |  |  |  |  |
| Position.RelativeAltitude      | REAL | Relative altitude in meters format (Raw altitude less Reference altitude).                                                                                                    |  |  |  |  |
| Position.RelativeNorth         | REAL | Relative distance in meters from the reference position along<br>the North-South axis. A positive number indicates the<br>antenna is currently north of the reference position. |  |  |  |  |
| Position.RelativeEast          | REAL | Relative distance in meters from the reference position along<br>the East-West axis. A positive number indicates the antenna<br>is currently east of the reference position.    |  |  |  |  |
|                                |      |                                                                                                    |  |  |  |  |
| Odometer. Distance Since Reset | DINT | Distance travelled (in meters) since the last reset.                                                                                                    |  |  |  |  |
| Odometer.DistanceTotal         | DINT | Distance travelled (in meters) since the module was powered for the first time.                                                                                                 |  |  |  |  |
| Odometer.DistanceAccuracy      | DINT | Estimated accuracy (in meters) of the distance travelled since last reset.                                                                                                    |  |  |  |  |
|                                |      |                                                                                                    |  |  |  |  |
| Accuracy.PDOP                  | REAL | Position dilution of precision. See section 2.4 for a better understanding as well as the GPS information in section 1.4.                                                       |  |  |  |  |
| Accuracy.HDOP                  | REAL | Horizontal dilution of precision. See section 2.4 for a better understanding as well as the GPS information in section 1.4.                                                     |  |  |  |  |
| Accuracy.VDOP                  | REAL | Vertical dilution of precision. See section 2.4 for a better understanding as well as the GPS information in section 1.4.                                                       |  |  |  |  |
| Accuracy.LatitudeError         | REAL | Estimated error (in meters) of the latitude provided.                                                                                                    |  |  |  |  |
| Accuracy.LongitudeError        | REAL | Estimated error (in meters) of the longitude provided.                                                                                                    |  |  |  |  |
| Accuracy. Altitude Error       | REAL | Estimated error (in meters) of the altitude provided.                                                                                                    |  |  |  |  |

Table 5.2. - RSLogix / Studio 5000 input assembly parameters.

### 5.4.2. OUTPUT ASSEMBLY

The following parameters are used in the output assembly of the module.

| Parameter          | Datatype | Description                                                                 |
|--------------------|----------|-----------------------------------------------------------------------------|
| ReferenceLatitude  | REAL     | The reference latitude position in degrees format (e.g26.106388 degrees).   |
| ReferenceLongitude | REAL     | The reference longitude position in degrees format (e.g. 28.00225 degrees). |
| ReferenceAltitude  | REAL     | Reference altitude in meters.                                               |

Table 5.3. – RSLogix / Studio 5000 output assembly parameters.

## 5.5. MODBUS SERVER MAPPING

The Time Sync module will operate as a Modbus TCP Server unless the user has selected Modbus TCP for the Remote Target (in which case the module will be a Modbus Master). A Modbus Master can read the time, position, and velocity data from the Time Sync module and write the reference position using Holding Registers (HR).

The user will need to configure the Node Address and Holding Register Start address for the time, position, and velocity data. For example, if the user has configured a Holding Register Start address of 40010 (as shown below), then time, position, and velocity data will be from HR 40010 to HR 40079. If the user reads outside of these configurable ranges, then a Modbus Error will be returned. In the above example, the reference position that can be written to will be at HR 40110.

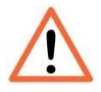

**NOTE:** The user will need to ensure that when using Modbus to write the reference position data, the TSM is not owned by Logix as well (this will cause contention of data).

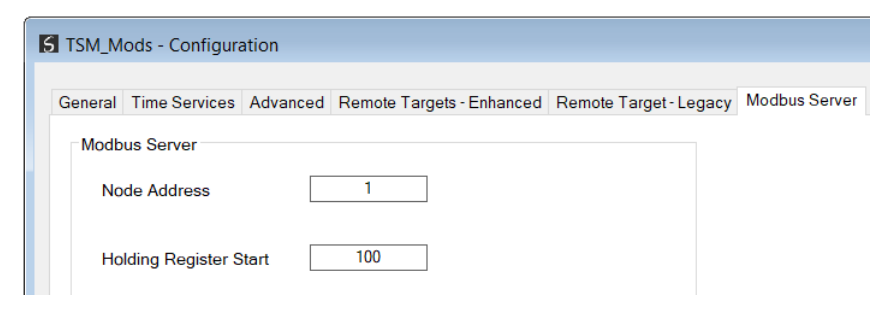

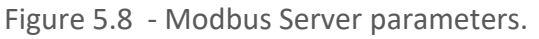

| Below is the structure of the data that is Read-Only when ac | cting as a Modbus Server. |
|--------------------------------------------------------------|---------------------------|
|--------------------------------------------------------------|---------------------------|

| Register Type:                          | Holding Registers |        |         |                                                                                                    |  |  |  |
|-----------------------------------------|-------------------|--------|---------|----------------------------------------------------------------------------------------------------|--|--|--|
|                                         | Duta              | Data   | Modbus  |                                                                                                    |  |  |  |
| Parameter                               | Byte              | Date   | Start   | Description                                                                                                    |  |  |  |
|                                         | Length            | Type   | Address |                                                                                                    |  |  |  |
| UTC                                     | 8                 | UINT64 | 0       | This is the number of microseconds<br>since January 1, 1970. When displayed<br>in the Date/Time format the current<br>date will be shown with the relevant<br>time zone offset. The time zone offset<br>that will be applied is that of the PC. |  |  |  |
| Year                                    | 2                 | UINT16 | 4       | Current GPS year.                                                                                                    |  |  |  |
| Month                                   | 2                 | UINT16 | 5       | Current GPS month.                                                                                                    |  |  |  |
| Day                                     | 2                 | UINT16 | 6       | Current GPS day.                                                                                                    |  |  |  |
| Hour                                    | 2                 | UINT16 | 7       | Current GPS hour.                                                                                                    |  |  |  |
| Minute                                  | 2                 | UINT16 | 8       | Current GPS minute.                                                                                                    |  |  |  |
| Second                                  | 2                 | UINT16 | 9       | Current GPS second.                                                                                                    |  |  |  |
| Nanosecond                              | 4                 | UINT32 | 10      | Current nanosecond.                                                                                                    |  |  |  |
| Reserved                                | 4                 | FLOAT  | 12      | -                                                                                                    |  |  |  |
| UTC Week                                | 4                 | UINT32 | 14      | Current UTC Week Number.                                                                                                    |  |  |  |
| UTC Time of week                        | 4                 | UINT32 | 16      | Current seconds for this UTC Week.                                                                                                    |  |  |  |
| Leap Second                             | 4                 | UINT32 | 18      | Current leap second.                                                                                                    |  |  |  |
| GPS Quality                             | 2                 | UINT16 | 20      | 0-no fix;<br>1-Autonomous GNSS Fix;<br>2-Diffential GNSS fix;<br>6-Estimated/dead reckoning fix                                                                                                    |  |  |  |
| GPS Fix Type                            | 2                 | UINT16 | 21      | 1-No Fix<br>2-2D Fix<br>3-3D fix                                                                                                    |  |  |  |
| GPS SV Count                            | 2                 | UINT16 | 22      | Number of Satellite vehicles fixed.                                                                                                    |  |  |  |
| Reserved                                | 2                 | UINT16 | 23      | -                                                                                                    |  |  |  |
| Velocity - True course over ground      | 4                 | FLOAT  | 24      | This is the true course over ground and is measured in degrees from true north.                                                                                                    |  |  |  |
| Velocity - Speed over ground<br>(knots) | 4                 | FLOAT  | 26      | The current speed of the module's antenna in Knots.                                                                                                    |  |  |  |
| Velocity - Speed over ground<br>(km/h)  | 4                 | FLOAT  | 28      | The current speed of the module's in<br>Km/h.                                                                                                    |  |  |  |
| Position - Latitude                     | 4                 | FLOAT  | 30      | Current latitude in degrees format (e.g.<br>-26.106388 degrees). A negative<br>indicates the position is in the southern<br>hemisphere.                                                                                                    |  |  |  |
| Position - Longitude                    | 4                 | FLOAT  | 32      | Current longitude in degrees format<br>(e.g. 28.00225 degrees). A negative<br>indicates the position is in the western<br>hemisphere.                                                                                                    |  |  |  |

| Position - Reference Latitude         4         FLOAT         36         The reference latitude position from<br>the output assembly in degrees format<br>(e.g. 25: L06388 degrees).           Position - Reference Longitude         4         FLOAT         38         The reference longitude position from<br>the output assembly in degrees format<br>(e.g. 28: 00:25 degrees).           Position - Reference Altitude         4         FLOAT         40         Reference altitude from the output<br>assembly in meters.           Position - Relative Latitude         4         FLOAT         40         Relative latitude in degrees format<br>(Raw latitude less Reference altitude). A<br>negative would indicate south of the<br>reference LA position.           Position - Relative Longitude         4         FLOAT         44         Relative longitude in degrees format<br>(Raw latitude less Reference altitude). A<br>negative would indicate<br>west of the reference LA position.           Position - Relative Longitude         4         FLOAT         46         Relative altitude in meters format<br>(Raw<br>altitude less Reference altitude).           Position - Relative North         4         FLOAT         48         South axis. A positive number indicates<br>the antenna is currently north of the<br>reference position along the North-<br>south axis. A positive number indicates the<br>antenna is currently north of the<br>reference position along the East-West<br>axis. A positive number indicates the<br>antenna is currently north of the<br>reference position along the East-West<br>axis. A positive number indicates the<br>acuracy - Distance Tatal         4         <             | Position - Altitude            | 4 | FLOAT        | 34  | Current altitude in meters above mean     |
|----------------------------------------------------------------------------------------------------|--------------------------------|---|--------------|-----|-------------------------------------------|
| Position - Reference Latitude       4       FLOAT       36       The reference longitude position from the output assembly in degrees format (e.g. 26.106388 degrees).         Position - Reference Longitude       4       FLOAT       38       The reference longitude position from the output assembly in degrees format (e.g. 28.00225 degrees).         Position - Reference Altitude       4       FLOAT       40       Reference altitude from the output assembly in degrees format (e.g. 28.00225 degrees).         Position - Relative Latitude       4       FLOAT       40       Relative longitude in degrees format (Raw latitude). A negative would indicate south of the reference LLA position.         Position - Relative Longitude       4       FLOAT       44       Relative longitude in degrees format (Raw latitude). A negative would indicate south of the reference LLA position.         Position - Relative Longitude       4       FLOAT       46       Relative longitude in meters format (Raw altitude). A negative would indicate west of the reference altitude).         Position - Relative North       4       FLOAT       46       Relative distance in meters from the reference position along the North-reference position along the North-reference position along the North-reference position along the North-reference position along the North-reference position along the North-reference position along the North-reference position along the North-reference position along the North-reference position along the Sart-West axit west antenna is currenty north of the reference position. <t< td=""><td></td><td></td><td></td><td></td><td>The reference latitude position from</td></t<> |                                |   |              |     | The reference latitude position from      |
| Notice in ControlNoticeNoticeNoticePosition - Reference Longitude4FLOAT38The reference longitude position from<br>top top tassembly in meters.Position - Reference Altitude4FLOAT40Reference altitude from the output<br>assembly in meters.Position - Relative Latitude4FLOAT40Reference altitude in degrees format<br>(Raw latitude less Reference altitude). A<br>negative would indicate south of the<br>reference LLA position.Position - Relative Longitude4FLOAT44Relative longitude in degrees format<br>(Raw longitude less Reference altitude). A<br>negative would indicate south of the<br>reference LLA position.Position - Relative Longitude4FLOAT46Relative altitude in meters format<br>(Raw longitude). A negative would indicate<br>west of the reference altitude).Position - Relative North4FLOAT46Relative altitude in meters format<br>(Raw longitude). A positive number indicate<br>west of the reference altitude).Position - Relative North4FLOAT48South as/s. A positive number indicates<br>the antenna is currently north of the<br>reference position.Position - Relative East4UINT3252Distance travelled (in meters) since the<br>module was powered for the first time.Odometer - Distance Since<br>Reset4UINT3254Distance travelled (in meters) since the<br>module was powered for the first time.Odometer - Distance Accuracy4FLOAT58section 2.4 for a better understanding<br>as well as the GPS information in<br>section 1.4.Accuracy - HDO                                                                                                    | Position - Reference Latitude  | 4 | <b>FLOAT</b> | 36  | the output assembly in degrees format     |
| Position - Reference Longitude4FLOAT38The reference longitude position from<br>the output assembly in degrees format<br>(e.g. 28.00225 degrees).Position - Reference Altitude4FLOAT40Reference altitude from the output<br>assembly in meters.Position - Relative Latitude4FLOAT40Reference altitude from the output<br>assembly in meters.Position - Relative Latitude4FLOAT42Relative latitude less Reference lat position.Position - Relative Longitude4FLOAT44Indicate south of the<br>reference LA position.Position - Relative Altitude4FLOAT44Indicate south of the<br>reference LA position.Position - Relative Altitude4FLOAT44Indicate south of the<br>reference LA position.Position - Relative Altitude4FLOAT45Relative altitude in meters format (Raw<br>position along the North-<br>reference position along the North-<br>reference position along the North-<br>reference position along the North-<br>reference position along the East-West<br>                                                                                                    |                                |   | 120/11       | 50  | (e.g26.106388 degrees).                   |
| Position - Reference Longitude       4       FLOAT       38       The output assembly in degrees format (e.g. 28.0025/ degrees).         Position - Reference Altitude       4       FLOAT       40       Reference altitude from the output assembly in meters.         Position - Relative Latitude       4       FLOAT       40       Reference altitude from the output assembly in meters.         Position - Relative Latitude       4       FLOAT       42       Relative latitude in degrees format (Raw latitude) experses format (Raw latitude) experses format (Raw latitude) experses format (Raw latitude). A negative would indicate west of the reference LLA position.         Position - Relative Longitude       4       FLOAT       46       Relative altitude in meters format (Raw altitude). A negative would indicate west of the reference LA position.         Position - Relative Attitude       4       FLOAT       46       Relative altitude in meters format he orth-south axis. A positive number indicates the antenna is currently north of the reference position along the Past-West axis. A positive number indicates the antenna is currently and the ters since the module was powered for the first time.         Odometer - Distance Total       4       UINT32       54       Distance travelled (In meters) since the module was powered for the first time.         Accuracy - PDOP       4       FLOAT       50       as well as the GPS information in section 1.4.         Accuracy - VDOP       4       FLOAT<                                                                                                    |                                |   |              |     | The reference longitude position from     |
| Position - Reference Altitude4FLOAT40Additional assembly in meters.Position - Reference Altitude4FLOAT40Reference altitude from the output<br>assembly in meters.Position - Relative Latitude4FLOAT42Relative latitude in degrees format<br>(Raw latitude less Reference althude). A<br>negative would indicate south of the<br>reference LLA position.Position - Relative Longitude4FLOAT44Relative longitude in degrees format<br>(Raw latitude less Reference althude).Position - Relative Longitude4FLOAT44Relative longitude in degrees format<br>(Raw longitude). A negative would indicate<br>west of the reference LLA position.Position - Relative Altitude4FLOAT46altitude less Reference altitude).Position - Relative North4FLOAT48South axis. A positive number indicates<br>the antenna is currently north of the<br>reference position along the North-<br>South axis. A positive number indicates the<br>antenna is currently north of the<br>reference position.Position - Relative East4FLOAT50Distance travelled (in meters) since the<br>last rest.Odometer - Distance Since<br>Reset4UINT3252Distance travelled (in meters) since the<br>module was powered for the fits time.Odometer - Distance Accuracy4UINT3256Estimated accuracy (in meters) of the<br>distance travelled (inceters) since the<br>module was powered for the fits time.Accuracy - PDOP4FLOAT58section 1.4.Accuracy - VDOP4FLOAT60section 2.4                                                                                                    | Position - Reference Longitude | 1 | FLOAT        | 38  | the output assembly in degrees format     |
| Position - Reference Altitude4FLDAT40Reference altitude from the output<br>assembly in meters.<br>Relative latitude from the output<br>assembly in meters.Position - Relative Latitude4FLDAT42Relative latitude from the output<br>assembly in meters.Position - Relative Longitude4FLDAT42Relative latitude in degrees format<br>(Raw longitude). A negative would indicate<br>west of the reference LLA position.Position - Relative Longitude4FLDAT44Relative altitude in degrees format<br>(Raw longitude). A negative would indicate<br>west of the reference LLA position.Position - Relative North4FLDAT46Relative altitude in meters format (Raw<br>altitude). A negative would indicate<br>west of the reference LLA position.Position - Relative North4FLDAT48Relative distance in meters from the<br>reference position along the North-<br>South axis. A positive number indicates the<br>antenna is currently north of the<br>reference position.Position - Relative East4FLDAT50axis. A positive number indicates the<br>antenna is currently east of the<br>reference position.Odometer - Distance Total4UINT3252Distance travelled (in meters) since the<br>distance travelled (in meters) of the<br>distance travelled in of precision. See<br>section 1.4.Accuracy - PDOP4FLOAT58Section 2.4 for a better understanding<br>as well as the GPS information in<br>section 1.4.Accuracy - Latitude Error4FLOAT60Section 2.4 for a better understanding<br>as well as the GPS information in<br>section 1.4.A                                                                                                    | Position - Reference Longitude | 4 | TLOAT        | 50  | (e.g. 28 00225 degrees)                   |
| Position - Reference Altitude       4       FLOAT       40       Reference altitude inducts somethy in meters.         Position - Relative Latitude       4       FLOAT       42       Relative latitude in degrees format (Raw latitude less Reference latitude). A negative would indicate south of the reference LA position.         Position - Relative Longitude       4       FLOAT       44       Relative longitude less Reference longitude less Reference longitude is Reference longitude). A negative would indicate south of the reference LA position.         Position - Relative Altitude       4       FLOAT       46       Relative longitude less Reference altitude).         Position - Relative North       4       FLOAT       46       Relative altitude in meters from the reference position along the North-South axis. A positive number indicates the antenna is currently north of the reference position along the North-South axis. A positive number indicates the antenna is currently north of the reference position.         Position - Relative East       4       FLOAT       50       Relative distance in meters) since the last reset.         Odometer - Distance Since       4       UINT32       52       Distance travelled (in meters) since the last reset.         Odometer - Distance Total       4       UINT32       56       Estimated accuracy (in meters) of the distance travelled (in meters) of the distance travelled (in meters) since the antenna is currently east reset.         Odometer - Distance Accuracy </td <td></td> <td></td> <td></td> <td></td> <td>Reference altitude from the output</td>                                                                             |                                |   |              |     | Reference altitude from the output        |
| Position - Relative Latitude4FLOAT42Relative latitude in degrees format<br>(Raw latitude is seference latitude). A<br>negative would indicate south of the<br>reference LLA position.Position - Relative Longitude4FLOAT44Relative latitude in degrees format<br>(Raw longitude less Reference<br>longitude). A negative would indicate<br>west of the reference LLA position.Position - Relative Altitude4FLOAT46Relative altitude in meters format (Raw<br>altitude less Reference altitude).Position - Relative North4FLOAT46Relative altitude iss Reference altitude).Position - Relative North4FLOAT48South axis. A positive number indicates<br>the antenna is currently north of the<br>reference position along the North-<br>South axis. A positive number indicates the<br>antena is currently east of the<br>reference position along the East-West<br>axis. A positive number indicates the<br>antena is currently east of the<br>reference position.Odometer - Distance Since<br>Reset4UINT3252Distance travelled (in meters) since the<br>module was powered for the first time.Odometer - Distance Total4UINT3256Estimated accuracy (in meters) of the<br>distance travelled since last reset.Odometer - Distance Accuracy4FLOAT58Section 2.4 for a better understanding<br>as well as the GPS information in<br>section 1.4.Accuracy - HDOP4FLOAT60Section 2.4 for a better understanding<br>as well as the GPS information in<br>section 1.4.Accuracy - VDOP4FLOAT60Section 2.4 for a better understanding<br>as well as the                                                                                                    | Position - Reference Altitude  | 4 | FLOAT        | 40  | accombly in motors                        |
| Position - Relative Latitude4FLOAT42Relative latitude in degrees format<br>(Raw latitude less Reference LLA position.<br>negative would indicate south of the<br>reference LLA position.Position - Relative Longitude4FLOAT44Relative longitude in Series format<br>(Raw longitude). A negative would indicate<br>west of the reference LLA position.Position - Relative Altitude4FLOAT46Relative altitude in meters format (Raw<br>altitude iss Reference altitude).Position - Relative North4FLOAT46Relative altitude in meters form the<br>reference position along the North-<br>South axis. A positive number indicates<br>the antenna is currently north of the<br>reference position.Position - Relative East4FLOAT50axis. A positive number indicates the<br>antenna is currently north of the<br>reference position.Position - Relative East4UINT3252Distance travelled (in meters) since the<br>module was powered for the first time.Odometer - Distance Since<br>Reset4UINT3254Distance travelled since last reset.Odometer - Distance Total4UINT3256Estimated accuracy (in meters) of the<br>istance travelled since last reset.Accuracy - PDOP4FLOAT60section 2.4 for a better understanding<br>as well as the GPS information in<br>section 1.4.Accuracy - VDOP4FLOAT62Section 2.4 for a better understanding<br>as well as the GPS information in<br>section 1.4.Accuracy - Latitude Error4FLOAT62Estimated error (in meters) of the<br>latitude provided. <t< td=""><td></td><td></td><td></td><td></td><td>Assembly in meters.</td></t<>                                                                                                    |                                |   |              |     | Assembly in meters.                       |
| Position - Relative Latitude4FLOAT42(rear infrature less Reference infrude), A<br>regative would indicate south of the<br>reference LLA position.Position - Relative Longitude4FLOAT44Relative longitude in degrees format<br>(Raw longitude). A negative would indicate<br>west of the reference LLA position.Position - Relative Altitude4FLOAT46Relative altitude less Reference<br>altitude less Reference altitude).Position - Relative Altitude4FLOAT46Relative altitude less Reference altitude).Position - Relative North4FLOAT48Relative distance in meters from the<br>reference position along the North-<br>South axis. A positive number indicates<br>the antenna is currently north of the<br>reference position along the East-West<br>axis. A positive number indicates the<br>antenna is currently east of the<br>reference position.Odometer - Distance Since4UINT3252Distance travelled (in meters) since the<br>module was powered for the first time.Odometer - Distance Total4UINT3256Estimated accuracy (in meters) since the<br>module was powered for the first time.Odometer - Distance Accuracy4FLOAT58section 2.4 for a better understanding<br>as well as the GPS information in<br>section 1.4.Accuracy - HDOP4FLOAT60Section 2.4 for a better understanding<br>as well as the GPS information in<br>section 1.4.Accuracy - VDOP4FLOAT62Section 2.4 for a better understanding<br>as well as the GPS information in<br>section 1.4.Accuracy - Latitude Error4FLOAT64<                                                                                                    |                                |   |              |     | Relative latitude in degrees format       |
| Position - Relative Longitude4FLOAT44Relative longitude in degrees format<br>(Raw longitude less Reference<br>longitude). A negative would indicate<br>west of the reference LLA position.Position - Relative Altitude4FLOAT46Relative altitude in meters format (Raw<br>altitude less Reference altitude).Position - Relative North4FLOAT46Relative altitude in meters from the<br>reference position along the North-<br>South axis. A positive number indicates<br>the antenna is currently north of the<br>reference position.Position - Relative East4FLOAT48South axis. A positive number indicates<br>the antenna is currently north of the<br>reference position.Position - Relative East4FLOAT50Relative distance in meters from the<br>reference position.Position - Relative East4FLOAT50Relative distance in meters from the<br>reference position.Relative East4FLOAT50axis. A positive number indicates the<br>antenna is currently east of the<br>reference position.Odometer - Distance Since<br>Reset4UINT3252Distance travelled (in meters) since the<br>module was powered for the first time.Odometer - Distance Accuracy4FLOAT58Section 2.4 for a better understanding<br>as well as the GPS information in<br>section 1.4.Accuracy - PDOP4FLOAT60Section 2.4 for a better understanding<br>as well as the GPS information in<br>section 1.4.Accuracy - VDOP4FLOAT62Section 2.4 for a better understanding<br>as well as the GPS information in<br>section 1.4. <td>Position - Relative Latitude</td> <td>4</td> <td>FLOAT</td> <td>42</td> <td>(Raw latitude less Reference latitude). A</td>                                                                                                    | Position - Relative Latitude   | 4 | FLOAT        | 42  | (Raw latitude less Reference latitude). A |
| Position - Relative Longitude4FLOAT44Relative longitude in degrees format<br>(Raw longitude). A negative would indicate<br>west of the reference LLA position.Position - Relative Altitude4FLOAT46Relative longitude). A negative would indicate<br>west of the reference LLA position.Position - Relative Altitude4FLOAT46Relative altitude in meters format (Raw<br>altitude less Reference altitude).Position - Relative North4FLOAT48Relative distance in meters from the<br>reference position along the North-<br>South axis. A positive number indicates<br>the antenna is currently north of the<br>reference position in along the East-West<br>axis. A positive number indicates the<br>antenna is currently east of the<br>reference position.Position - Relative East4FLOAT50Distance travelled (in meters) since the<br>reference position.Odometer - Distance Since<br>Reset4UINT3252Distance travelled (in meters) since the<br>last reset.Odometer - Distance Total4UINT3256Estimated accuracy (in meters) of the<br>distance travelled since last reset.Odometer - Distance Accuracy4FLOAT58section 2.4 for a better understanding<br>as well as the GPS information in<br>section 1.4.Accuracy - VDOP4FLOAT60Section 2.4 for a better understanding<br>as well as the GPS information in<br>section 1.4.Accuracy - Latitude Error4FLOAT64Estimated error (in meters) of the<br>latitude in meters) of the<br>latitude in meters) of the<br>latitude in meters) of the<br>latitude ince area defined ince and defined ince a                                                                                                    |                                |   |              |     | negative would indicate south of the      |
| Position - Relative Longitude4FLOAT44Relative longitude less Reference<br>longitude). A negative would indicate<br>west of the reference LLA position.Position - Relative Altitude4FLOAT46Relative altitude less Reference altitude).Position - Relative Altitude4FLOAT46Relative altitude less Reference altitude).Position - Relative North4FLOAT48South axis. A positive number indicates<br>the antenna is currently north of the<br>reference position along the North-<br>South axis. A positive number indicates the<br>antenna is currently north of the<br>reference position along the East-West<br>axis. A positive number indicates the<br>antenna is currently east of the<br>reference position.Odometer - Distance Since<br>Reset4UINT3252Distance travelled (in meters) since the<br>last reset.Odometer - Distance Total4UINT3254Distance travelled (in meters) since the<br>module was powered for the first time.Odometer - Distance Accuracy4FLOAT58Section 2.4 for a better understanding<br>as well as the GPS information in<br>section 1.4.Accuracy - PDOP4FLOAT60Section 2.4 for a better understanding<br>as well as the GPS information in<br>section 1.4.Accuracy - VDOP4FLOAT62Section 2.4 for a better understanding<br>as well as the GPS information in<br>section 1.4.Accuracy - Latitude Error4FLOAT64Estimated error (in meters) of the<br>latitude incoded.Accuracy - Latitude Error4FLOAT66Estimated error (in meters) of the<br>latitude provided.<                                                                                                    |                                |   |              |     | reference LLA position.                   |
| Position - Relative Longitude4FLOAT44(Raw longitude less Reference<br>longitude). A negative would indicate<br>west of the reference LIA position.Position - Relative Altitude4FLOAT46Relative altitude iess Reference altitude).Position - Relative North4FLOAT46Relative altitude iess Reference altitude).Position - Relative North4FLOAT48Relative distance in meters from the<br>reference position along the North-<br>South axis. A positive number indicates<br>the antenna is currently north of the<br>reference position along the East-West<br>axis. A positive number indicates the<br>antenna is currently east of the<br>reference position.Position - Relative East4FLOAT50axis. A positive number indicates the<br>antenna is currently east of the<br>reference position.Odometer - Distance Since4UINT3252Distance travelled (in meters) since the<br>module was powered for the first time.Odometer - Distance Total4UINT3256Estimated accuracy (in meters) of the<br>distance travelled (in meters) since the<br>module was powered for the first time.Accuracy - PDOP4FLOAT58section 1.4.Accuracy - HDOP4FLOAT60as well as the GPS information in<br>section 1.4.Accuracy - VDOP4FLOAT62Section 2.4 for a better understanding<br>as well as the GPS information in<br>section 1.4.Accuracy - Latitude Error4FLOAT64Estimated error (in meters) of the<br>latitude provided.Accuracy - Latitude Error4FLOAT66Est                                                                                                    |                                |   |              |     | Relative longitude in degrees format      |
| Position - Relative Altitude4FLOAT46Iongitude). A negative would indicate<br>west of the reference LLA position.<br>Relative altitude in meters form the<br>reference position along the North-<br>South axis. A positive number indicates<br>the antenna is currently north of the<br>reference position.Position - Relative North4FLOAT48Relative distance in meters from the<br>reference position along the North-<br>South axis. A positive number indicates<br>the antenna is currently north of the<br>reference position.Position - Relative East4FLOAT50Relative distance in meters from the<br>reference position along the East-West<br>axis. A positive number indicates the<br>antenna is currently east of the<br>reference position.Odometer - Distance Since<br>Reset4UINT3252Distance travelled (in meters) since the<br>last reset.Odometer - Distance Total4UINT3254Distance travelled (in meters) since the<br>distance travelled in meters) of the<br>distance travelled in meters) of the<br>distance travelled since last reset.Accuracy - PDOP4FLOAT58Section 2.4 for a better understanding<br>as well as the GPS information in<br>section 1.4.Accuracy - VDOP4FLOAT60Section 2.4 for a better understanding<br>as well as the GPS information in<br>section 1.4.Accuracy - Latitude Error4FLOAT64Estimated error (in meters) of the<br>latitude provided.Accuracy - Latitude Error4FLOAT64Estimated error (in meters) of the<br>latitude provided.Accuracy - Longitude Error4FLOAT66Estimated error (in meters)                                                                                                    | Position - Relative Longitude  | 4 | FLOAT        | 44  | (Raw longitude less Reference             |
| Position - Relative Altitude4FLOAT46Relative altitude in meters format (Raw<br>altitude less Reference altitude).Position - Relative North4FLOAT46Relative distance in meters from the<br>reference position along the North-<br>South axis. A positive number indicates<br>the antenna is currently north of the<br>reference position along the East-West<br>axis. A positive number indicates the<br>antenna is currently north of the<br>reference position along the East-West<br>axis. A positive number indicates the<br>antenna is currently east of the<br>reference position.Position - Relative East4FLOAT50Relative distance in meters from the<br>reference position along the East-West<br>axis. A positive number indicates the<br>antenna is currently east of the<br>reference position.Odometer - Distance Since<br>Reset4UINT3252Distance travelled (in meters) since the<br>module was powered for the first time.Odometer - Distance Total4UINT3256Estimated accuracy (in meters) of the<br>distance travelled since last reset.Odometer - Distance Accuracy4FLOAT58Section 2.4 for a better understanding<br>as well as the GPS information in<br>section 1.4.Accuracy - HDOP4FLOAT60Section 2.4 for a better understanding<br>as well as the GPS information in<br>section 1.4.Accuracy - VDOP4FLOAT62Section 2.4 for a better understanding<br>as well as the GPS information in<br>section 1.4.Accuracy - Latitude Error4FLOAT64Estimated error (in meters) of the<br>latitude provided.Accuracy - Longitude Error4FLOAT66<                                                                                                    |                                |   | _            |     | longitude). A negative would indicate     |
| Position - Relative Altitude4FLOAT46Relative altitude in meters format (Raw altitude inserters form the reference altitude).<br>Relative distance in meters from the reference position along the North-<br>South axis. A positive number indicates the antenna is currently north of the reference position.Position - Relative East4FLOAT48Relative distance in meters from the reference position along the North-<br>South axis. A positive number indicates the antenna is currently north of the reference position.Position - Relative East4FLOAT50Relative distance in meters from the reference position along the East-West axis. A positive number indicates the antenna is currently east of the reference position.Odometer - Distance Since<br>Reset4UINT3252Distance travelled (in meters) since the last reset.Odometer - Distance Total4UINT3254Distance travelled (in meters) of the distance travelled since last reset.Odometer - Distance Accuracy4UINT3256Estimated accuracy (in meters) of the distance travelled since last reset.Accuracy - PDOP4FLOAT58section 2.4 for a better understanding as well as the GPS information in section 1.4.Accuracy - HDOP4FLOAT62section 1.4.Accuracy - Latitude Error4FLOAT64Estimated arror (in meters) of the latitude provided.Accuracy - Longitude Error4FLOAT66Estimated error (in meters) of the latitude provided.                                                                                                    |                                |   |              |     | west of the reference LLA position.       |
| Position - Relative North4FLOAT4Relative distance in meters from the<br>reference position along the North-<br>South axis. A positive number indicates<br>the antenna is currently north of the<br>reference position along the North-<br>South axis. A positive number indicates<br>the antenna is currently north of the<br>reference position along the East-West<br>axis. A positive number indicates the<br>antenna is currently east of the<br>reference position along the East-West<br>axis. A positive number indicates the<br>antenna is currently east of the<br>reference position.Odometer - Distance Since<br>Reset4UINT3252Distance travelled (in meters) since the<br>last reset.Odometer - Distance Total4UINT3254Distance travelled (in meters) since the<br>distance travelled (in meters) of the<br>distance travelled ince last reset.Odometer - Distance Accuracy4UINT3256Distance travelled (in meters) of the<br>distance travelled since last reset.Accuracy - PDOP4FLOAT58Section 2.4 for a better understanding<br>as well as the GPS information in<br>section 1.4.Accuracy - HDOP4FLOAT60Section 2.4 for a better understanding<br>as well as the GPS information in<br>section 1.4.Accuracy - VDOP4FLOAT62Section 2.4 for a better understanding<br>as well as the GPS information in<br>section 1.4.Accuracy - Latitude Error4FLOAT64Estimated error (in meters) of the<br>latitude provided.Accuracy - Longitude Error4FLOAT66Estimated error (in meters) of the<br>latitude provided.                                                                                                    | Position - Relative Altitude   | 4 | FLOAT        | 46  | Relative altitude in meters format (Raw   |
| Position - Relative North4FLOAT48Relative distance in meters from the<br>reference position along the North-<br>South axis. A positive number indicates<br>the antenna is currently north of the<br>reference position.Position - Relative East4FLOAT50Relative distance in meters from the<br>reference position along the East-West<br>axis. A positive number indicates the<br>antenna is currently east of the<br>reference position.Odometer - Distance Since<br>Reset4UINT3252Distance travelled (in meters) since the<br>last reset.Odometer - Distance Total4UINT3254Distance travelled (in meters) since the<br>distance travelled (in meters) of the<br>distance travelled since last reset.Odometer - Distance Accuracy4UINT3256Estimated accuracy (in meters) of the<br>distance travelled since last reset.Accuracy - PDOP4FLOAT58<br>esection 1.4.Position 1.4.Accuracy - HDOP4FLOAT60<br>esection 1.4.Section 2.4 for a better understanding<br>as well as the GPS information in<br>section 1.4.Accuracy - VDOP4FLOAT60<br>esection 1.4.Section 1.4.Accuracy - Latitude Error4FLOAT64Estimated error (in meters) of the<br>latitude provided.Accuracy - Longitude Error4FLOAT64Estimated error (in meters) of the<br>latitude provided.                                                                                                    |                                | - | 120/11       | -10 | altitude less Reference altitude).        |
| Position - Relative North4FLOAT48reference position along the North-South axis. A positive number indicates the antenna is currently north of the reference position.Position - Relative East4FLOAT50Relative distance in meters from the reference position along the East-West axis. A positive number indicates the antenna is currently east of the reference position.Odometer - Distance Since4UINT3252Distance travelled (in meters) since the last reset.Odometer - Distance Total4UINT3254Distance travelled (in meters) since the module was powered for the first time.Odometer - Distance Accuracy4UINT3256Estimated accuracy (in meters) of the distance travelled since last reset.Odometer - Distance Accuracy4FLOAT58Section 2.4 for a better understanding as well as the GPS information in section 1.4.Accuracy - PDOP4FLOAT60Section 2.4 for a better understanding as well as the GPS information in section 1.4.Accuracy - VDOP4FLOAT62Section 2.4 for a better understanding as well as the GPS information in section 1.4.Accuracy - Latitude Error4FLOAT64Estimated error (in meters) of the latitude provided.Accuracy - Longitude Error4FLOAT66Estimated error (in meters) of the latitude provided.                                                                                                    |                                |   |              |     | Relative distance in meters from the      |
| Position - Relative North4FLOAT48South axis. A positive number indicates<br>the antenna is currently north of the<br>reference position.Position - Relative East4FLOAT50Relative distance in meters from the<br>reference position along the East-West<br>axis. A positive number indicates the<br>antenna is currently east of the<br>reference position.Odometer - Distance Since<br>Reset4UINT3252Distance travelled (in meters) since the<br>last reset.Odometer - Distance Total4UINT3254Distance travelled (in meters) since the<br>module was powered for the first time.Odometer - Distance Accuracy4UINT3256Estimated accuracy (in meters) of the<br>distance travelled ince last reset.Odometer - Distance Accuracy4FLOAT58Section 2.4 for a better understanding<br>as well as the GPS information in<br>section 1.4.Accuracy - PDOP4FLOAT60Section 2.4 for a better understanding<br>as well as the GPS information in<br>section 1.4.Accuracy - VDOP4FLOAT62Section 2.4 for a better understanding<br>as well as the GPS information in<br>section 1.4.Accuracy - Latitude Error4FLOAT64Estimated error (in meters) of the<br>latitude provided.Accuracy - Longitude Error4FLOAT66Estimated error (in meters) of the<br>latitude provided.                                                                                                    |                                |   |              |     | reference position along the North-       |
| Position - Relative East4FLOAT50Relative distance in meters from the<br>reference position along the East-West<br>axis. A positive number indicates the<br>antenna is currently east of the<br>reference position.Odometer - Distance Since<br>Reset4UINT3252Distance travelled (in meters) since the<br>last reset.Odometer - Distance Total4UINT3254Distance travelled (in meters) since the<br>last reset.Odometer - Distance Accuracy4UINT3256Estimated accuracy (in meters) of the<br>distance travelled since last reset.Odometer - Distance Accuracy4UINT3256Estimated accuracy (in meters) of the<br>distance travelled since last reset.Accuracy - PDOP4FLOAT58Section 2.4 for a better understanding<br>as well as the GPS information in<br>section 1.4.Accuracy - HDOP4FLOAT60Section 2.4 for a better understanding<br>as well as the GPS information in<br>section 1.4.Accuracy - VDOP4FLOAT62Section 2.4 for a better understanding<br>as well as the GPS information in<br>section 1.4.Accuracy - Latitude Error4FLOAT64Estimated error (in meters) of the<br>latitude provided.Accuracy - Longitude Error4FLOAT66Estimated error (in meters) of the<br>latitude provided.                                                                                                    | Position - Relative North      | 4 | FLOAT        | 48  | South axis. A positive number indicates   |
| Image: constraint of the section 2.4 for a better understanding as well as the GPS information in section 1.4.Relative distance in meters from the reference position along the East-West axis. A positive number indicates the antenna is currently east of the reference position.Odometer - Distance Since Reset4UINT3252Distance travelled (in meters) since the last reset.Odometer - Distance Total4UINT3254Distance travelled (in meters) since the module was powered for the first time.Odometer - Distance Accuracy4UINT3256Estimated accuracy (in meters) of the distance travelled since last reset.Odometer - Distance Accuracy4UINT3256Estimated accuracy (in meters) of the distance travelled since last reset.Accuracy - PDOP4FLOAT58Section 2.4 for a better understanding as well as the GPS information in section 1.4.Accuracy - HDOP4FLOAT60Section 2.4 for a better understanding as well as the GPS information in section 1.4.Accuracy - VDOP4FLOAT62Section 2.4 for a better understanding as well as the GPS information in section 1.4.Accuracy - Latitude Error4FLOAT64Estimated error (in meters) of the latitude provided.Accuracy - Longitude Error4FLOAT66Estimated error (in meters) of the latitude provided.                                                                                                    |                                |   |              |     | the antenna is currently north of the     |
| Position - Relative East4FLOAT50Relative distance in meters from the<br>reference position along the East-West<br>axis. A positive number indicates the<br>antenna is currently east of the<br>reference position.Odometer - Distance Since<br>Reset4UINT3252Distance travelled (in meters) since the<br>last reset.Odometer - Distance Total4UINT3254Distance travelled (in meters) since the<br>module was powered for the first time.Odometer - Distance Accuracy4UINT3256Estimated accuracy (in meters) of the<br>distance travelled since last reset.Odometer - Distance Accuracy4FLOAT58Position dilution of precision. See<br>section 2.4 for a better understanding<br>as well as the GPS information in<br>section 1.4.Accuracy - HDOP4FLOAT60Section 2.4 for a better understanding<br>as well as the GPS information in<br>section 1.4.Accuracy - VDOP4FLOAT60Section 2.4 for a better understanding<br>as well as the GPS information in<br>section 1.4.Accuracy - VDOP4FLOAT60Section 2.4 for a better understanding<br>as well as the GPS information in<br>section 1.4.Accuracy - VDOP4FLOAT62Section 2.4 for a better understanding<br>as well as the GPS information in<br>section 1.4.Accuracy - Latitude Error4FLOAT64Estimated error (in meters) of the<br>latitude provided.Accuracy - Longitude Error4FLOAT66Estimated error (in meters) of the<br>latitude provided.                                                                                                    |                                |   |              |     | reference position.                       |
| Position - Relative East4FLOAT50reference position along the East-West<br>axis. A positive number indicates the<br>antenna is currently east of the<br>reference position.Odometer - Distance Since<br>Reset4UINT3252Distance travelled (in meters) since the<br>last reset.Odometer - Distance Total4UINT3254Distance travelled (in meters) since the<br>last reset.Odometer - Distance Accuracy4UINT3256Estimated accuracy (in meters) of the<br>distance travelled since last reset.Odometer - Distance Accuracy4UINT3256Position dilution of precision. See<br>section 2.4 for a better understanding<br>as well as the GPS information in<br>section 1.4.Accuracy - HDOP4FLOAT60Section 2.4 for a better understanding<br>as well as the GPS information in<br>section 1.4.Accuracy - VDOP4FLOAT62Section 2.4 for a better understanding<br>as well as the GPS information in<br>section 1.4.Accuracy - VDOP4FLOAT62Section 2.4 for a better understanding<br>as well as the GPS information in<br>section 1.4.Accuracy - Latitude Error4FLOAT64Estimated error (in meters) of the<br>latitude provided.Accuracy - Longitude Error4FLOAT66Estimated error (in meters) of the<br>latitude provided.                                                                                                    |                                |   |              |     | Relative distance in meters from the      |
| Position - Relative East4FLOAT50axis. A positive number indicates the<br>antenna is currently east of the<br>reference position.Odometer - Distance Since<br>Reset4UINT3252Distance travelled (in meters) since the<br>last reset.Odometer - Distance Total4UINT3254Distance travelled (in meters) since the<br>moule was powered for the first time.Odometer - Distance Accuracy4UINT3256Estimated accuracy (in meters) of the<br>distance travelled since last reset.Odometer - Distance Accuracy4UINT3256Position dilution of precision. See<br>section 2.4 for a better understanding<br>as well as the GPS information in<br>section 1.4.Accuracy - HDOP4FLOAT60Section 2.4 for a better understanding<br>as well as the GPS information in<br>section 1.4.Accuracy - VDOP4FLOAT62Section 2.4 for a better understanding<br>as well as the GPS information in<br>section 1.4.Accuracy - VDOP4FLOAT62Section 2.4 for a better understanding<br>as well as the GPS information in<br>section 1.4.Accuracy - VDOP4FLOAT62Section 2.4 for a better understanding<br>as well as the GPS information in<br>section 1.4.Accuracy - Latitude Error4FLOAT64Estimated error (in meters) of the<br>latitude provided.Accuracy - Longitude Error4FLOAT66Estimated error (in meters) of the<br>latitude provided.                                                                                                    |                                | 4 | FLOAT        |     | reference position along the East-West    |
| DescriptionNeutrice LearNeutrice LearNeutrice                                                                                                    | Position - Relative Fast       |   |              | 50  | axis A positive number indicates the      |
| Odometer - Distance Since<br>Reset4UINT3252Distance travelled (in meters) since the<br>last reset.Odometer - Distance Total4UINT3254Distance travelled (in meters) since the<br>module was powered for the first time.Odometer - Distance Accuracy4UINT3256Estimated accuracy (in meters) of the<br>distance travelled since last reset.Odometer - Distance Accuracy4UINT3256Estimated accuracy (in meters) of the<br>distance travelled since last reset.Accuracy - PDOP4FLOAT58Section 2.4 for a better understanding<br>as well as the GPS information in<br>section 1.4.Accuracy - HDOP4FLOAT60Section 2.4 for a better understanding<br>as well as the GPS information in<br>section 1.4.Accuracy - VDOP4FLOAT60Section 2.4 for a better understanding<br>as well as the GPS information in<br>section 1.4.Accuracy - VDOP4FLOAT60Section 2.4 for a better understanding<br>as well as the GPS information in<br>section 1.4.Accuracy - VDOP4FLOAT62Section 2.4 for a better understanding<br>as well as the GPS information in<br>section 1.4.Accuracy - Latitude Error4FLOAT64Estimated error (in meters) of the<br>latitude provided.Accuracy - Longitude Error4FLOAT66Estimated error (in meters) of the<br>latitude provided.                                                                                                    |                                |   |              | 50  | antenna is currently east of the          |
| Odometer - Distance Since<br>Reset4UINT3252Distance travelled (in meters) since the<br>last reset.Odometer - Distance Total4UINT3254Distance travelled (in meters) since the<br>module was powered for the first time.Odometer - Distance Accuracy4UINT3256Estimated accuracy (in meters) of the<br>distance travelled since last reset.Odometer - Distance Accuracy4UINT3256Estimated accuracy (in meters) of the<br>distance travelled since last reset.Accuracy - PDOP4FLOAT58Section 2.4 for a better understanding<br>as well as the GPS information in<br>section 1.4.Accuracy - HDOP4FLOAT60Horizontal dilution of precision. See<br>section 2.4 for a better understanding<br>as well as the GPS information in<br>section 1.4.Accuracy - VDOP4FLOAT60Section 2.4 for a better understanding<br>as well as the GPS information in<br>section 1.4.Accuracy - VDOP4FLOAT62Section 2.4 for a better understanding<br>as well as the GPS information in<br>section 1.4.Accuracy - VDOP4FLOAT62Section 2.4 for a better understanding<br>as well as the GPS information in<br>section 1.4.Accuracy - Latitude Error4FLOAT64Estimated error (in meters) of the<br>latitude provided.Accuracy - Longitude Error4FLOAT66Estimated error (in meters) of the<br>latitude provided.                                                                                                    |                                |   |              |     | reference position                        |
| Accuracy - PDOP4UINT3252Distance travelled (in meters) since the<br>module was powered for the first time.<br>Estimated accuracy (in meters) of the<br>distance travelled since last reset.Accuracy - PDOP4UINT3256Estimated accuracy (in meters) of the<br>distance travelled since last reset.Accuracy - PDOP4FLOAT58Position dilution of precision. See<br>section 2.4 for a better understanding<br>as well as the GPS information in<br>section 1.4.Accuracy - HDOP4FLOAT60Horizontal dilution of precision. See<br>section 1.4.Accuracy - VDOP4FLOAT60Section 2.4 for a better understanding<br>as well as the GPS information in<br>section 1.4.Accuracy - VDOP4FLOAT60Section 2.4 for a better understanding<br>as well as the GPS information in<br>section 1.4.Accuracy - VDOP4FLOAT62Section 1.4.Accuracy - Latitude Error4FLOAT62Section 1.4.Accuracy - Longitude Error4FLOAT64Estimated error (in meters) of the<br>latitude provided.Accuracy - Longitude Error4FLOAT66Longitude provided.                                                                                                    | Odometer - Distance Since      |   |              |     | Distance travelled (in meters) since the  |
| ResetItem 1Item 1Item 1Odometer - Distance Total4UINT3254Distance travelled (in meters) since the<br>module was powered for the first time.Odometer - Distance Accuracy4UINT3256Estimated accuracy (in meters) of the<br>distance travelled since last reset.Accuracy - PDOP4FLOAT58Section 2.4 for a better understanding<br>as well as the GPS information in<br>section 1.4.Accuracy - HDOP4FLOAT60Horizontal dilution of precision. See<br>section 1.4.Accuracy - VDOP4FLOAT60Section 1.4.Accuracy - VDOP4FLOAT62Section 1.4.Accuracy - Latitude Error4FLOAT64Estimated error (in meters) of the<br>latitude provided.Accuracy - Longitude Error4FLOAT66Distance rowidedAccuracy - Longitude Error4FLOAT66Estimated error (in meters) of the<br>latitude provided.                                                                                                    | Posot                          | 4 | UINT32       | 52  | last rosot                                |
| Odometer - Distance Total4UINT3254Distance travelled (in meters) since the module was powered for the first time.<br>module was powered for the first time.Odometer - Distance Accuracy4UINT3256Estimated accuracy (in meters) of the distance travelled since last reset.Accuracy - PDOP4FLOAT58Position dilution of precision. See section 2.4 for a better understanding as well as the GPS information in section 1.4.Accuracy - HDOP4FLOAT60Section 2.4 for a better understanding as well as the GPS information in section 1.4.Accuracy - HDOP4FLOAT60Section 2.4 for a better understanding as well as the GPS information in section 1.4.Accuracy - VDOP4FLOAT60Section 2.4 for a better understanding as well as the GPS information in section 1.4.Accuracy - VDOP4FLOAT62Section 2.4 for a better understanding as well as the GPS information in section 1.4.Accuracy - VDOP4FLOAT62Section 2.4 for a better understanding as well as the GPS information in section 1.4.Accuracy - Latitude Error4FLOAT62Section 2.4 for a better understanding as well as the GPS information in section 1.4.Accuracy - Latitude Error4FLOAT64Estimated error (in meters) of the latitude provided.Accuracy - Longitude Error4FLOAT66Estimated error (in meters) of the latitude provided.                                                                                                    | Reset                          |   |              |     | Dictance travelled (in materic) since the |
| Odometer - Distance Accuracy4UINT3256Estimated accuracy (in meters) of the<br>distance travelled since last reset.Accuracy - PDOP4FLOAT58Festion dilution of precision. See<br>section 2.4 for a better understanding<br>as well as the GPS information in<br>section 1.4.Accuracy - HDOP4FLOAT60Festion 2.4 for a better understanding<br>as well as the GPS information in<br>section 1.4.Accuracy - HDOP4FLOAT60Festion 2.4 for a better understanding<br>as well as the GPS information in<br>section 1.4.Accuracy - VDOP4FLOAT60Section 2.4 for a better understanding<br>as well as the GPS information in<br>section 1.4.Accuracy - VDOP4FLOAT62Section 2.4 for a better understanding<br>as well as the GPS information in<br>section 1.4.Accuracy - Latitude Error4FLOAT62Section 2.4 for a better understanding<br>as well as the GPS information in<br>section 1.4.Accuracy - Latitude Error4FLOAT62Section 2.4 for a better understanding<br>as well as the GPS information in<br>section 1.4.Accuracy - Latitude Error4FLOAT64Estimated error (in meters) of the<br>latitude provided.Accuracy - Longitude Error4FLOAT66Estimated error (in meters) of the<br>latitude provided.                                                                                                    | Odometer - Distance Total      | 4 | UINT32       | 54  | Distance travelled (in meters) since the  |
| Odometer - Distance Accuracy4UINT3256Estimated accuracy (in meters) of the<br>distance travelled since last reset.Accuracy - PDOP4FLOAT58Position dilution of precision. See<br>section 2.4 for a better understanding<br>as well as the GPS information in<br>section 1.4.Accuracy - HDOP4FLOAT60Section 2.4 for a better understanding<br>as well as the GPS information in<br>section 1.4.Accuracy - HDOP4FLOAT60Section 2.4 for a better understanding<br>as well as the GPS information in<br>section 1.4.Accuracy - VDOP4FLOAT60Section 2.4 for a better understanding<br>as well as the GPS information in<br>section 1.4.Accuracy - VDOP4FLOAT62Section 2.4 for a better understanding<br>as well as the GPS information in<br>section 1.4.Accuracy - Latitude Error4FLOAT62Section 2.4 for a better understanding<br>as well as the GPS information in<br>section 1.4.Accuracy - Longitude Error4FLOAT64Estimated error (in meters) of the<br>latitude provided.Accuracy - Longitude Error4FLOAT66Estimated error (in meters) of the<br>latitude provided.                                                                                                    |                                |   |              |     | module was powered for the first time.    |
| Accuracy - PDOP4FLOAT58Position dilution of precision. See<br>section 2.4 for a better understanding<br>as well as the GPS information in<br>section 1.4.Accuracy - HDOP4FLOAT60Horizontal dilution of precision. See<br>section 2.4 for a better understanding<br>as well as the GPS information in<br>section 1.4.Accuracy - HDOP4FLOAT60Horizontal dilution of precision. See<br>section 2.4 for a better understanding<br>as well as the GPS information in<br>section 1.4.Accuracy - VDOP4FLOAT62Section 2.4 for a better understanding<br>as well as the GPS information in<br>section 1.4.Accuracy - VDOP4FLOAT62Section 2.4 for a better understanding<br>as well as the GPS information in<br>section 1.4.Accuracy - Latitude Error4FLOAT64Estimated error (in meters) of the<br>latitude provided.Accuracy - Longitude Error4FLOAT66Estimated error (in meters) of the<br>latitude provided.                                                                                                    | Odometer - Distance Accuracy   | 4 | UINT32       | 56  | Estimated accuracy (in meters) of the     |
| Accuracy - PDOP4FLOAT58Position dilution of precision. See<br>section 2.4 for a better understanding<br>as well as the GPS information in<br>section 1.4.Accuracy - HDOP4FLOAT60Horizontal dilution of precision. See<br>section 2.4 for a better understanding<br>as well as the GPS information in<br>section 1.4.Accuracy - HDOP4FLOAT60Vertical dilution of precision. See<br>section 1.4.Accuracy - VDOP4FLOAT62Vertical dilution of precision. See<br>section 1.4.Accuracy - VDOP4FLOAT62Section 2.4 for a better understanding<br>as well as the GPS information in<br>section 1.4.Accuracy - Latitude Error4FLOAT62Section 2.4 for a better understanding<br>as well as the GPS information in<br>section 1.4.Accuracy - Longitude Error4FLOAT64Estimated error (in meters) of the<br>latitude provided.Accuracy - Longitude Error4FLOAT66Estimated error (in meters) of the<br>longitude provided.                                                                                                    | ·                              |   |              |     | distance travelled since last reset.      |
| Accuracy - PDOP4FLOAT58section 2.4 for a better understanding<br>as well as the GPS information in<br>section 1.4.Accuracy - HDOP4FLOAT60Horizontal dilution of precision. See<br>section 2.4 for a better understanding<br>as well as the GPS information in<br>section 1.4.Accuracy - HDOP4FLOAT60Vertical dilution of precision. See<br>section 1.4.Accuracy - VDOP4FLOAT62Section 2.4 for a better understanding<br>as well as the GPS information in<br>section 1.4.Accuracy - VDOP4FLOAT62Section 2.4 for a better understanding<br>as well as the GPS information in<br>section 1.4.Accuracy - Latitude Error4FLOAT64Estimated error (in meters) of the<br>latitude provided.Accuracy - Longitude Error4FLOAT66Estimated error (in meters) of the<br>longitude provided.                                                                                                    |                                |   | FI ΩΑΤ       |     | Position dilution of precision. See       |
| Accuracy - HDOP4FLOAT60as well as the GPS information in<br>section 1.4.Accuracy - HDOP4FLOAT60Horizontal dilution of precision. See<br>section 2.4 for a better understanding<br>as well as the GPS information in<br>section 1.4.Accuracy - VDOP4FLOAT62Section 2.4 for a better understanding<br>as well as the GPS information in<br>section 1.4.Accuracy - VDOP4FLOAT62Section 2.4 for a better understanding<br>as well as the GPS information in<br>section 1.4.Accuracy - Latitude Error4FLOAT62Section 2.4 for a better understanding<br>as well as the GPS information in<br>section 1.4.Accuracy - Latitude Error4FLOAT64Estimated error (in meters) of the<br>latitude provided.Accuracy - Longitude Error4FLOAT66Estimated error (in meters) of the<br>longitude provided.                                                                                                    | Accuracy - PDOP                | 4 |              | 58  | section 2.4 for a better understanding    |
| Accuracy - HDOP4FLOAT60Section 1.4.Accuracy - HDOP4FLOAT60Horizontal dilution of precision. See<br>section 2.4 for a better understanding<br>as well as the GPS information in<br>section 1.4.Accuracy - VDOP4FLOAT62Vertical dilution of precision. See<br>section 2.4 for a better understanding<br>as well as the GPS information in<br>section 1.4.Accuracy - VDOP4FLOAT62Section 2.4 for a better understanding<br>as well as the GPS information in<br>section 1.4.Accuracy - Latitude Error4FLOAT64Estimated error (in meters) of the<br>latitude provided.Accuracy - Longitude Error4FLOAT66Estimated error (in meters) of the<br>latitude provided.                                                                                                    |                                |   |              |     | as well as the GPS information in         |
| Accuracy - HDOP4FLOAT60Horizontal dilution of precision. See<br>section 2.4 for a better understanding<br>as well as the GPS information in<br>section 1.4.Accuracy - VDOP4FLOAT62Vertical dilution of precision. See<br>section 2.4 for a better understanding<br>as well as the GPS information in<br>section 1.4.Accuracy - VDOP4FLOAT62Section 2.4 for a better understanding<br>as well as the GPS information in<br>section 1.4.Accuracy - Latitude Error4FLOAT64Estimated error (in meters) of the<br>latitude provided.Accuracy - Longitude Error4FLOAT66Estimated error (in meters) of the<br>longitude provided.                                                                                                    |                                |   |              |     | section 1.4.                              |
| Accuracy - HDOP4FLOAT60section 2.4 for a better understanding<br>as well as the GPS information in<br>section 1.4.Accuracy - VDOP4FLOAT62Vertical dilution of precision. See<br>section 2.4 for a better understanding<br>as well as the GPS information in<br>section 1.4.Accuracy - VDOP4FLOAT62Section 2.4 for a better understanding<br>as well as the GPS information in<br>section 1.4.Accuracy - Latitude Error4FLOAT64Estimated error (in meters) of the<br>latitude provided.Accuracy - Longitude Error4FLOAT66Estimated error (in meters) of the<br>longitude provided.                                                                                                    |                                |   |              |     | Horizontal dilution of precision. See     |
| Accuracy - NDOP4FLOAT60as well as the GPS information in<br>section 1.4.Accuracy - VDOP4FLOAT62Vertical dilution of precision. See<br>section 2.4 for a better understanding<br>as well as the GPS information in<br>section 1.4.Accuracy - Latitude Error4FLOAT64Estimated error (in meters) of the<br>latitude provided.Accuracy - Longitude Error4FLOAT66Estimated error (in meters) of the<br>longitude provided.                                                                                                    |                                | 1 | FLOAT        | 60  | section 2.4 for a better understanding    |
| Accuracy - VDOP4FLOAT62section 1.4.Accuracy - VDOP4FLOAT62section 2.4 for a better understanding<br>as well as the GPS information in<br>section 1.4.Accuracy - Latitude Error4FLOAT64Estimated error (in meters) of the<br>latitude provided.Accuracy - Longitude Error4FLOAT66Estimated error (in meters) of the<br>latitude provided.                                                                                                    | Accuracy - HDOP                | 4 | TLOAT        | 00  | as well as the GPS information in         |
| Accuracy - VDOP4FLOAT62Vertical dilution of precision. See<br>section 2.4 for a better understanding<br>as well as the GPS information in<br>section 1.4.Accuracy - Latitude Error4FLOAT64Estimated error (in meters) of the<br>latitude provided.Accuracy - Longitude Error4FLOAT66Estimated error (in meters) of the<br>longitude provided.                                                                                                    |                                |   |              |     | section 1.4.                              |
| Accuracy - VDOP4FLOAT62section 2.4 for a better understanding<br>as well as the GPS information in<br>section 1.4.Accuracy - Latitude Error4FLOAT64Estimated error (in meters) of the<br>latitude provided.Accuracy - Longitude Error4FLOAT66Estimated error (in meters) of the<br>longitude provided.                                                                                                    |                                |   |              |     | Vertical dilution of precision. See       |
| Accuracy - VDOP     4     FLOAT     62     as well as the GPS information in section 1.4.       Accuracy - Latitude Error     4     FLOAT     64     Estimated error (in meters) of the latitude provided.       Accuracy - Longitude Error     4     FLOAT     66     Estimated error (in meters) of the latitude provided.                                                                                                    |                                |   |              | 62  | section 2.4 for a better understanding    |
| Accuracy - Latitude Error     4     FLOAT     64     Estimated error (in meters) of the latitude provided.       Accuracy - Longitude Error     4     FLOAT     66     Estimated error (in meters) of the latitude provided.                                                                                                    | Accuracy - VDOP                | 4 | FLOAT        | 62  | as well as the GPS information in         |
| Accuracy - Latitude Error4FLOAT64Estimated error (in meters) of the<br>latitude provided.Accuracy - Longitude Error4FLOAT66Estimated error (in meters) of the<br>longitude provided                                                                                                    |                                |   |              |     | section 1.4.                              |
| Accuracy - Latitude Error     4     FLOAT     64     latitude provided.       Accuracy - Longitude Error     4     FLOAT     66     Estimated error (in meters) of the longitude provided.                                                                                                    |                                | _ |              |     | Estimated error (in meters) of the        |
| Accuracy - Longitude Error     4     FLOAT     66     Estimated error (in meters) of the<br>longitude provided                                                                                                    | Accuracy - Latitude Error      | 4 | FLOAT        | 64  | latitude provided.                        |
| Accuracy - Longitude Error 4 FLOAT 66 longitude provided                                                                                                    |                                |   |              |     | Estimated error (in meters) of the        |
|                                                                                                    | Accuracy - Longitude Error     | 4 | FLOAT        | 66  | longitude provided.                       |

| Accuracy - Altitude Error | 4 | FLOAT | 68 | Estimated error (in meters) of the altitude provided. |
|---------------------------|---|-------|----|-------------------------------------------------------|
|---------------------------|---|-------|----|-------------------------------------------------------|

Table 5.4. – Modbus Mapping for Holding Register Read-Only.

### Below is the structure of the data that is **Write-Only** when acting as a Modbus Server.

| Register Type:     | Holding Registers |              |                                           |                                                                                                    |  |  |
|--------------------|-------------------|--------------|-------------------------------------------|----------------------------------------------------------------------------------------------------|--|--|
| Parameter          | Byte<br>Length    | Date<br>Type | Modbus<br>Offset from<br>Start<br>Address | Description                                                                                                    |  |  |
| ReferenceLatitude  | 4                 | FLOAT        | 100                                       | The reference latitude position in degrees format (e.g26.106388 degrees).                                                                                                    |  |  |
| ReferenceLongitude | 4                 | FLOAT        | 102                                       | The reference longitude position in degrees format (e.g. 28.00225 degrees).                                                                                                    |  |  |
| ReferenceAltitude  | 4                 | FLOAT        | 104                                       | Reference altitude in meters.                                                                                                    |  |  |
| Time Zone          | 2                 | INT          | 106                                       | The Time zone is a signed value in<br>minutes. For example a value of 120<br>would indicate a time zone of UTC + 2<br>(120minutes = 2hours). A value of -180<br>would indicate a time zone of UTC – 3<br>(180minutes = 3hours). |  |  |

Table 5.5. – Modbus Mapping for Holding Register Write-Only.

# 6. DIAGNOSTICS

## 6.1. LEDS

The module provides three LEDs for diagnostics purposes as shown in the front view figure below. A description of each LED is given in the table below.

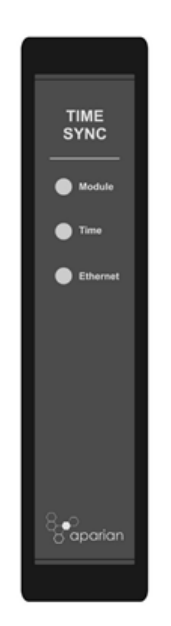

Figure 6.1 - Time Sync module front view.

| LED      | Description                                                                                                    |
|----------|----------------------------------------------------------------------------------------------------|
| Module   | The module LED will provide information regarding the system-level operation of the module. Thus, if the LED is red then the module is not operating correctly. For example, if the module application firmware has been corrupted or there is a hardware fault the module will have a red Module LED. |
|          | If the LED is green then the module has booted and is running correctly.                                                                                                    |
| PPS      | The PPS LED is the pulse per second provided by the GPS receiver. When the LED is green the module has obtained an Autonomous or Differential fix based on a sufficient number of satellites. When red, it indicates the module is still trying to obtain a GNSS fix.                                  |
| Ethernet | The Ethernet LED will light up when an Ethernet link has been detected (by plugging in a connected Ethernet cable). The LED will flash every time traffic was detected.                                                                                                    |

Table 6.1. - Module LED operation.

## 6.2. MODULE STATUS MONITORING IN SLATE

The Time Sync can provide a range of statistics which can assist with module operation, maintenance, and fault finding. The statistics can be accessed in full by Slate or using the web server in the module.

To view the module's status in the Aparian-Slate environment, the module must be online. If the module is not already Online (following a recent configuration download), then right-click on the module and select the *Go Online* option.

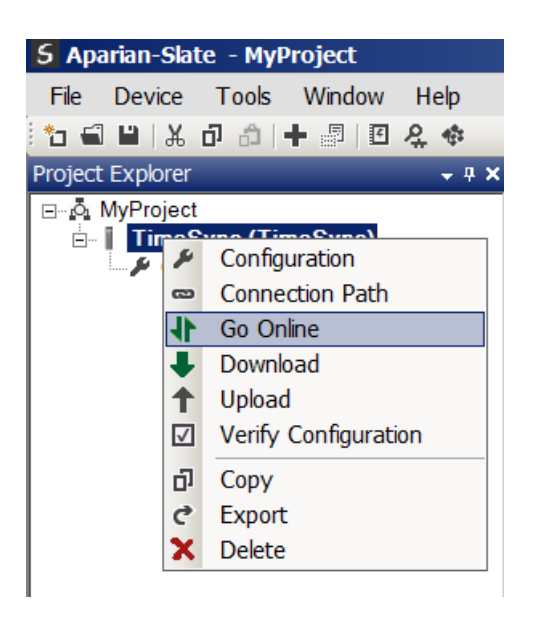

Figure 6.2. - Selecting to Go Online.

The Online mode is indicated by the green circle behind the module in the Project Explorer tree.

| S Aparian-Slate  | • MyProject                                     |
|------------------|-------------------------------------------------|
| File Device T    | ools Window Help                                |
| 🔁 🖬 🗎 🗶 🗗        | 🍰   🕂 📳   🗉 ዿ 🚸                                 |
| Project Explorer | + ∓ ×                                           |
| ⊡…ó MyProject    | r (TimeSvnc)                                    |
| 🔑 Confi 🌶        | Configuration                                   |
|                  | Connection Path     Fthernet Port Configuration |
| Even             | Verify Configuration                            |
| ••               | • Identity                                      |
| n n              | n Status                                        |
| 4                | F Go Offline                                    |

Figure 6.3. - Selecting online Status.

The Status monitoring window can be opened by either double-clicking on the *Status* item in the Project Explorer tree, or by right-clicking on the module and selecting *Status*.

The status window contains multiple tabs to display the current status of the module. Most of these parameters in the status windows are self-explanatory or have been discussed in previous sections.

| TimeSync23 - Status     |              |          |                   |            |            |            |            |         | [         | - 0 | X |
|-------------------------|--------------|----------|-------------------|------------|------------|------------|------------|---------|-----------|-----|---|
| General GPS Status Time | CIPSync NTP  | Position | Relative Position | Distance   | Accuracy   | Satellites | Modbus     | ENIP    | TCP / ARP |     |   |
| Primary Mode            | Time         |          |                   | MAC Addr   | ess        | (          | 00:60:35:2 | 29:B1:2 | 0         |     |   |
| Owned                   | Owned        | ł        |                   | Temperat   | ure        |            | 38.1       | °C      |           |     |   |
| PTP Services            | Enable       | d        |                   | Processor  | Scan       |            | 13.7       | us      |           |     |   |
| NTP Services            | Enable       | d        |                   | Ethernet ( | Cable Leng | gth        | <5 i       | m       |           |     |   |
| Remote NTP Server       | Locked       | 1        |                   | DIP Switch | nes S      | SW1 - Safe | Mode       | Of      | ff        |     |   |
| Up Time                 | 0d - 00:45   | 5:58     |                   |            | 5          | SW2 - Forc | e DHCP     | Of      | ff        |     |   |
| Module Time             | 2022/03/04 1 | 0:56:26  |                   |            | 9          | SW3 - Rese | erved      | Of      | ff        |     |   |
|                         |              |          |                   |            | 5          | SW4 - Rese | erved      | Of      | ff        |     |   |
|                         |              |          |                   |            | (          | Updated o  | nly on boo | ot up.) |           |     |   |
|                         |              |          |                   |            |            |            |            |         |           |     |   |
|                         |              |          |                   |            |            |            |            |         |           |     |   |

6.2.1. GENERAL

Figure 6.4. - Status monitoring – General.

The General tab displays the following general parameters and can also be used to set the module time to the PC time:

| Parameter    | Description                                                                             |
|--------------|-----------------------------------------------------------------------------------------|
| Primary Mode | Indicates the current operating mode:                                                   |
|              | Time                                                                                    |
|              | Position                                                                                |
|              | Custom                                                                                  |
| Owned        | Indicates whether or not the module is currently owned (Class 1) by a Logix controller. |
| PTP Services | Indicates if PTP has been enabled.                                                      |
| NTP Services | Indicates if NTP has been enabled.                                                      |

| Remote NTP Server     | When the Time Source is NTP, this field will indicate if the TSM is connected to an external NTP Time Server and if it is NTP Server 1 or NTP Server 2.                     |
|-----------------------|----------------------------------------------------------------------------------------------------|
| Up Time               | Indicates the elapsed time since the module was powered-up.                                                                                                    |
| Module Time           | Indicates the module's internal time. The module time is stored in UTC (Universal Coordinate Time) but displayed on this page according to the local PC Time Zone settings. |
| MAC Address           | Displays the module's unique Ethernet MAC address.                                                                                                    |
| Temperature           | The internal temperature of the module.                                                                                                    |
| Processor Scan        | The amount of time (microseconds) taken by the module's processor in the last scan.                                                                                         |
| Ethernet Cable Length | This is an estimate of the Ethernet Cable Length accurate to 5m.                                                                                                    |
| DIP Switch Position   | The status of the DIP switches when the module booted.                                                                                                    |
|                       | Note that this status will not change if the DIP switches are altered when the module is running.                                                                           |

Table 6.2. - Parameters displayed in the Status Monitoring – General Tab.

### 6.2.2. GPS STATUS

| TimeSync - Status    |             |         |          |                   |          |          |            |        |      | (         | - | × |
|----------------------|-------------|---------|----------|-------------------|----------|----------|------------|--------|------|-----------|---|---|
| General GPS Status T | ime CIPSync | NTP     | Position | Relative Position | Distance | Accuracy | Satellites | Modbus | ENIP | TCP / ARP |   |   |
|                      |             |         |          |                   |          |          |            |        |      |           |   |   |
| Fix Type             | Fix3        | BD      |          |                   |          |          |            |        |      |           |   |   |
| GPS Quality          | Autono      | mous    |          |                   |          |          |            |        |      |           |   |   |
| Satellite Count      | 12          | 2       |          |                   |          |          |            |        |      |           |   |   |
| Antenna Status       | O           | ¢       |          |                   |          |          |            |        |      |           |   |   |
| Antenna Power        | O           | 1       |          |                   |          |          |            |        |      |           |   |   |
| Interference         | 68          | %       |          |                   |          |          |            |        |      |           |   |   |
|                      |             |         |          |                   |          |          |            |        |      |           |   |   |
| GPS Spoofing         | None De     | etected |          |                   |          |          |            |        |      |           |   |   |
|                      |             |         |          |                   |          |          |            |        |      |           |   |   |
|                      |             |         |          |                   |          |          |            |        |      |           |   |   |
|                      |             |         |          |                   |          |          |            |        |      |           |   |   |

Figure 6.5. - Status monitoring – GPS Status.

The GPS Status tab displays the following information regarding the GPS receiver and GPS antenna:

| Parameter       | Description                                                                                                    |
|-----------------|----------------------------------------------------------------------------------------------------|
| Fix Type        | No Fix                                                                                                    |
|                 | The GPS receiver has not obtained a fix on a sufficient number of satellites.                                                                                                    |
|                 | Fix2D                                                                                                    |
|                 | The GPS receiver has obtained a 2-dimensional fix.                                                                                                    |
|                 | Fix3D                                                                                                    |
|                 | the GPS receiver has obtained a 3-dimensional fix                                                                                                    |
| GPS Quality     | No Fix                                                                                                    |
|                 | The GPS receiver has not obtained a fix on a sufficient number of satellites.                                                                                                    |
|                 | Autonomous                                                                                                    |
|                 | The GPS receiver has obtained autonomous fix. This bit can be used to determine if the module has sufficient satellites to provide accurate time and position information.                                                                                                   |
|                 | Differential                                                                                                    |
|                 | The GPS receiver has obtained differential fix. This will only be possible if the differential satellite constellation has been enabled (i.e. SBAS). When the module is set into position mode the SBAS constellation is automatically enabled. In time mode it is disabled. |
|                 | WAAS (North America) and EGNOS (Europe) are examples of SBAS systems.                                                                                                    |
| Satellite Count | This is the count of satellites used for the position and time fix.                                                                                                    |
| Antenna Status  | Ok                                                                                                    |
|                 | The Antenna is operating correctly.                                                                                                    |
|                 |                                                                                                    |
|                 | Antenna Short                                                                                                    |
|                 | The Antenna is drawing more current than expected which may indicate a coax cable short-circuit.                                                                                                    |
|                 | Antenna Open                                                                                                    |
|                 | The Antenna is drawing less current than expected which may indicate coax cable is open circuit.                                                                                                    |
| Antenna Power   | On                                                                                                    |
|                 | The Antenna is powered correctly.                                                                                                    |
|                 |                                                                                                    |
|                 |                                                                                                    |
|                 | The Antenna is not powered correctly.                                                                                                    |
| Interference    | This is the indicator (0-100%) of the currently detected narrowband interference over all currently configured signal bands.                                                                                                    |
|                 | <b>NOTE:</b> It is necessary to run the receiver in an unjammed environment to determine an appropriate value for the unjammed case. If the value rises significantly above this threshold, this indicates that a continuous wave jammer is present.                         |
| GPS Spoofing    | Will indicate if GPS Spoofing is detected.                                                                                                    |

#### Table 6.3. - Status Monitoring – GPS Status Tab

6.2.3. TIME

| TimeSync - Status      |                  |        |          |                        |          |          |            |        |      |           | X |
|------------------------|------------------|--------|----------|------------------------|----------|----------|------------|--------|------|-----------|---|
| General GPS Status Tir | ne CIPSync       | NTP    | Position | Relative Position      | Distance | Accuracy | Satellites | Modbus | ENIP | TCP / ARP |   |
| UTC System Time        | Time Tuesday, 24 |        |          | 28 March 2023 10:32:05 |          |          | ]          |        |      |           |   |
| UTC                    | 16799995         | 256837 | 764      |                        |          |          |            |        |      |           |   |
|                        |                  |        |          |                        |          |          |            |        |      |           |   |
| UTC Week               | 22               | 55     |          |                        |          |          |            |        |      |           |   |
| Time of Week           | 210              | 724    |          |                        |          |          |            |        |      |           |   |
| Leap Second            | 1                | 8      |          |                        |          |          |            |        |      |           |   |
|                        |                  |        |          |                        |          |          |            |        |      |           |   |
|                        |                  |        |          |                        |          |          |            |        |      |           |   |
|                        |                  |        |          |                        |          |          |            |        |      |           |   |
|                        |                  |        |          |                        |          |          |            |        |      |           |   |

Figure 6.6. - Status monitoring – Time.

The Time tab displays the following information regarding the internal Time of the Time Sync Module:

| Parameter       | Description                                            |
|-----------------|--------------------------------------------------------|
| UTC System Time | The local UTC time in the module, in Gregorian format. |
| UTC             | The local UTC time in the module, in seconds format.   |
| UTC Week        | The local UTC week number.                             |
| Time of Week    | The local number of seconds passed in this week.       |
| Leap Second     | The current leap second.                               |

Table 6.4. - Status Monitoring – Time Tab

6.2.4. CIP SYNC

| TimeSync - Status       |                     |                          |               |            |        |      |           | × |
|-------------------------|---------------------|--------------------------|---------------|------------|--------|------|-----------|---|
| General GPS Status Time | CIPSync NTP Positio | n Relative Position Dist | ance Accuracy | Satellites | Modbus | ENIP | TCP / ARP |   |
| UTC System Time         | Tuesday             | ν, 28 March 2023 10:35:1 | 6             |            |        |      |           |   |
| Identity                | 006035FFFE200608    | Announce Interv          | al 2.00       | (s)        | Set    |      |           |   |
| Class                   | 6                   | Sync Interval            | 1.00          | (s)        | Set    |      |           |   |
| Accuracy                | 34                  | Priority 1               | 128           |            | Set    | ]    |           |   |
| Variance                | 65535               | Priority 2               | 128           |            | Set    | ]    |           |   |
| Туре                    | 128                 | Domain Number            | 0             |            | Set    | ]    |           |   |
| Local Status            | Grand Master        |                          |               |            |        |      |           |   |
| Grand Master Source     | 006035FFFE200608    |                          |               |            |        |      |           |   |
|                         |                     |                          |               |            |        |      |           |   |
|                         |                     |                          |               |            |        |      |           |   |

Figure 6.7. - Status monitoring – CIP Sync

The CIP Sync tab displays the following information regarding the CIP Sync Parameters which can be adjusted:

| Parameter       | Description                                                                                                    |
|-----------------|----------------------------------------------------------------------------------------------------|
| UTC System Time | The local UTC time in the module, in Gregorian format.                                                             |
| Identity        | 1588 PTP clock Identity which will be used to identify the local module on the 1588 PTP network.                   |
| Class           | 6 – Synchronized to a primary reference source (e.g., GPS).                                                        |
|                 | 7 – Was synchronized to a primary reference source, but has lost the ability to obtain time from that source.      |
|                 | 13 - Synchronized to a application specific time source (e.g., NTP).                                               |
|                 | 14 – Was synchronized to an application specific source, but has lost the ability to obtain time from that source. |
|                 | 248 – Default clock class if none of the other apply.                                                              |
| Accuracy        | 34 – Time is accurate to 250ns                                                                                     |
|                 | 35 – Time is accurate to 1000ns                                                                                    |
|                 | 41 – Time is accurate to 1000us                                                                                    |
|                 | 43 – Time is accurate to 10ms                                                                                      |
|                 | 254 – Time accuracy is unknown                                                                                     |
| Variance        | 65535 – Variance not calculated                                                                                    |
| Туре            | 128 – PTP Ordinary Clock                                                                                           |
| Local Status    | Grand Master – local TSM is the PTP Grand Master on the Ethernet network.                                          |

|                     | Not Grand Master – local TSM is <u>not</u> the PTP Grand Master on the Ethernet network.                                                                                                    |
|---------------------|----------------------------------------------------------------------------------------------------|
| Grand Master Source | The clock identity of the PTP Grand Master.                                                                                                    |
| 1588 PTP Parameters |                                                                                                    |
| Announce Interval   | Interval at which the PTP Announce packets are sent when the local TSM is the PTP Grand Master.                                                                                                    |
|                     | <b>NOTE:</b> It is recommended that the user do not change these parameters.                                                                                                    |
| Sync Interval       | Interval at which the PTP Sync and Follow-up packets are sent when the local TSM is the PTP Grand Master.                                                                                                    |
|                     | <b>NOTE:</b> It is recommended that the user do not change these parameters.                                                                                                    |
| Priority 1          | Master Override – This priority setting can be used to override any clock on the PTP network and become the PTP Grand Master. The lower the value the higher the priority of the local clock.                                                |
| Priority 2          | Tie Breaker – When two clocks have the same clock quality and accuracy, this priority setting can be used to prioritise the local such that it becomes the PTP Grand Master. The lower the value the higher the priority of the local clock. |
| Domain Number       | This is used when multiple PTP networks exist on the same Ethernet network.                                                                                                    |
|                     | Table 6.5 Status Monitoring – CIP Sync Tab.                                                                                                    |

6.2.5. NTP

| eneral GPS Status Time CIPSync | NTP Position Rela | ive Position Distance Accuracy Satellites Remote Targets Modbus PCCC ENIP |
|--------------------------------|-------------------|---------------------------------------------------------------------------|
| Counter                        | Value             | Clear Counters                                                            |
| NTP Time Source                | Enabled           |                                                                           |
| NTP Server                     | Connected         |                                                                           |
| Time Since Last Update         | 65535             |                                                                           |
| Server Requests Sent           | 0                 |                                                                           |
| Server Responses Received      | 0                 |                                                                           |
| Client Requests Received       | 0                 |                                                                           |
| Client Responses Sent          | 0                 |                                                                           |
|                                |                   |                                                                           |

Figure 6.8. - Status monitoring – NTP.

#### The NTP tab displays the following NTP parameters and statistics:

| Parameter              | Description                                                     |
|------------------------|-----------------------------------------------------------------|
| NTP Time Source        | Indicates if the Time Source of the TSM is NTP.                 |
| NTP Server             | Indicates if the NTP Server is connected.                       |
| Time Since Last Update | The time (in seconds) since the last update from the NTP Server |
| Server Requests Sent      | The number of NTP time requests sent                         |
|---------------------------|--------------------------------------------------------------|
| Server Responses Received | The number of NTP time responses received                    |
| Client Requests Received  | The number of NTP time requests received from remote clients |
| Client Responses Sent     | The number of NTP time responses sent to remote clients      |

Table 6.6. - Parameters displayed in the Status Monitoring – NTP.

### 6.2.6. POSITION

| TimeSync - Status       |                              |                                         |                     |
|-------------------------|------------------------------|-----------------------------------------|---------------------|
| General GPS Status Time | CIPSync NTP Position Relativ | e Position Distance Accuracy Satellites | Modbus ENIP TCP/ARP |
| Position                |                              |                                         |                     |
| Latitude                | -26.106353                   | 26°06'22.87" S                          |                     |
| Longitude               | 28.002233                    | 028°00'08.04" E                         |                     |
| Altitude                | 1632.400                     | (m msl)                                 |                     |
| Velocity                |                              |                                         |                     |
| Speed [                 | 0.1                          | (km/h)                                  |                     |
| [                       | 0.0                          | (m/s)                                   |                     |
| [                       | 0.0                          | (knots)                                 |                     |
| Course (True)           | 0                            | (degrees)                               |                     |
|                         |                              |                                         |                     |
|                         |                              |                                         |                     |

Figure 6.9. - Status monitoring – Position.

The Position tab displays the following information regarding the GPS Position and Velocity of the GPS antenna connected:

| Parameter | Description                                                                                                    |
|-----------|----------------------------------------------------------------------------------------------------|
| Position  |                                                                                                    |
| Latitude  | The current Latitude position of the GPS antenna when it has a satellite fix.<br>The position is given in decimal degrees and degrees, minutes, and seconds.  |
| Longitude | The current Longitude position of the GPS antenna when it has a satellite fix.<br>The position is given in decimal degrees and degrees, minutes, and seconds. |
| Altitude  | The current Altitude position of the GPS antenna when it has a satellite fix.<br>The position is given in meters from mean sea level (msl).                   |
| Velocity  |                                                                                                    |

| Speed         | The current speed of the GPS antenna in kilometres per hour, meters per second, and knots. |
|---------------|--------------------------------------------------------------------------------------------|
| Course (True) | The true course heading in degrees.                                                        |
|               | Table 6.7 Status Monitoring – Position.                                                    |

### 6.2.7. RELATIVE POSITION

| TimeSync - Status  |      |             |          |                   |           |          |            |        |      |           |   |  |
|--------------------|------|-------------|----------|-------------------|-----------|----------|------------|--------|------|-----------|---|--|
| General GPS Status | Time | CIPSync NTP | Position | Relative Position | Distance  | Accuracy | Satellites | Modbus | ENIP | TCP / ARF | D |  |
|                    |      | Relative    |          | I                 | Reference |          |            |        |      |           |   |  |
| Latitude           |      | 0.00012     |          |                   | -26.10645 |          | (deg       | rees)  |      |           |   |  |
| Longitude          |      | 0.00021     |          |                   | 28.00203  |          | (deg       | rees)  |      |           |   |  |
| Altitude           |      | 17.3        |          |                   | 1615.9    |          | (m m       | sl)    |      |           |   |  |
| North              |      | -13.2       |          | (m)               |           |          |            |        |      |           |   |  |
| East               |      | -20.6       |          | (m)               |           |          |            |        |      |           |   |  |
|                    |      |             |          |                   |           |          |            |        |      |           |   |  |
|                    |      |             |          |                   |           |          |            |        |      |           |   |  |
|                    |      |             |          |                   |           |          |            |        |      |           |   |  |
|                    |      |             |          |                   |           |          |            |        |      |           |   |  |

Figure 6.10. - Status monitoring – Relative Position.

The Relative Position tab displays the following information regarding the Relative Position of the TSM based on the reference position provide to the module:

| Parameter | Description                                                                                                    |
|-----------|----------------------------------------------------------------------------------------------------|
| Latitude  | The current relative Latitude position of the GPS antenna when it has a satellite fix. The relative position is calculated from the reference position provided to the TSM.  |
|           | The reference Latitude position is also provided.                                                                                                    |
|           | The position is given in decimal degrees.                                                                                                    |
| Longitude | The current relative Longitude position of the GPS antenna when it has a satellite fix. The relative position is calculated from the reference position provided to the TSM. |
|           | The reference Longitude position is also provided.                                                                                                    |
|           | The position is given in decimal degrees.                                                                                                    |
| Altitude  | The current relative Altitude position of the GPS antenna when it has a satellite fix. The relative position is calculated from the reference position provided to the TSM.  |

|       | The reference Altitude position is also provided.                                                                                    |
|-------|----------------------------------------------------------------------------------------------------|
|       | The position is given in meters from mean sea level (msl).                                                                           |
| North | The relative North position calculated from the current GPS position and reference position.<br>The position is given in meters (m). |
| East  | The relative East position calculated from the current GPS position and reference position.<br>The position is given in meters (m).  |

Table 6.8. - Status Monitoring – Relative Position.

### 6.2.8. DISTANCE

| eral GPS Status Time                  | CIPSync | NTP | Position | Relative Position | Distance | Accuracy | Satellites | Modbus | ENIP | TCP / ARP |
|---------------------------------------|---------|-----|----------|-------------------|----------|----------|------------|--------|------|-----------|
| Odometer                              |         |     |          |                   |          |          |            |        |      |           |
| Distance (since reset)                |         | 140 | 0        | (m)               |          | Res      | set        |        |      |           |
| · · · · · · · · · · · · · · · · · · · |         |     | -        |                   |          |          |            |        |      |           |
| Distance Accuracy                     |         | 99  |          | (m)               |          |          |            |        |      |           |
| Total Distance                        |         | 140 | 0        | (m)               |          |          |            |        |      |           |
|                                       |         |     |          |                   |          |          |            |        |      |           |
|                                       |         |     |          |                   |          |          |            |        |      |           |
|                                       |         |     |          |                   |          |          |            |        |      |           |
|                                       |         |     |          |                   |          |          |            |        |      |           |
|                                       |         |     |          |                   |          |          |            |        |      |           |
|                                       |         |     |          |                   |          |          |            |        |      |           |
|                                       |         |     |          |                   |          |          |            |        |      |           |
|                                       |         |     |          |                   |          |          |            |        |      |           |

Figure 6.11. - Status monitoring – Distance

### The Distance tab displays the distance travelled by the GPS receiver:

| Parameter              | Description                                                                                      |
|------------------------|--------------------------------------------------------------------------------------------------|
| Distance (since reset) | The distance (in meters) that the GPS antenna has moved since the module booted.                 |
| Distance Accuracy      | The accuracy (in meters) of the distance provided.                                               |
| Total Distance         | The total distance (in meters) the GPS has moved since the last time a reset command was issued. |

Table 6.9. - Status Monitoring – Distance.

### 6.2.9. ACCURACY

| TimeSync - Status       |             |          |                   |          |          |            |        |      | - 0 ×     |
|-------------------------|-------------|----------|-------------------|----------|----------|------------|--------|------|-----------|
| General GPS Status Time | CIPSync NTP | Position | Relative Position | Distance | Accuracy | Satellites | Modbus | ENIP | TCP / ARP |
| Dilution of Precision   |             |          |                   |          |          |            |        |      |           |
| Position DOP            | 1.4         |          |                   |          |          |            |        |      |           |
| Horizontal DOP          | 0.8         |          |                   |          |          |            |        |      |           |
| Vertical DOP            | 1.2         |          |                   |          |          |            |        |      |           |
| Accuracy                |             |          |                   |          |          |            |        |      |           |
| Latitude Error          | 1.8         |          | (m)               |          |          |            |        |      |           |
| Longitude Error         | 1.6         |          | (m)               |          |          |            |        |      |           |
| Altitude Error          | 4.0         |          | (m)               |          |          |            |        |      |           |
|                         |             |          |                   |          |          |            |        |      |           |
|                         |             |          |                   |          |          |            |        |      |           |
|                         |             |          |                   |          |          |            |        |      |           |

Figure 6.12. - Status monitoring – Distance.

The Accuracy tab provide the Dilution of Precision and Accuracy information for the GPS receiver:

| Parameter             | Description                                            |  |  |  |  |  |
|-----------------------|--------------------------------------------------------|--|--|--|--|--|
| Dilution of Precision |                                                        |  |  |  |  |  |
| Position DOP          | Position Dilution of Precision.                        |  |  |  |  |  |
| Horizontal DOP        | Horizontal Dilution of Precision.                      |  |  |  |  |  |
| Vertical DOP          | Vertical Dilution of Precision.                        |  |  |  |  |  |
| Accuracy              |                                                        |  |  |  |  |  |
| Latitude Error        | The standard deviation of latitude error (in meters).  |  |  |  |  |  |
| Longitude Error       | The standard deviation of longitude error (in meters). |  |  |  |  |  |
| Altitude Error        | The standard deviation of altitude error (in meters).  |  |  |  |  |  |

Table 6.10. - Status Monitoring – Accuracy.

| 6.2.10. S | ATELLITES |
|-----------|-----------|
|-----------|-----------|

| neral GPS Stat | us Time | CIPSyn | c NTP | Position | Relative Position | Distance | Accuracy | Satellites | Modbus | ENIP | TCP / ARP |
|----------------|---------|--------|-------|----------|-------------------|----------|----------|------------|--------|------|-----------|
| Constellation  | Nam     | e      | PRN   | Status   | SNR               | Elevaton | Azin     | nuth       |        |      | ^         |
| GPS            | G       | 1      | 1     | Stale    | 0                 | 0        |          | 119        |        |      |           |
| GPS            | G       | 2      | 2     | Active   | 44                | 25       |          | 220        |        |      |           |
| GPS            | G       | 3      | 3     | Stale    | 8                 | -1       |          | 140        |        |      |           |
| GPS            | G       | 4      | 4     | Stale    | 9                 | -1       |          | 145        |        |      |           |
| GPS            | G       | 5      | 5     | Active   | 42                | 55       |          | 205        |        |      |           |
| GPS            | G       | 6      | 6     | Active   | 29                | 21       |          | 69         |        |      |           |
| GPS            | G       | 7      | 7     | Inactive | 18                | 4        |          | 128        |        |      |           |
| GPS            | G       | 8      | 8     | Stale    | 0                 | 0        |          | 84         |        |      |           |
| GPS            | G       | 9      | 9     | Stale    | 0                 | 0        |          | 143        |        |      |           |
| GPS            | G       | 10     | 10    | Stale    | 0                 | 0        |          | 10         |        |      |           |
| GPS            | G       | 11     | 11    | Active   | 39                | 55       |          | 102        |        |      |           |
| GPS            | G       | 12     | 12    | Active   | 21                | 7        |          | 315        |        |      |           |
| GPS            | G       | 13     | 13    | Active   | 48                | 67       |          | 10         |        |      |           |
| GPS            | G       | 14     | 14    | Stale    | 0                 | 0        |          | 15         |        |      |           |
| GPS            | G       | 15     | 15    | Active   | 29                | 45       |          | 322        |        |      | $\sim$    |

Figure 6.13. - Status monitoring – Satellites.

The Satellite page will display all the satellites from various constellations used for position fix. If a certain constellation is disabled (e.g. GLONASS, when module is operating in Time mode) then these satellites will be displayed as either Inactive or Stale.

### 6.2.11. REMOTE TARGETS

The Remote Targets tab displays the status of each of the configured Remote Targets, when the module is operating in Enhanced Remote Target mode.

| neral GPS Status Time | e CIPSync NTP | Position Relative P | osition Distanc | e Accuracy Satellit | es Remote Ta | rgets Modbus | PCCC ENIP     | TCP / ARP               |  |
|-----------------------|---------------|---------------------|-----------------|---------------------|--------------|--------------|---------------|-------------------------|--|
| Remote Type           | Action        | IP Address          | File:Reg        | Last Ok (s)         | Next (s)     | TimeZone     | S             | itatus                  |  |
| MicroLogix 1400       | Set Time      | 192.168.1.30        | RTC:0           | 402                 | 0            | 120          | 5             | Success                 |  |
| MicroLogix 1400       | Get Time Zone | 192.168.1.30        | N10:20          | 349                 | 0            | 120          | Success       |                         |  |
| Micro800              | Set Time      | 192.168.1.126       | CIP Object      | 56232               | 0            | 120          | Message Faile | ed : PrivilegeViolation |  |
| Modbus TCP            | Set Time      | 192.168.1.118:10    | HR: 5100        | 152009              | 0            | 120          | Failed        | d to Connect            |  |
| PLC5                  | Set Time      | 192.168.1.240       | S2:18           | 392                 | 0            | 120          | 5             | Success                 |  |
| SLC500/MicroLogix     | Set Time      | 192,168,1,241       | S2:37           | 402                 | 0            | 120          | 5             | Success                 |  |

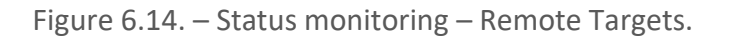

The Remote Targets tab displays the following parameters:

| Statistic   | Description                                                                                                    |
|-------------|----------------------------------------------------------------------------------------------------|
| Remote Type | The remote target device type, as specified in the configuration.                                                                                                    |
| Action      | The remote action, as specified in the configuration.                                                                                                    |
| IP Address  | The IP address of the remote target, as specified in the configuration.                                                                                                    |
| File : Reg  | The remote target File and Register number as specified in the configuration.                                                                                                    |
| Last Ok (s) | The number of seconds that have elapsed since the last successful action.                                                                                                    |
| Next (s)    | The number of seconds until the action is triggered again.                                                                                                    |
| Time Zone   | The Time Zone (in minutes from UTC) that was used when the previous action was triggered.                                                                                            |
| Status      | The status of the previous action, either:                                                                                                    |
|             | Success                                                                                                    |
|             | The previous action was successful.                                                                                                    |
|             |                                                                                                    |
|             | Uninitialized                                                                                                    |
|             | The action has not been executed since the module powering-up, or new configuration downloaded.                                                                                      |
|             | Failed to Connect                                                                                                    |
|             | The module was unable to establish connection to the remote target.                                                                                                    |
|             | Message Failed                                                                                                    |
|             | The message failed. Depending on the type of message, additional status may be shown.                                                                                                |
|             | NOTE: A "Privilege Violation" error may occur with a Micro800 if the "Allow real time clock to be changed in run mode" option has not been selected in the Micro800's configuration. |
|             | Invalid Value                                                                                                    |
|             | The Time Zone value read is not valid. (-720 to 720 minutes).                                                                                                    |

Table 6.11. – Remote Target Status

### 6.2.12. Modbus

The Modbus tab displays the Modbus statistics for when the TSM is operating as a Modbus TCP Client or Modbus TCP Server.

|                                                                                                    | Cou         | nter |   |      | Value |                                                              |                  | ounter |      | \/elu | •              | Clear Countors |
|----------------------------------------------------------------------------------------------------|-------------|------|---|------|-------|--------------------------------------------------------------|------------------|--------|------|-------|----------------|----------------|
| Tx Packet Count                                                                                             |             |      | _ | 1374 | 36 0  | Dote Alignment Errore                                        |                  |        | valu | 0     | Ciedi Counters |                |
| Rx Pa                                                                                                    | acket Count |      |   |      | 1374  | 36 1                                                         | Illogal Eurotion |        |      |       | 0              |                |
| Checksum Errors<br>Parity Errors<br>Timeout Errors<br>Data Too Large<br>Register Not Valid<br>Node Mismatch |             |      |   | 1071 | 0 1   | Illegal Data Address Illegal Data Value Slave Device Failure |                  |        |      | 0     | _              |                |
|                                                                                                    |             |      |   |      | 0     |                                                              |                  |        |      | 0     |                |                |
|                                                                                                    |             |      |   |      | 0 5   |                                                              |                  |        |      | 0     |                |                |
|                                                                                                    |             |      |   |      | 0 A   | Acknowledge                                                  | - Reponse D      | elay   | 0    |       |                |                |
|                                                                                                    |             |      |   |      | 0 5   | Slave Device                                                 | Busy             |        |      |       |                |                |
|                                                                                                    |             |      |   |      | 0     | Negative Acknowledge                                         |                  |        |      | 0     |                |                |
|                                                                                                    |             |      |   |      |       |                                                              |                  |        |      |       |                |                |

Figure 6.15. – Status monitoring – Modbus Statistics

### The Modbus tab displays the following parameters:

| Statistic             | Description                                                                                       |
|-----------------------|---------------------------------------------------------------------------------------------------|
| Tx Packet Count       | The number of Modbus packets sent by the module.                                                  |
| Rx Packet Count       | The number of Modbus packets received by the module.                                              |
| Checksum errors       | The number of corrupted Modbus packets received by the module.                                    |
| Parity errors         | The number of bytes with parity errors received by the module.                                    |
| Timeout Errors        | The number of message response timeouts the module has encountered.                               |
| Data Too Large        | The number of Modbus requests or responses where the data was too large to process.               |
| Map Item Not Found    | The number of Modbus requests did not match any mapped items.                                     |
| Node Mismatch         | The received Modbus request did not match the module's Modbus node address.                       |
| Data Alignment Errors | The Modbus request and associated mapped item is not byte aligned with the destination Logix tag. |
| Illegal Function      | The number of times the Modbus device responded with an Illegal Function exception.               |
| Illegal Data Address  | The number of times the Modbus device responded with an Illegal Data Address exception.           |
| Illegal Data Value    | The number of times the Modbus device responded with an Illegal Data Value exception.             |
| Server Device Failure | The number of times the Modbus device responded with a Device Failure exception.                  |

| Acknowledge –Response<br>Delay | The number of times the Modbus device responded with an Acknowledge exception.         |
|--------------------------------|----------------------------------------------------------------------------------------|
| Server Device Busy             | The number of times the Modbus device responded with a Server Busy exception.          |
| Negative Acknowledge           | The number of times the Modbus device responded with a Negative Acknowledge exception. |
| Memory Parity Error            | The number of times the Modbus device responded with a Memory Parity exception.        |

Table 6.12. - Modbus Statistics

### 6.2.13. PCCC

The PCCC tab displays the PCCC statistics for the TSM.

| ne                       | ral GPS Status | s lime   | CIPSync | NIP | Position | Relativ | e Position | Distance | Accuracy | Satellites | Remote Far | gets Modbus | FULL | ENIP |
|--------------------------|----------------|----------|---------|-----|----------|---------|------------|----------|----------|------------|------------|-------------|------|------|
|                          | Co             | unter    |         |     | Value    |         | Clear (    | Counters |          |            |            |             |      |      |
| F                        | Request Count  |          |         |     | 143      | 66      |            |          |          |            |            |             |      |      |
| Response Count           |                |          |         | 55  | 65       |         |            |          |          |            |            |             |      |      |
| ٦                        | imeouts        |          |         |     |          | 0       |            |          |          |            |            |             |      |      |
| E                        | Error Response | e Count  |         |     |          | 0       |            |          |          |            |            |             |      |      |
| 1                        | legal Comman   | d Or For | mat     |     | 0        |         |            |          |          |            |            |             |      |      |
| 1                        | ddress Proble  | m        |         |     |          | 0       |            |          |          |            |            |             |      |      |
| F                        | unction Not A  | lowed    |         |     |          | 0       |            |          |          |            |            |             |      |      |
| Last Error Code Received |                |          |         |     | 0        |         |            |          |          |            |            |             |      |      |
|                          |                |          |         |     |          |         |            |          |          |            |            |             |      |      |

Figure 6.16. – Status monitoring – PCCC Statistics

The PCCC tab displays the following parameters:

| Statistic                    | Description                                                                          |  |  |  |  |  |
|------------------------------|--------------------------------------------------------------------------------------|--|--|--|--|--|
| Request Count                | The number of PCCC request packets sent by the module.                               |  |  |  |  |  |
| Response Count               | The number of PCCC response packets received by the module.                          |  |  |  |  |  |
| Timeout Errors               | The number of PCCC message response timeouts the module has encountered.             |  |  |  |  |  |
| Error Response Count         | The number of PCCC error responses received by the module.                           |  |  |  |  |  |
| Illegal Command or<br>Format | The number of PCCC responses indicating that an illegal command was sent.            |  |  |  |  |  |
| Address Problem              | The number of PCCC requests where the data address was not valid                     |  |  |  |  |  |
| Function Not Allowed         | The number of times the PCCC device responded with a Function Not Allowed exception. |  |  |  |  |  |

| Last Error Code Received | The value of the last error code from the remote device. |
|--------------------------|----------------------------------------------------------|
|--------------------------|----------------------------------------------------------|

Table 6.13. - PCCC Statistics.

6.2.14. ENIP

The Ethernet Clients tab displays details of the Ethernet and EtherNet/IP clients connected to the Time Sync Module.

| 📕 Tir | neSync - S | Status     |       |         |     |          |                   |          |          |            |          |      | - • •     |
|-------|------------|------------|-------|---------|-----|----------|-------------------|----------|----------|------------|----------|------|-----------|
| Gen   | eral GPS   | Status     | Time  | CIPSync | NTP | Position | Relative Position | Distance | Accuracy | Satellites | Modbus   | ENIP | TCP / ARP |
|       | Ethernet   | Client C   | ounts |         |     |          | EtherNet/IP T     | able     |          |            |          |      |           |
|       |            | Ту         | /pe   |         | Co  | ount     | IP Ad             | dress    |          | Sessio     | n Handle |      |           |
|       | ARP Clie   | ents       | -     |         |     | 6        | L                 |          |          |            |          |      | -         |
|       | TCP Clie   | ents       |       |         |     | 3        |                   |          |          |            |          |      |           |
|       | EtherNe    | et/IP Clie | nts   |         |     | 0        |                   |          |          |            |          |      |           |
|       |            |            |       |         |     |          |                   |          |          |            |          |      |           |
|       |            |            |       |         |     |          |                   |          |          |            |          |      |           |
|       |            |            |       |         |     |          |                   |          |          |            |          |      |           |
|       |            |            |       |         |     |          |                   |          |          |            |          |      |           |
|       |            |            |       |         |     |          |                   |          |          |            |          |      |           |
|       |            |            |       |         |     |          |                   |          |          |            |          |      |           |
|       |            |            |       |         |     |          |                   |          |          |            |          |      |           |
|       |            |            |       |         |     |          |                   |          |          |            |          |      |           |
|       |            |            |       |         |     |          |                   |          |          |            |          |      |           |
|       |            |            |       |         |     |          |                   |          |          |            |          |      |           |
|       |            |            |       |         |     |          |                   |          |          |            |          |      |           |

Figure 6.17 – Status monitoring – Ethernet Client Statistics.

### 6.2.15. TCP/ARP

The TCP/ARP tab displays details of the internal Ethernet ARP and TCP lists of the Time Sync Module.

| TimeSync - Status      |                        |                            |                      |               |           |
|------------------------|------------------------|----------------------------|----------------------|---------------|-----------|
| General GPS Status Tim | e CIPSync NTP Position | Relative Position Distance | e Accuracy Satellite | s Modbus ENIP | TCP / ARP |
| ARP Table              |                        | TCP Table                  |                      |               |           |
| MAC Address            | IP Address             | MAC Address                | Remote Port          | Local Port    |           |
| 00:1D:9C:C3:D5:B1      | 192.168.1.8            | 00:60:35:38:B0:8B          | 502                  | 48321         |           |
| 00:60:35:38:B0:8B      | 192.168.1.114          | 00:1D:9C:C3:D5:B1          | 63120                | 44818         |           |
| 2C:69:1D:C1:00:47      | 192.168.1.186          | B4:45:06:0E:F9:60          | 63364                | 44818         |           |
| 00:60:35:29:B1:20      | 192.168.1.236          |                            |                      |               |           |
| B4:45:06:0E:F9:60      | 192.168.1.218          |                            |                      |               |           |
| 00:1D:9C:CD:2F:D8      | 192.168.1.7            |                            |                      |               |           |
|                        |                        |                            |                      |               |           |
|                        |                        |                            |                      |               |           |
|                        |                        |                            |                      |               |           |
|                        |                        |                            |                      |               |           |
|                        |                        |                            |                      |               |           |
|                        |                        |                            |                      |               |           |
|                        |                        |                            |                      |               |           |
|                        |                        |                            |                      |               |           |
|                        |                        |                            |                      |               |           |

Figure 6.18 – Status monitoring – Ethernet TCP / ARP Statistics.

# 6.3. MODULE EVENT LOG

The Time Sync module logs various diagnostic records to an internal event log. These logs are stored in non-volatile memory and can be displayed using Slate or via the web interface. To view them in Slate, select the Event Viewer option in the Project Explorer tree.

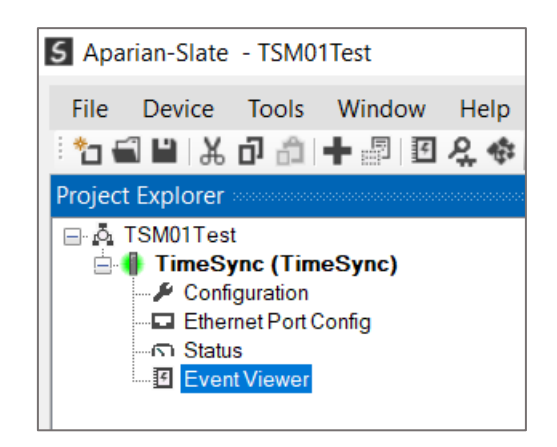

Figure 6.19. - Selecting the module Event Log.

The Event Log window will open and automatically read all the events from the module. The log entries are such that the latest record at the top. Custom sorting is achieved by double-clicking on the column headings.

| 2 X     |                     |               |                          |
|---------|---------------------|---------------|--------------------------|
| Uploade | ed 805 records.     |               | Filter (All)             |
| Index 🖪 | Time                | Up Time       | Event                    |
| 829     | 2023/03/27 15:16:03 | 0d - 00:00:42 | Ethernet link up         |
| 828     | 2023/03/27 13:15:58 | 0d - 00:00:39 | Ethernet link down       |
| 827     | 2023/03/27 15:15:16 | 0d - 00:00:03 | Ethernet link up         |
| 826     | 2023/03/27 15:15:16 | 0d - 00:00:03 | Application code running |
| 825     | 2010/01/01 15:15:15 | 0d - 00:00:01 | Time Sync config valid   |
| 824     | 2010/01/01 15:15:15 | 0d - 00:00:01 | PTP config valid         |
| 823     | 2023/03/27 15:13:26 | 0d - 00:07:33 | Module power down        |
| 822     | 2023/03/27 15:08:23 | 0d - 00:03:06 | Ethernet link up         |
| 821     | 2023/03/27 15:08:20 | 0d - 00:03:04 | Ethernet link down       |
| 820     | 2023/03/27 15:07:35 | 0d - 00:02:25 | Time Sync config valid   |
| 819     | 2023/03/27 13:06:36 | 0d - 00:01:32 | Time Sync config valid   |
| 818     | 2023/03/27 17:04:53 | 0d - 00:00:03 | Ethernet link up         |
| 817     | 2023/03/27 17:04:53 | 0d - 00:00:03 | Application code running |
| 816     | 2023/03/27 17:04:51 | 0d - 00:00:01 | Config CRC fail          |
| 815     | 2023/03/27 17:04:51 | 0d - 00:00:01 | PTP config valid         |
| 814     | 2023/03/27 13:04:44 | 0d - 02:10:25 | Module reset             |
| 813     | 2023/03/27 13:04:21 | 0d - 02:10:25 | Firmware update started  |

Figure 6.20. – Module Event Log.

The log can also be stored to a file for future analysis, by selecting the Save button in the tool menu.

To view previously saved files, use the *Event Log Viewer* option under the *Tools* menu.

## 6.4. WEB SERVER

The Time Sync module provides a web server allowing a user without Slate or RSLogix 5000 to view various diagnostics of the module. This includes Ethernet parameters, system event log, advanced diagnostics, and application diagnostics (GPS diagnostics).

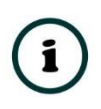

**NOTE:** The web server is view **only** and thus no parameters or configuration can be altered from the web interface.

| 🙋 Aparian - Internet Explorer |                                |                               | _ <b>_</b> × |
|-------------------------------|--------------------------------|-------------------------------|--------------|
| C V http://192.168.1          | 1.225/ 🔎 🕶 🏠 Aparian           | ×                             | ♠ ★ ऄ        |
| × Google                      |                                | 💌 🔄 Search 🔹 🚰 Share 🛛 More 🍽 | Sign In 🔌 🔹  |
| Module: Time Sync             | Serial: 3521AB2C Firmware Rev: | 1.1                           | aparian      |
| Overview                      | Device Name                    | Time Sync                     |              |
| Ethernet                      | Serial number                  | 3521AB2C                      |              |
| Event Logs                    | Firmware Revision              | 1.1                           |              |
| Diagnostics                   | Module Status                  | Configured                    |              |
| Application                   | Vendor Id                      | 1370                          |              |
| www.aparian.com               | Product Type                   | 12                            |              |
|                               | Product Code                   | 102                           |              |
|                               | Uptime                         | 1h 12m 34s                    |              |
|                               | Date                           | 2015/04/15                    |              |
|                               | Time                           | 13:27:38                      |              |
|                               | Switches                       | 0:0:0:0                       |              |
|                               | Temperature                    | 33.1702°C                     |              |
|                               |                                |                               |              |
|                               |                                |                               |              |

Figure 6.21. - Web interface.

# 7. TECHNICAL SPECIFICATIONS

# 7.1. DIMENSIONS

Below are the enclosure dimensions as well as the required DIN rail dimensions. All dimensions are in millimetres.

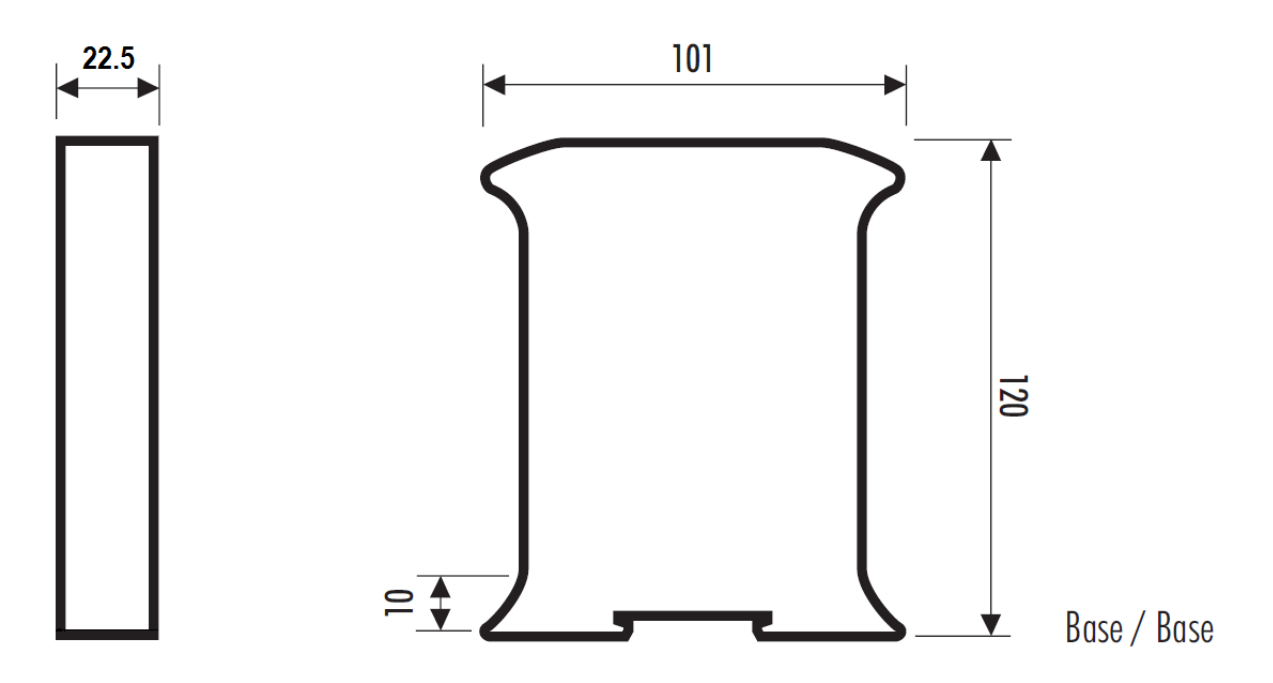

Figure 7.1 – Time Sync enclosure dimensions.

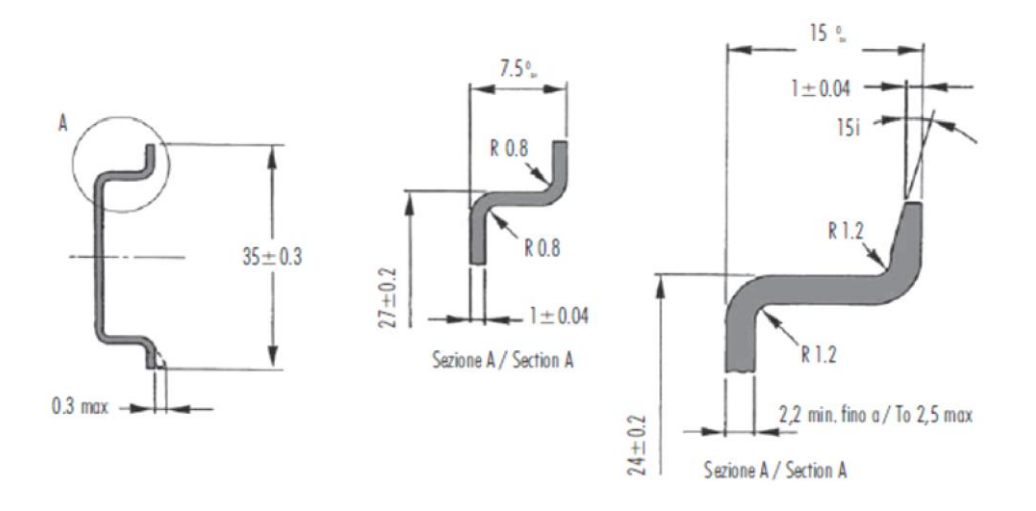

Figure 7.2 - Required DIN dimensions.

# 7.2. ELECTRICAL

| Specification         | Rating                               |
|-----------------------|--------------------------------------|
| Power requirements    | Input: 10 – 32V DC, (80 mA @ 24 VDC) |
| Power consumption     | 1.9 W                                |
| Connector             | 3-way terminal                       |
| Conductors            | 24 – 18 AWG                          |
| Enclosure rating      | IP20, NEMA/UL Open Type              |
| Temperature           | -20 – 70 °C                          |
| Earth connection      | Yes, terminal based                  |
| Emissions             | IEC61000-6-4                         |
| ESD Immunity          | EN 61000-4-2                         |
| Radiated RF Immunity  | IEC 61000-4-3                        |
| EFT/B Immunity        | EFT: IEC 61000-4-4                   |
| Surge Immunity        | Surge: IEC 61000-4-5                 |
| Conducted RF Immunity | IEC 61000-4-6                        |

Table 7.1. - Electrical specification.

# 7.3. ETHERNET

| Specification      | Rating       |
|--------------------|--------------|
| Connector          | RJ45         |
| Conductors         | CAT5 STP/UTP |
| ARP connections    | Max 100      |
| TCP connections    | Max 20       |
| CIP connections    | Max 10       |
| Communication rate | 10/100Mbps   |
| Duplex mode        | Full/Half    |
| Auto-MDIX support  | Yes          |

Table 7.2. - Ethernet specification.

## 7.4. GPS

| Specification                 | Rating                            |
|-------------------------------|-----------------------------------|
| Antenna Port                  | SMA-Female                        |
| Supported Constellations      | GPS / QZSS, GLONASS, SBAS, BeiDou |
| Velocity accuracy             | 0.05 m/s                          |
| Heading accuracy              | 0.3 degrees                       |
| Horizontal position accuracy  | 2.5m (Autonomous)                 |
|                               | 2.0m (SBAS)                       |
| Accuracy of time pulse signal | 60ns                              |
| Altitude limit                | 50,000m                           |
| Velocity limit                | 500 m/s                           |
| Odometer support              | Yes                               |
| Relative Position support     | Yes                               |
| Isolated                      | Yes*                              |

\* Series B only.

Table 7.3. - GPS specification.

# 7.5. GPS ANTENNA

| Specification         | Rating                            |
|-----------------------|-----------------------------------|
| Antenna Connector     | SMA-Male                          |
| Cable Length          | 3m                                |
| Cable Type            | RG174                             |
| Antenna Type          | Active                            |
| Active Gain           | 27dB (typical)                    |
| Noise figure          | 1.5 (maximum)                     |
| Voltage               | 2.7 – 5.5 VDC                     |
| Temperature           | -35°C to +85 °C                   |
| Enclosure description | Rugged low profile, UV resistant. |

Table 7.4. - GPS Antenna specification.

# 7.6. 1588 PTP / NTP

| Specification                                       | Rating    |
|-----------------------------------------------------|-----------|
| NTP support (PC time synchronization)               | Yes       |
| NTP Time Source supported                           | Yes       |
| 1588 PTP Grandmaster support                        | Yes       |
| 1588 PTP Management Support                         | Yes       |
| 1588 PTP End-to-End (E2E) Delay Mechanism Support   | Yes       |
| 1588 PTP Peer-to-Peer (P2P) Delay Mechanism Support | Yes       |
| 1588 PTP / NTP GPS clock source support             | Yes       |
| 1588 PTP Holdover reporting support                 | Yes       |
| 1588 PTP Network Transport                          | IPv4 UDP  |
|                                                     | IEEE802.3 |

Table 7.5. – 1588 PTP / NTP specification.

# 7.7. LEGACY DEVICE TIME SYNCHRONIZATION

| Specification                           | Rating |
|-----------------------------------------|--------|
| Allen-Bradley PLC5 time synchronization | Yes    |
| Allen-Bradley SLC time synchronization  | Yes    |
| Modbus Device register updating         | Yes    |
| Legacy Device Auto Time Zone support    | Yes    |

Table 7.6. – Legacy Device Time Synchronization specification.

# 7.8. CERTIFICATIONS

| Certification | Mark |
|---------------|------|
| CE Mark       | CE   |

| UL Mark          |                                                                                                    |
|------------------|----------------------------------------------------------------------------------------------------|
| File: E494895    | COLUS                                                                                                    |
|                  | LISTED                                                                                                    |
|                  | CLASS 1, DIV 2, GROUPS A, B, C, D                                                                                   |
|                  | <b>Note</b> : The TSM/B UL Hazardous Certification extends to include the antenna and antenna cable, provided that: |
|                  | • The antenna must be of type:                                                                                      |
|                  | o BULLET III (Trimble) , or                                                                                         |
|                  | <ul> <li>ANT-GPSPUKS (RF Solutions)</li> </ul>                                                                      |
|                  | • The antenna cable may not exceed 300 ft in total, and must be of type:                                            |
|                  | o LMR240-FR, or                                                                                                    |
|                  | o LMR400-FR, or                                                                                                    |
|                  | o LMR600-FR.                                                                                                    |
| ODVA Conformance |                                                                                                    |
|                  | EtherNet/IP <sup>®</sup>                                                                                            |
|                  | * F/W 1.008                                                                                                    |
| RoHS2 Compliant  | RoHS <sub>2</sub>                                                                                                   |
| RCM              |                                                                                                    |
| КСС              | R-R-Apn-TSMB                                                                                                    |
| UKCA             | UK<br>CA                                                                                                    |
|                  |                                                                                                    |

Table 7.7. – Certifications.

# INDEX

### Α

antenna, 8, 12, 15, 16, 57, 58, 59, 62 Antenna, 15 assembly instance, 38

### С

CIPSync, 11, 52 Constellation, 30 Contact Us, 11

### D

DC power, 12 DHCP, 14, 19 dimensions, 85 DIN rail, 14, 15, 85 DIP, 13, 14

### Ε

Ethernet Bridge, 38 Ethernet connector, 18

### F

firmware upgrade, 26

### G

GPS, 6, 8, 9, 11, 12, 13, 15, 16, 27, 29, 30, 52, 58, 60, 63, 65, 69, 83, 87

Н

I

input assembly, 58, 68, 73 input voltage, 15

### LED, 65

Μ

L

MODBUS, 79

HDOP, 16, 60

### Ν

Network Time Protocol. *See* NTP NTP, 6, 8, 9, 11, 28, 46, 47, 53, 58, 67

### 0

odometer, 8, 10, 29, 30, 41, 57 output assembly, 55, 57, 61

### Ρ

PDOP, 16, 60
position, 6, 8, 9, 10, 16, 21, 27, 56, 57, 58, 59, 60, 61, 62, 63, 64, 69, 77, 87
Positioning, 56
PPS, 13, 65
Precision Time Protocol. *See* PTP
Primary mode, 27
PTP, 6, 8, 9, 11, 28, 52, 53, 58, 67

### R

requested packet interval (RPI), 39 Rockwell Automation, 23 RSLinx, 23 RSLogix 5000, 37, 38, 39, 40, 42, 55, 57, 60, 61, 83

### S

Safe Mode, 14 Slate, 25, 26, 58, 66, 83 Speed profile, 29 statistics, 66 Support email, 11

### Т

Time Sync, 6, 8, 25, 38, 57 TIME SYNC general configuration, 26 TIME SYNC parameters, 26 Time Synchronization, 52

### U

User Defined Types (UDTs), 39

### v

VDOP, 16, 60 velocity, 6, 8, 9, 10, 57

### W

web server, 66, 83